| Sibaté Persan<br>Autocidas | MANUAL DE ALM    | ACÉN E INVENTARIOS  |      | M12-02-01     |
|----------------------------|------------------|---------------------|------|---------------|
| Subsistema Emisor:         | Fecha de Emisión | Fecha último cambio | L/C: | Pág. 1 de 103 |
| Subgerencia Financiera     | 19-Dic-2014      | 01-Agos-2017        | B    |               |

# MANUAL DE ALMACEN E INVENTARIOS

| Sibaté Engress<br>Managades | MANUAL DE ALM    | ACÉN E INVENTARIOS  |      | M12-02-01     |
|-----------------------------|------------------|---------------------|------|---------------|
| Subsistema Emisor:          | Fecha de Emisión | Fecha último cambio | L/C: | Pág. 2 de 103 |
| Subgerencia Financiera      | 19-Dic-2014      | 01-Agos-2017        | B    |               |

#### CONTENIDO

#### 1 GENERALIDADES ..... OBJETIVO..... 1.1 1.2 DEFINICIONES ..... INFORMACIÓN DEL SISTEMA 2 BARRA DE HERRAMIENTAS ..... 2.1 2.2 INGRESO AL SISTEMA..... 2.2.1 Claves de Acceso. ..... ALMACÉN E INVENTARIOS 3 ..... APLICACIONES ..... 3.1 . . . . . . . . . Movimientos de Almacén 3.1.1 ..... Archivos 3.1.1.1 ..... 3.1.1.1.1 Catálogo de Almacén..... 3.1.1.1.2 Localización de Bodegas 3.1.1.1.3 Unidades de Medida ..... 3.1.1.1.4 Estado Elementos ..... 3.1.1.1.5 Proveedores ..... 3.1.1.1.6 Responsables Generales ..... 3.1.1.1.7 Responsables por Dependencia ..... 3.1.1.1.8 Períodos de Almacén ..... 3.1.1.1.9 Centros de Costo ..... Elaborado por: Revisado por: Aprobado por: **GLADYS AREVALO PARRA** PAOLA CORTÉS ACUÑA ERNESTO FORERO CLAVIJO Subgerente Administrativa y Financiera Jefe Control Interno **Gerente General**

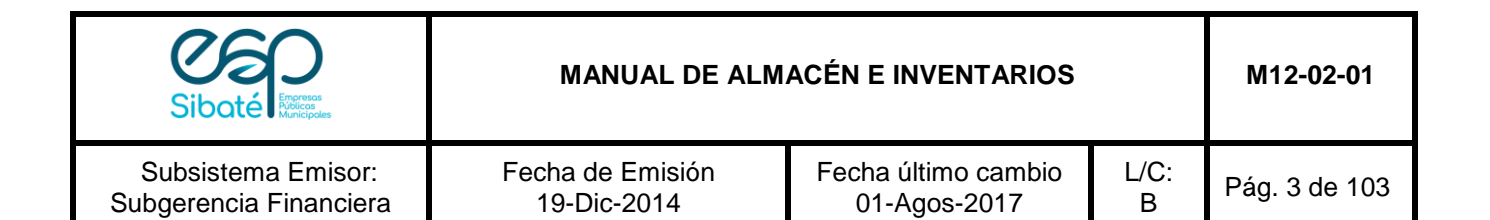

| 3.1.1.1.10 | Configuración                    |
|------------|----------------------------------|
| 311111     | Contable                         |
| 5.1.1.1.11 | comprobante                      |
| 3.1.1.1.12 | Movimientos                      |
| 3.1.1.1.10 | Compras y Suministros            |
| 3.1.1.1.11 | Entradas de                      |
| 3.1.1.1.12 | Consumo<br>Salidas de Consumo    |
|            |                                  |
| 3.1.1.1.13 | Entrada de                       |
|            | Devolutivos                      |
| 3.1.1.2.5  | Salidas de Devolutivos           |
| 3.1.1.2.6  | Traspaso de Devolutivo a Consumo |
|            |                                  |
| 3.1.1.2.7  | Interface de                     |
|            | Contabilidad                     |
| 3.1.1.2.8  | Plan de                          |
|            | Compras                          |
| 3.1.1.2.9  | Cierre                           |
|            |                                  |
| 3.1.1.2.10 | Mantenimiento                    |
|            |                                  |
| 3.1.1.1.14 | Mantenimiento                    |
|            | General                          |
| 3.1.1.1.15 | Unificación de                   |
|            |                                  |
| 3.1.1.1.16 | Auditoria de Información         |
|            |                                  |

| 3.1.1.2  | Informes y Listados                |
|----------|------------------------------------|
| 3.1.1.2. | 1 Listado de Compras y Suministros |
| 3.1.1.2. | 2 Listados Generales de Inventario |
|          |                                    |

| Elaborado por:                         | Revisado por:        | Aprobado por:          |
|----------------------------------------|----------------------|------------------------|
| GLADYS AREVALO PARRA                   | PAOLA CORTÉS ACUÑA   | ERNESTO FORERO CLAVIJO |
| Subgerente Administrativa y Financiera | Jefe Control Interno | Gerente General        |

| Sibaté Press<br>Karepas                      | M               | ANUAL DE ALM                 | ACÉN E INV            | ENTARIOS              |               | M12-02-01     |
|----------------------------------------------|-----------------|------------------------------|-----------------------|-----------------------|---------------|---------------|
| Subsistema Emisor:<br>Subgerencia Financiera | Fecha o<br>19-D | le Emisión<br>ic-2014        | Fecha últii<br>01-Ago | mo cambio<br>os-2017  | L/C:<br>B     | Pág. 4 de 103 |
|                                              |                 |                              |                       |                       |               |               |
| 3.1.1.2.3                                    | Listados de C   | onsumos y Servi              | cio                   |                       |               |               |
| 3.1.1.2.4                                    | Listados de E   | ntradas                      |                       |                       |               |               |
| 3.1.1.2.5                                    | Listado de Sa   | lidas                        |                       |                       |               |               |
| 3.1.1.2.6                                    | Listado por Ce  | entro de Costo               |                       |                       |               |               |
| 3.1.1.2.7                                    | Resumen por     |                              |                       |                       |               |               |
|                                              | Comprobante     |                              |                       |                       |               |               |
| 3.1.1.2.8                                    | Informes a      |                              |                       |                       |               |               |
|                                              | Contraloría     |                              |                       |                       |               |               |
| 3.1.1.2.9                                    | Listados        |                              |                       |                       |               |               |
|                                              | Básicos         |                              |                       |                       |               |               |
| 3.1.1.2.10                                   | <br>Resumen Por | Código Contable              | 9                     |                       |               |               |
| 3.1.1.3 U                                    | tilidades       |                              |                       |                       |               |               |
| 3.1.1.3.1                                    | Generador de    |                              |                       |                       |               |               |
|                                              | Consultas       |                              |                       |                       |               |               |
|                                              | 3.1.2           |                              |                       |                       |               |               |
|                                              | Inventarios     |                              |                       |                       |               |               |
| 3171                                         |                 |                              | Archivos              |                       |               |               |
| 5.1.2.1                                      |                 |                              | AICHIVOS              |                       |               |               |
| 3.1.2.1.1                                    | Catálogo Gene   | ral                          |                       |                       | ••            |               |
|                                              |                 |                              |                       |                       |               |               |
| 3.1.2.1.2                                    | Proveedores     |                              |                       |                       |               |               |
| 31213                                        | Configuración y | rida                         |                       |                       |               |               |
| 0.1.2.1.0                                    | Útil            |                              |                       |                       |               |               |
| 3.1.2.1.4                                    | Tipo de Activos |                              |                       |                       |               |               |
| 3.1.2.1.5                                    | Placas de Inver | ntario                       |                       |                       |               |               |
|                                              | Períodos Inven  | tario                        |                       |                       |               | 3.1.2.1.6     |
| 3.1.2.1.7                                    | Responsables.   |                              |                       |                       |               |               |
|                                              |                 | D ! !                        |                       |                       |               |               |
| 3.1.2.1.8                                    | Responsables    | por Dependencia              | l<br>                 |                       |               |               |
| Elaborado por:                               | RA              | Revisado por:<br>PAOLA CORTÉ | S ACUÑA               | Aprobado p<br>ERNESTO | or:<br>FORFRO | CLAVIJO       |

Jefe Control Interno

Gerente General

Subgerente Administrativa y Financiera

| Sibaté Marca                                 | MANUAL DE ALM                                                            | ACÉN E INVENTARIOS                  |             | M12-02-01     |
|----------------------------------------------|--------------------------------------------------------------------------|-------------------------------------|-------------|---------------|
| Subsistema Emisor:<br>Subgerencia Financiera | Fecha de Emisión<br>19-Dic-2014                                          | Fecha último cambio<br>01-Agos-2017 | L/C:<br>B   | Pág. 5 de 103 |
| 3.1.2.1.9                                    | Tipos de Movimiento                                                      |                                     |             |               |
| 3.1.2.1.10                                   | Configuración Contable Deprec                                            | iaciones                            |             |               |
| 3.1.2.2<br>Procesos                          |                                                                          |                                     |             |               |
| 3.1.2.2.1                                    | Traslados                                                                |                                     |             |               |
| 3.1.2.2.2                                    | Reintegros                                                               | de Bodega                           |             |               |
| 3.1.2.2.4                                    | Faltantes no<br>Justificados                                             |                                     |             |               |
| 3.1.2.2.5                                    | Bajas                                                                    |                                     |             |               |
| 3.1.2.2.6<br>3.1.2.2.7                       | <br>Unificación de Placas por<br>Bajas<br>Traslado del Grupo de Elemento | o por Placa                         |             |               |
| 3.1.2.2.8                                    | Depreciación Inicial                                                     |                                     |             | 3.1.2.2.9     |
|                                              | Cálculo de                                                               |                                     |             |               |
| 3.1.2.2.1                                    | Depreciación<br>Depreciados                                              |                                     |             |               |
| Deprecia                                     | ciones                                                                   |                                     | .1.2.2.11   | Interface de  |
| 3.1.2.2.1                                    | 2 Auditoría de Información                                               | з                                   | 1 2 2 1 3 ( | Caroar        |
| Informac                                     | ión de Inventarios                                                       |                                     |             |               |
| 3.1.2.3                                      | Info                                                                     | rmes y Utilidades                   |             |               |
| 3.1.2.3.1                                    | Generales de Inventario (costo l                                         | histórico)                          |             |               |
| 3.1.2.3.2                                    | Elementos de Inventario                                                  |                                     |             |               |
| 3.1.2.3.3                                    | Resumen de Inventarios                                                   |                                     |             |               |

| Elaborado por:                         | Revisado por:        | Aprobado por:          |
|----------------------------------------|----------------------|------------------------|
| GLADYS AREVALO PARRA                   | PAOLA CORTÉS ACUÑA   | ERNESTO FORERO CLAVIJO |
| Subgerente Administrativa y Financiera | Jefe Control Interno | Gerente General        |
|                                        |                      |                        |

| Sibaté Regenses        | MANUAL DE ALM    | ACÉN E INVENTARIOS  |      | M12-02-01     |
|------------------------|------------------|---------------------|------|---------------|
| Subsistema Emisor:     | Fecha de Emisión | Fecha último cambio | L/C: | Pág. 6 de 103 |
| Subgerencia Financiera | 19-Dic-2014      | 01-Agos-2017        | B    |               |

| 3.1.2.3.4              | Inventario de Bienes al                               |
|------------------------|-------------------------------------------------------|
| 3.1.2.3.               | 5 Resumen Contable<br>3.1.2.3.6 Listados Traspasos    |
| 3.1.2.3.7<br>3.1.2.3.8 | Consulta de Históricos<br>Inventario por<br>Conceptos |
| 3.1.2.3.               | 0 Informe Depreciación                                |
| 3.1.2.3.1              | 11 Impresión de Placas                                |
| 3.1.3                  |                                                       |
| Inmuebles<br>3.1.3.1   | Archivos                                              |
| 3.1.3.1.               | Registro de<br>Inmuebles                              |
| 3.1.3.1.2              | 2 Vida Útil                                           |
| 3.1.3.1.3              | 3 Configuración contable                              |
| 3.1.3.1.4              | Configuración                                         |
| 3.1.3.2                |                                                       |
| 3.1.3.2.               | 1 Cálculo Depreciación                                |
| 3.1.3.3                | Informes                                              |
| 3.1.3.3.1              | Listado de Inmuebles                                  |
| 3.1.3.3.2              | 2 Listado de Depreciación                             |
|                        |                                                       |

| Elaborado por:                         | Revisado por:        | Aprobado por:          |
|----------------------------------------|----------------------|------------------------|
| GLADYS AREVALO PARRA                   | PAOLA CORTÉS ACUÑA   | ERNESTO FORERO CLAVIJO |
| Subgerente Administrativa y Financiera | Jefe Control Interno | Gerente General        |

| Sibaté Representation Sibaté                                                      | MANUAL DE ALMACÉN E INVENTARIOS |               |
|-----------------------------------------------------------------------------------|---------------------------------|---------------|
| Subsistema Emisor:Fecha de EmisiónFecha últSubgerencia Financiera19-Dic-201401-Ag | imo cambio L/C:<br>os-2017 B    | Pág. 7 de 103 |

# 4 MANUAL PARA DESCARGA Y ACTUALIZACIÓN DE LA VERSIÓN DE ALMACÉN E INVENTARIOS.....

.....

| Elaborado por:                         | Revisado por:        | Aprobado por:          |
|----------------------------------------|----------------------|------------------------|
| GLADYS AREVALO PARRA                   | PAOLA CORTÉS ACUÑA   | ERNESTO FORERO CLAVIJO |
| Subgerente Administrativa y Financiera | Jefe Control Interno | Gerente General        |

| Sibaté Reseases        | MANUAL DE ALM    | M12-02-01           |      |               |
|------------------------|------------------|---------------------|------|---------------|
| Subsistema Emisor:     | Fecha de Emisión | Fecha último cambio | L/C: | Pág. 8 de 103 |
| Subgerencia Financiera | 19-Dic-2014      | 01-Agos-2017        | B    |               |

# INTRODUCCIÓN.

La administración de Almacén e Inventarios es una de las operaciones de mayor importancia para una compañía, ya que su resultado se refleja directamente en los estados financieros, además es una función primordial en el plan general de la operación de la entidad, donde cada actividad es relevante para producir una acción conjunta y dirigida a una meta específica. Este módulo está diseñado para automatizar, registrar y controlar correctamente todo el manejo del Almacén en una empresa.

En el desarrollo del sistema se han implementado todas las técnicas de validación posibles, con el fin de asegurar la veracidad no solamente de los procesos, sino de los datos que se suministran al computador, permitiendo así obtener resultados confiables.

Debido a la interactividad del sistema, el tiempo de entrenamiento requerido por el usuario es mínimo, ya que el sistema informa al operador las inconsistencias que detecte en los procesos de entrada de información al sistema, mediante mensajes que indican lo ocurrido.

El objetivo del presente manual es dar soporte a la parte administrativa, gerencial, con el propósito de permitir el análisis e interpretación en forma eficiente de dicha información y agilizar los trámites administrativos, mejorar los sistemas de información, procesos de consolidación y generación de informes, brindando a las entidades los medios adecuados para ejecutar las labores planeadas en forma rápida, eficiente, exacta y segura.

| Elaborado por:                         | Revisado por:        | Aprobado por:          |
|----------------------------------------|----------------------|------------------------|
| GLADYS AREVALO PARRA                   | PAOLA CORTÉS ACUÑA   | ERNESTO FORERO CLAVIJO |
| Subgerente Administrativa y Financiera | Jefe Control Interno | Gerente General        |
|                                        |                      |                        |

| Sibaté Parcelas        | MANUAL DE ALM    | M12-02-01           |      |               |
|------------------------|------------------|---------------------|------|---------------|
| Subsistema Emisor:     | Fecha de Emisión | Fecha último cambio | L/C: | Pág. 9 de 103 |
| Subgerencia Financiera | 19-Dic-2014      | 01-Agos-2017        | B    |               |

#### 1

#### GENERALIDADES

#### **1.1 OBJETIVO**

El objetivo primordial del presente manual es describir cada parte del módulo de HAS SQL ALMACÉN E INVENTARIOS, logrando así que el usuario optimice los recursos que dicho software ofrece.

#### **1.2 DEFINICIONES**

**Baja de Almacén:** Se generan cuando: Un elemento se vence, Se deteriora y no se puede utilizar, Cuando se ha depreciado totalmente.

**Bienes Inmuebles**: Son aquellos que no pueden transportasen de un lugar a otro sin su destrucción o deterioro como tierras, minas, etc., y las adheridas permanentemente a ellas, como edificios, arboles, terrenos, etc.,

**Bienes Muebles:** Están clasificados según la historia de los almacenes en elementos de consumo y devolutivos, a los cuales el Nuevo Plan de Contabilidad Pública los denomina como cargos diferidos para consumo y activos los que conforman la cuenta de Propiedad, Planta y Equipo.

**Bienes:** son los materiales susceptibles de inventariarse, que posee la institución, excluyendo dinero en efectivo. Los movimientos y registros contables se realizarán de acuerdo con lo establecido por las Normas de la Contaduría General dela Nación en Bienes Muebles de Consumo y Devolutivos, Inmuebles (Propiedad, Planta y Equipo).

**Control de inventarios** es la "técnica que permite mantener la existencia de los productos a los niveles deseado".

**Elementos de Consumo:** Son los que se consumen por el primer uso que se hace de ellos o porque al ponerlos, agregarlos o aplicarlos a otros se extinguen o desaparecen como unidad o materia independiente y entran a formar parte constitutiva de otros.

**Elementos Devolutivos:** Son los que no se consumen por el primer uso que se hace de ellos, aunque con el tiempo y por razón de su naturaleza se deterioren o desaparecen. Estos Se encuentran identificados de acuerdo al índice universal de inventarios, con el código 2 el cual hace referencia a su Grupo mayor.

**Innecesarios:** Cuando los bienes han cumplido su ciclo de servicio y no se requieren en ninguna de las dependencias de la Universidad.

**Inservibles:** Son aquellos que se encuentran en total estado de deterioro y no ofrecen ninguna posibilidad de uso o aprovechamiento de partes (previa información y autorización de estos aprovechamientos).

| Elaborado por:                         | Revisado por:        | Aprobado por:          |
|----------------------------------------|----------------------|------------------------|
| GLADYS AREVALO PARRA                   | PAOLA CORTÉS ACUÑA   | ERNESTO FORERO CLAVIJO |
| Subgerente Administrativa y Financiera | Jefe Control Interno | Gerente General        |
|                                        |                      |                        |

| Sibaté Resease         | MANUAL DE ALM    | M12-02-01           |      |                |
|------------------------|------------------|---------------------|------|----------------|
| Subsistema Emisor:     | Fecha de Emisión | Fecha último cambio | L/C: | Pág. 10 de 103 |
| Subgerencia Financiera | 19-Dic-2014      | 01-Agos-2017        | B    |                |

| Elaborado por:              | Revisado por:        | Aprobado por:   |
|-----------------------------|----------------------|-----------------|
| GLADYS AREVALO PARRA        | PAOLA CORTÉS ACUÑA   | ERNESTO FORERO  |
| Subgerente Administrativa y | Jefe Control Interno | CLAVIJO         |
| Financiera                  |                      | Gerente General |
|                             |                      |                 |

**Inventario Físico:** Se da el nombre de inventario de mercancía a la verificación o confirmación de la existencia de los materiales o bienes patrimoniales de la empresa. En realidad, el inventario es una estadística física o conteo de los materiales existentes, para confrontarla con la existencia anotadas en los ficheros.

**Obsoletos:** Son aquellos que en virtud de los adelantos tecnológicos ya no son útiles dentro de los programas o actividades para los cuales fueron adquiridos inicialmente.

**Orden de Compra:** Una orden de compra es una solicitud escrita a un proveedor, por determinados artículos a un precio convenido. La solicitud también especifica los términos de pago y de entrega. La orden de compra es una autorización al proveedor para entregar los artículos y presentar una factura.

**Reintegros**: Se realizan cuando se ha realizado una transferencia o salida a una sección y por alguna razón, devuelven algún (os) elemento (s) al almacén.

| Elaborado por:                         | Revisado por:        | Aprobado por:          |
|----------------------------------------|----------------------|------------------------|
| GLADYS AREVALO PARRA                   | PAOLA CORTÉS ACUÑA   | ERNESTO FORERO CLAVIJO |
| Subgerente Administrativa y Financiera | Jefe Control Interno | Gerente General        |
|                                        |                      |                        |

| Sibaté Research        | MANUAL DE ALM    | M12-02-01           |      |                |
|------------------------|------------------|---------------------|------|----------------|
| Subsistema Emisor:     | Fecha de Emisión | Fecha último cambio | L/C: | Pág. 11 de 103 |
| Subgerencia Financiera | 19-Dic-2014      | 01-Agos-2017        | B    |                |

# 2 INFORMACIÓN DEL SISTEMA

# 2.1 BARRA DE HERRAMIENTAS

La barra de herramientas utilizadas es la siguiente:

|                 |                 |             |                   |                      |               |                   | Almacén e Inventarios |
|-----------------|-----------------|-------------|-------------------|----------------------|---------------|-------------------|-----------------------|
| <u>A</u> rchivo | <u>E</u> dición | <u>V</u> er | <u>R</u> egistros | <u>H</u> erramientas | Ayuda         |                   |                       |
|                 | ► H             | ▶* ¥        | × 🖳 😏             | 🈼 🛪 🖻 🖻              | <b># </b> *., | 🔳 🖩 🎒 🗋 📾 Cal 🢡 🛛 | ₽• <u>-</u>           |

| Elaborado por:                         | Revisado por:        | Aprobado por:          |
|----------------------------------------|----------------------|------------------------|
| GLADYS AREVALO PARRA                   | PAOLA CORTÉS ACUÑA   | ERNESTO FORERO CLAVIJO |
| Subgerente Administrativa y Financiera | Jefe Control Interno | Gerente General        |
|                                        |                      |                        |

| Sibaté Marepare         | MANUAL DE ALM    | ACÉN E INVENTARIOS     | M12-02-01 |
|-------------------------|------------------|------------------------|-----------|
| Out sisters a Ensisters | Foobo do Emición | Feebe viltime e combie |           |

Primer registro: Retrocede hasta el primer registro de la hoja de datos o del formulario. Registro anterior: Retrocede al registro anterior de la hoja de datos o del formulario. Registro Siguiente: Avanza al registro siguiente de la hoja de M datos o del formulario. \* Ultimo Registro: Avanza hasta el último registro de la hoja de datos o del formulario. X 1 Nuevo Registro: Permite la creación de un nuevo Registro. 2 × 2 Eliminar Registro: Borra el registro Guardar: salvar o grabar el documento Deshacer: Deshace el cambio más reciente. Cortar: cortar o X quitar cierta información seleccionada para ser utilizada en otra parte. Filtro Þ por Selección: filtrar información tomando como base un campo. Quitar ß Filtro: desactivar la operación de filtro. A Copiar: copiar la información seleccionada. 袎 Pegar: Pegar cierta información. **Portapapeles:** 

Portapapeles:

Buscar: Buscar instancias específicas de un valor en un campo

Buscar siguiente: Busca la siguiente aparición de una cadena introducida en el cuadro de

diálogo Buscar, como por ejemplo, el apellido de un empleado en una hoja de datos o en un

formulario, o una palabra clave de Visual Basic en la ventana Módulo.

**Reemplazar:** Busca una cadena de caracteres, como por ejemplo, el apellido de un empleado en una hoja de datos o formulario, o una palabra clave de Visual Basic en la ventana Módulo, y la reemplaza por otra cadena.

**Orden Ascendente**: Ordena de forma ascendente los registros en base a la columna o columnas seleccionadas (0 a 9, A a Z). Las ordenaciones subsiguientes reemplazan a las anteriores. Para deshacer una ordenación, seleccione Quitar filtro u ordenar en el menú Registros.

**Orden Descendiente**: Ordena de forma descendente los registros en base a la columna o columnas seleccionadas (9 a 0, Z a A). Las ordenaciones subsiguientes reemplazan a las

| Elaborado por:                         | Revisado por:        | Aprobado por:          |
|----------------------------------------|----------------------|------------------------|
| GLADYS AREVALO PARRA                   | PAOLA CORTÉS ACUÑA   | ERNESTO FORERO CLAVIJO |
| Subgerente Administrativa y Financiera | Jefe Control Interno | Gerente General        |

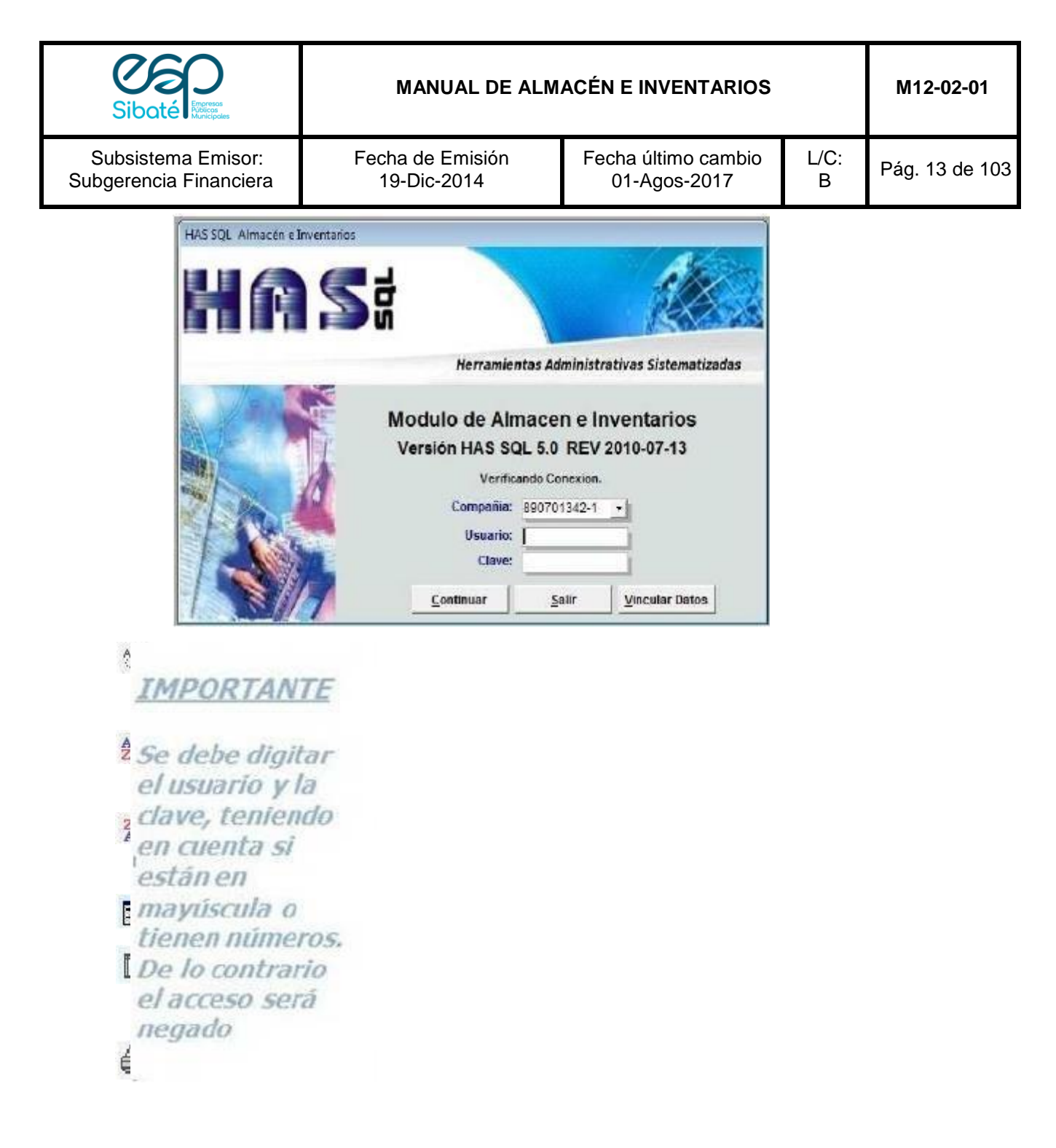

anteriores. Para deshacer una ordenación, seleccione Quitar filtro u ordenar en el menú Registros.

**Formulario**: Una ventana que normalmente presenta uno o más registros completos. El modo de ver formulario es el medio principal para agregar y modificar los datos de las tablas.

| Elaborado por:                         | Revisado por:        | Aprobado por:          |
|----------------------------------------|----------------------|------------------------|
| GLADYS AREVALO PARRA                   | PAOLA CORTÉS ACUÑA   | ERNESTO FORERO CLAVIJO |
| Subgerente Administrativa y Financiera | Jefe Control Interno | Gerente General        |

| Sibaté Engresa<br>Maricipale | MANUAL DE ALMACÉN E INVENTARIOS |                     | M12-02-01 |                |
|------------------------------|---------------------------------|---------------------|-----------|----------------|
| Subsistema Emisor:           | Fecha de Emisión                | Fecha último cambio | L/C:      | Pág. 14 de 103 |
| Subgerencia Financiera       | 19-Dic-2014                     | 01-Agos-2017        | B         |                |

**Hoja de Datos:** Ventana que presenta datos de una tabla, formulario o consulta en formato de filas y columnas. En el modo de ver hoja de datos se pueden editar campos, agregar y eliminar datos y efectuar búsquedas.

**Imprimir:** Antes de imprimir un informe consulta o cualquier objeto, es recomendable que compruebe los márgenes, la orientación de la página y otras opciones de configuración de la página. Sugerencia Para imprimir un informe sin pasar por el cuadro de diálogo, haga CLICK en Imprimir en la barra de herramientas.

**Cerrar:** Cierra la ventana activa y regresa al menú anterior. Si ha realizado algún cambio el sistema le preguntará si desea guardarlo.

Calculadora: Calculadora manual para hacer operaciones básicas sin abandonar el módulo.

# 2.2 INGRESO AL SISTEMA

El ingreso al sistema HAS SQL Almacén e Inventarios, se realiza de la siguiente forma:

Busque en el escritorio del PC el acceso directo al módulo **HAS SQL Software ALMACÉN E INVENTARIOS**, haga **CLICK**, el cual le solicitará los siguientes datos:

IMPORTANTE

Se debe digitar el usuario y la clave, teniendo en cuenta si estanen mayúscula o tienen números. De lo contrario el acceso será negado

| Elaborado por:                         | Revisado por:        | Aprobado por:          |
|----------------------------------------|----------------------|------------------------|
| GLADYS AREVALO PARRA                   | PAOLA CORTÉS ACUÑA   | ERNESTO FORERO CLAVIJO |
| Subgerente Administrativa y Financiera | Jefe Control Interno | Gerente General        |

| Sibaté Resea           | MANUAL DE ALMACÉN E INVENTARIOS |                     | M12-02-01 |                |
|------------------------|---------------------------------|---------------------|-----------|----------------|
| Subsistema Emisor:     | Fecha de Emisión                | Fecha último cambio | L/C:      | Pág. 15 de 103 |
| Subgerencia Financiera | 19-Dic-2014                     | 01-Agos-2017        | B         |                |

-Seleccionar la Compañía

- Digitar el nombre del usuario. Identificación del usuario que entra al sistema. El número máximo de caracteres asignado a cada usuario es de siete. (La identificación del usuario y la clave de acceso, se definen en la opción **Administración/Autorizaciones**).

- Digitar la clave de acceso. Clave exclusiva para cada usuario, con la cual se le da acceso al sistema. El número máximo de caracteres asignado para la clave, es de 12. El sistema le pedirá que transcriba su nueva clave, teniendo en cuenta que al digitarla no se ve en la pantalla, sin embargo, el sistema permite utilizar la tecla de retroceso para corregirla.

-Si las instrucciones son correctas se presenta una pantalla de ingreso donde se debe hacer CLICK en el botón Continuar para así entrar al menú principal del sistema.

Cuando se utiliza o ingresa por primera vez a la aplicación, es indispensable y lo primero que se debe hacer es configurar o definir los parámetros del sistema. Lo anterior se realiza haciendo CLICK en la opción **Aplicaciones/Administración/Parámetros /Del sistema**.

2.2.1 Claves de Acceso.

HASSQL SOFTWARE ofrece el método de asegurar la aplicación, mediante seguridad a nivel de usuario, que puede ser utilizada para limitar qué parte de la base de datos puede ser accedida o cambiada por el usuario.

Las tres razones principales para utilizar la seguridad a nivel de usuario son para:

Proteger la propiedad intelectual de su código.

**Impedir** que los usuarios rompan inadvertidamente una aplicación cambiando código de objetos de los que depende la aplicación.

Proteger los datos sensibles de la base de datos.

| Elaborado por:                         | Revisado por:        | Aprobado por:          |
|----------------------------------------|----------------------|------------------------|
| GLADYS AREVALO PARRA                   | PAOLA CORTÉS ACUÑA   | ERNESTO FORERO CLAVIJO |
| Subgerente Administrativa y Financiera | Jefe Control Interno | Gerente General        |
|                                        |                      |                        |

| Siboté Marca           | MANUAL DE ALMACÉN E INVENTARIOS |                     |      | M12-02-01      |
|------------------------|---------------------------------|---------------------|------|----------------|
| Subsistema Emisor:     | Fecha de Emisión                | Fecha último cambio | L/C: | Pág. 16 de 103 |
| Subgerencia Financiera | 19-Dic-2014                     | 01-Agos-2017        | B    |                |

# 3 ALMACÉN E INVENTARIOS

El módulo HAS SQL ALMACÉN E INVENTARIOS tiene una estructura con el siguiente Menú Principal.

| Almacen e Inventarios |              |                    |                        |  |
|-----------------------|--------------|--------------------|------------------------|--|
| ) IIIIII              | Aplicaciones | <u>U</u> tilidades | <u>A</u> dministración |  |

| 3.1 APLICACIONES |  | Apli | icaciones                        |
|------------------|--|------|----------------------------------|
|                  |  | 100  | Movimientos de Almacén           |
|                  |  |      | Inventarios                      |
|                  |  | Q    | Inmuebles                        |
|                  |  | ÷.   | Orden de Prestación de Servicios |
|                  |  | P    | Iercero/Proveedores              |
|                  |  | 5TA  | Ordenador del gasto              |
|                  |  |      | Salir                            |

Las opciones de Movimientos de Almacén, Inventarios e Inmuebles abren un menú específico para cada opción.

#### 3.1.1 Movimientos de Almacén

| -     | II Almacen e Inventarios |             |               |                     |                    |  |  |
|-------|--------------------------|-------------|---------------|---------------------|--------------------|--|--|
| 10000 | Archivos                 | Movimientos | Mantenimiento | Informes y listados | <u>U</u> tilidades |  |  |

| Elaborado por:                         | Revisado por:        | Aprobado por:          |
|----------------------------------------|----------------------|------------------------|
| GLADYS AREVALO PARRA                   | PAOLA CORTÉS ACUÑA   | ERNESTO FORERO CLAVIJO |
| Subgerente Administrativa y Financiera | Jefe Control Interno | Gerente General        |
|                                        |                      |                        |

| Sibaté Persona<br>Autocipate | MANUAL DE ALMACÉN E INVENTARIOS |                     |      | M12-02-01      |
|------------------------------|---------------------------------|---------------------|------|----------------|
| Subsistema Emisor:           | Fecha de Emisión                | Fecha último cambio | L/C: | Pág. 17 de 103 |
| Subgerencia Financiera       | 19-Dic-2014                     | 01-Agos-2017        | B    |                |

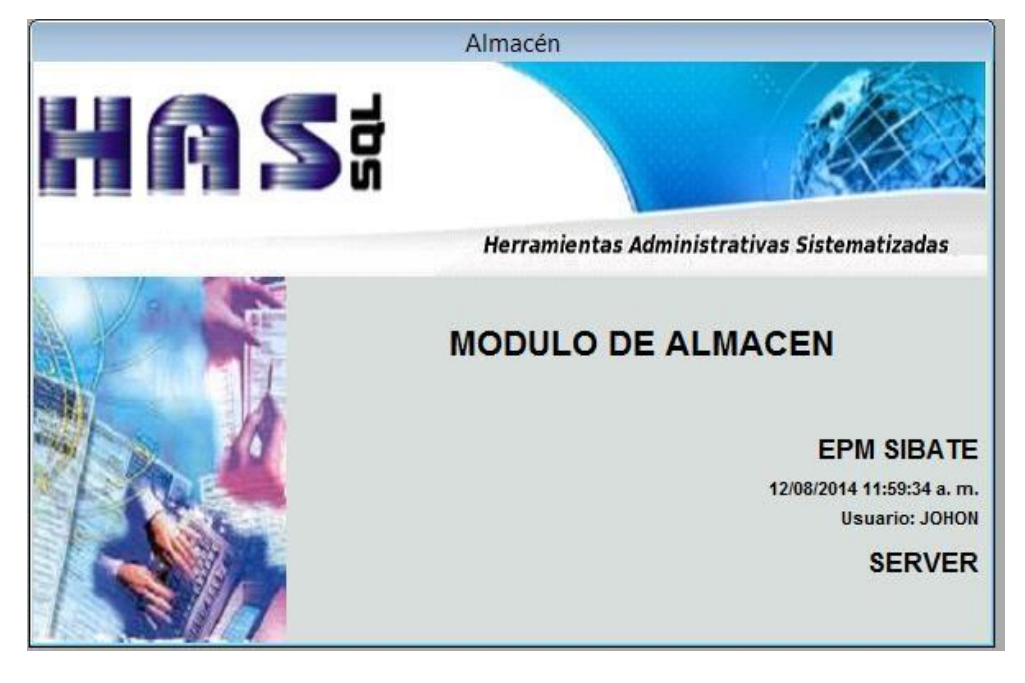

3.1.1.1 Archivos

| Arc             | nivos                          |  |  |  |  |  |
|-----------------|--------------------------------|--|--|--|--|--|
| R               | <u>C</u> atálogo de Almacén    |  |  |  |  |  |
| $g_{a}^{Q_{a}}$ | Localizacion de Bodegas        |  |  |  |  |  |
| T               | <u>U</u> nidades de Medida     |  |  |  |  |  |
| ≣               | Estado de Elementos            |  |  |  |  |  |
| C               | Proveedores                    |  |  |  |  |  |
| di              | <u>R</u> esponsables Generales |  |  |  |  |  |
| 25              | Responsables por Dependencia   |  |  |  |  |  |
| 1               | Periodos de Almacén            |  |  |  |  |  |
| <b>(</b> )      | <u>C</u> entros de Costos      |  |  |  |  |  |
| "E14            | Configuración Contable         |  |  |  |  |  |
|                 | Tipos de Comprobantes 💦 🖡      |  |  |  |  |  |
| dî.             | Menú anterior                  |  |  |  |  |  |

| Elaborado por:                         | Revisado por:        | Aprobado por:          |
|----------------------------------------|----------------------|------------------------|
| GLADYS AREVALO PARRA                   | PAOLA CORTÉS ACUÑA   | ERNESTO FORERO CLAVIJO |
| Subgerente Administrativa y Financiera | Jefe Control Interno | Gerente General        |
|                                        |                      |                        |

| Sibaté Reseases        | MANUAL DE ALM    | M12-02-01           |      |                |
|------------------------|------------------|---------------------|------|----------------|
| Subsistema Emisor:     | Fecha de Emisión | Fecha último cambio | L/C: | Pág. 18 de 103 |
| Subgerencia Financiera | 19-Dic-2014      | 01-Agos-2017        | B    |                |

#### 3.1.1.1.1 Catálogo de Almacén.

| Codigo Elemento            | 101010001                       | • | 1010               | п           |  |  |  |  |  |
|----------------------------|---------------------------------|---|--------------------|-------------|--|--|--|--|--|
| Nombre Elemento            | to Adaptador PVC hembra de 1/2" |   |                    |             |  |  |  |  |  |
| Nombre Elemento            | Adaptador PVC hembra de 1/2"    |   |                    |             |  |  |  |  |  |
| DAT                        | OS BASICOS                      |   | INFORMACION        | I EN BODEGA |  |  |  |  |  |
| Tiene Movimiento           | Si Si                           |   | Existencia         | 31.00       |  |  |  |  |  |
| <u>U</u> nidad             | UND                             | - | VIr. Unit. Prom.   | 203.00      |  |  |  |  |  |
| Ti <u>p</u> o              | Consumo                         | - | VIr Prom. Total    | 6,293.00    |  |  |  |  |  |
| Consumo Controla           | able No                         |   | Cant. Por Llegar 0 |             |  |  |  |  |  |
| Identificador              |                                 |   | Minimas            | 10.00       |  |  |  |  |  |
| Estado                     | Activo                          | • | Máximas            | 100.00      |  |  |  |  |  |
| <u>L</u> ocalización       | 01                              | - | Cant. Por Pedir:   | -21         |  |  |  |  |  |
| <u>U</u> bicación          |                                 |   | Inservibles        | 0           |  |  |  |  |  |
| <u>C</u> ódigo Equivalente | -                               | 6 | 13<br>1            |             |  |  |  |  |  |
| <u>D</u> escripción        | 8                               |   |                    |             |  |  |  |  |  |
| Compras                    | Acumulado                       | 1 | Saldo Kardex       | Inventario  |  |  |  |  |  |

El catálogo de elementos de inventarios, es la base de configuración de todos los movimientos e interface con contabilidad, tanto para las causaciones como para las depreciaciones.

El catálogo de elementos de inventario es un listado de todos los elementos que ingresan o salen del inventario de la Entidad. Posee los siguientes campos:

- **Código del Elemento:** Código único asignado a cada elemento dentro del catálogo, Identificados con el respectivo predecesor.
- Nombre del Elemento: Nombre con especificación técnica de cada elemento. Es almacenado por orden alfabético, este campo se identifica mediante una lista desplegable para mayor comodidad en su búsqueda.
- Nombre del Elemento: Campo utilizado para editar el nombre del elemento.
- Datos básicos: En esta sección se encuentran las propiedades de configuración para cada uno

| Elaborado por:                         | Revisado por:        | Aprobado por:          |
|----------------------------------------|----------------------|------------------------|
| GLADYS AREVALO PARRA                   | PAOLA CORTÉS ACUÑA   | ERNESTO FORERO CLAVIJO |
| Subgerente Administrativa y Financiera | Jefe Control Interno | Gerente General        |
|                                        |                      |                        |

| Sibaté Parces          | MANUAL DE ALM    | M12-02-01           |      |                |
|------------------------|------------------|---------------------|------|----------------|
| Subsistema Emisor:     | Fecha de Emisión | Fecha último cambio | L/C: | Pág. 19 de 103 |
| Subgerencia Financiera | 19-Dic-2014      | 01-Agos-2017        | B    |                |

de los elementos, subgrupo o grupos.

- Indicador de Movimiento. Click para indicar que tiene movimiento. Solo se hace en los elementos.
- ✓ Unidad. Seleccionar el tipo de unidad según el elemento.
- ✓ Tipo. Seleccionar del menú desplegable, Devolutivo, Consumo o Consumo Controlable.
- Indicador de Consumo Controlable. Click para indicar que el elemento si pertenece a este tipo. Las casillas restantes deben configurarse según el caso, teniendo en cuenta que cuando se crea un elemento las casillas de identificador y estado se configuran automáticamente de acuerdo al elemento.
- Información en Bodega. Esta sección que proporciona el saldo de tarde del respectivo elemento y las cantidades por llegar que el programa posee actualmente, las cuales se generan al vincularse elementos a la compra con saldo en cantidades y tener pendiente la realización de la entrada a bodega de almacén.
- Botón compras. Esta opción proporciona información sobre las compras efectuadas de cada elemento

del catálogo, describe su fecha de compra, tipo de compra, proveedor, valor, cantidad, etc.

|     | Sub_InventarioCompras                                                                                                    |            | - • ×        |
|-----|----------------------------------------------------------------------------------------------------|------------|--------------|
|     | Año     2014     Valor IVA     17,856.00       Mes Inicial     Enero     Saldo Cantidad     0.00     Valor Descuento     0.00       Mes Final     Diciembre     Cantidad     120.00     Valor Total     111,600.00 |            |              |
|     | Fecha Tipo numero Proveedor Nombre Elemento Nombre Elemento Descripcion                                                                                                    | Saldo Cant | Cantidad Val |
|     |                                                                                                    | 0.00       | 120.00       |
|     |                                                                                                    |            |              |
|     |                                                                                                    |            |              |
|     |                                                                                                    |            |              |
|     |                                                                                                    |            |              |
|     |                                                                                                    |            |              |
|     |                                                                                                    |            |              |
|     |                                                                                                    |            |              |
|     | Valor                                                                                                    | Total 0.00 | 120.00       |
| Reg | gistro: II + II + II + de 1 (Filtrado)                                                                                                    |            | •            |

| Elaborado por:                         | Revisado por:        | Aprobado por:          |
|----------------------------------------|----------------------|------------------------|
| GLADYS AREVALO PARRA                   | PAOLA CORTÉS ACUÑA   | ERNESTO FORERO CLAVIJO |
| Subgerente Administrativa y Financiera | Jefe Control Interno | Gerente General        |

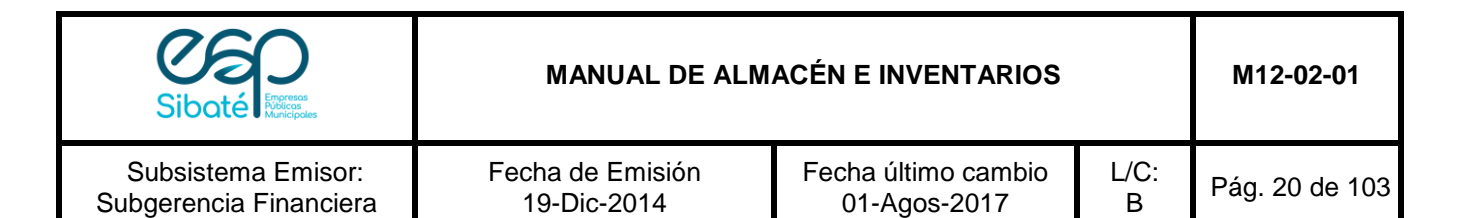

Acumulado

 Haga Click en el botón periodos anteriores.

y obtendrá información del acumulado que viene de

|                                                                               | frm_Inventario_Periodos |                     |            |                            |                         |                        |                     |                        |  |  |  |
|-------------------------------------------------------------------------------|-------------------------|---------------------|------------|----------------------------|-------------------------|------------------------|---------------------|------------------------|--|--|--|
| Ano 2014 -<br>Código del Elemento 101010017 Nombre Adaptador PF Macho de 1/2" |                         |                     |            |                            |                         |                        |                     |                        |  |  |  |
|                                                                               | Cantidad<br>Entradas    | Cantidad<br>Salidad | Existencia | Valor Unitario<br>Promedio | Valor Total<br>Promedio | Cantidad<br>Inservible | Cantidad<br>Compras | Cantidad por<br>Llegar |  |  |  |
| Saldo Inicial                                                                 | 0.00                    | 0.00                | 166.00     | 1,162.39                   | 192,956.74              | 0.00                   | 560.00              | 0.00                   |  |  |  |
| Enero                                                                         | 0.00                    | 48.00               | 118.00     | 1,162.39                   | 137,162.02              | 0.00                   | 560.00              | 0.00                   |  |  |  |
| Febrero                                                                       | 0.00                    | 8.00                | 110.00     | 1,162.39                   | 127,862.90              | 0.00                   | 560.00              | 0.00                   |  |  |  |
| Marzo                                                                         | 0.00                    | 17.00               | 93.00      | 1,162.39                   | 108,102.27              | 0.00                   | 560.00              | 0.00                   |  |  |  |
| Abril                                                                         | 120.00                  | 7.00                | 206.00     | 1,114.17                   | 229,517.99              | 0.00                   | 680.00              | 0.00                   |  |  |  |
| Mayo                                                                          | 0.00                    | 30.00               | 176.00     | 1,114.17                   | 196,093.04              | 0.00                   | 680.00              | 0.00                   |  |  |  |
| Junio                                                                         | 0.00                    | 15.00               | 161.00     | 1,114.17                   | 179,380.57              | 0.00                   | 680.00              | 0.00                   |  |  |  |
| Julio                                                                         | 0.00                    | 21.00               | 140.00     | 1,114.17                   | 155,983.10              | 0.00                   | 680.00              | 0.00                   |  |  |  |
| Agosto                                                                        | 0.00                    | 1.00                | 139.00     | 1,114.17                   | 154,868.94              | 0.00                   | 680.00              | 0.00                   |  |  |  |
| Septiembre                                                                    | 0.00                    | 0.00                | 139.00     | 1,114.17                   | 154,868.94              | 0.00                   | 680.00              | 0.00                   |  |  |  |
| Octubre                                                                       | 0.00                    | 0.00                | 139.00     | 1,114.17                   | 154,868.94              | 0.00                   | 680.00              | 0.00                   |  |  |  |
| Noviembre                                                                     | 0.00                    | 0.00                | 139.00     | 1,114.17                   | 154,868.94              | 0.00                   | 680.00              | 0.00                   |  |  |  |
| Diciembre                                                                     | 0.00                    | 0.00                | 139.00     | 1,114.17                   | 154,868.94              | 0.00                   | 680.00              | 0.00                   |  |  |  |
| Final del Año                                                                 | 0.00                    | 0.00                | 139.00     | 1,114.17                   | 154,868.94              | 0.00                   | 680.00              | 0.00                   |  |  |  |

- Haga Click en el botón
- <u>Saldo Kardex</u>

y obtendrá la tarjeta kardex de cada elemento.

|               | 🗉 frm_D_Movimiento 🔤 |             |               |           |            |          |            |        |               | X              |                               |      |                             |   |
|---------------|----------------------|-------------|---------------|-----------|------------|----------|------------|--------|---------------|----------------|-------------------------------|------|-----------------------------|---|
| Elemento:     | 101                  | 010017 Nomb | re: Adaptado  | or PF Mac | 10 de 1/2" |          |            |        |               |                |                               |      |                             | - |
| Ano           |                      | 2014 -      |               |           |            |          |            |        |               |                |                               |      |                             |   |
| Saldo Inicial |                      |             | Cargar Sald   |           | Kardex     |          |            |        |               |                |                               |      |                             |   |
| Vir Promed    | lio                  |             | Cargar Salu   | 08        | Ratuex     |          |            |        |               |                |                               |      |                             |   |
| VII FIUIIIeu  |                      |             |               |           |            |          |            |        |               |                |                               |      |                             |   |
| -             | -                    |             | KARDEX        | EN        | TRADAS     | S        | ALIDAS     | SALDO  | SALDO P       | PROMEDIO       |                               | 17.0 | I                           |   |
| Fecha         | Тіро                 | Numero      | VIr. Unitario | Cantidad  | Vir. Total | Cantidad | Vir. Total | Kardex | Vir Unit Prom | Saldo Promedio | Dependencia                   | T.P. | Tercero/Proveedor           |   |
| 02/07/2014    | SCG                  | 201400322   | 1,142.60      | 0.00      | 0.00       | 1.00     | 1,142.60   | 160.00 | 1,114.17      | 178,266.40     | SUBGERENCIA TECNICA OPERATIVA | R    | CARLOS ARTURO MOLINA GARZON |   |
| 03/07/2014    | SCG                  | 201400325   | 1,142.60      | 0.00      | 0.00       | 2.00     | 2,285.20   | 158.00 | 1,114.17      | 176,038.07     | SUBGERENCIA TECNICA OPERATIVA | R    | JOSE MAURICIO GARCIA MACANA |   |
| 04/07/2014    | SCG                  | 201400329   | 1,142.60      | 0.00      | 0.00       | 2.00     | 2,285.20   | 156.00 | 1,114.17      | 173,809.74     | SUBGERENCIA TECNICA OPERATIVA | R    | SERGIO PINEDA VASQUEZ       |   |
| 08/07/2014    | SCG                  | 201400337   | 1,142.60      | 0.00      | 0.00       | 1.00     | 1,142.60   | 155.00 | 1,114.17      | 172,695.58     | SUBGERENCIA TECNICA OPERATIVA | R    | JOSE MAURICIO GARCIA MACANA |   |
| 14/07/2014    | SCG                  | 201400341   | 1,142.60      | 0.00      | 0.00       | 1.00     | 1,142.60   | 154.00 | 1,114.17      | 171,581.41     | SUBGERENCIA TECNICA OPERATIVA | R    | JOSE MAURICIO GARCIA MACANA |   |
| 16/07/2014    | SCG                  | 201400352   | 1,142.60      | 0.00      | 0.00       | 2.00     | 2,285.20   | 152.00 | 1,114.17      | 169,353.08     | SUBGERENCIA TECNICA OPERATIVA | R    | JOSE MAURICIO GARCIA MACANA |   |
| 19/07/2014    | SCG                  | 201400372   | 1,142.60      | 0.00      | 0.00       | 2.00     | 2,285.20   | 150.00 | 1,114.17      | 167,124.75     | SUBGERENCIA TECNICA OPERATIVA | R    | SERGIO PINEDA VASQUEZ       |   |
| 22/07/2014    | SCG                  | 201400374   | 1,142.60      | 0.00      | 0.00       | 1.00     | 1,142.60   | 149.00 | 1,114.17      | 166,010.59     | SUBGERENCIA TECNICA OPERATIVA | R    | CARLOS ARTURO MOLINA GARZON |   |
| 23/07/2014    | SCG                  | 201400376   | 1,142.60      | 0.00      | 0.00       | 2.00     | 2,285.20   | 147.00 | 1,114.17      | 163,782.26     | SUBGERENCIA TECNICA OPERATIVA | R    | JOSE MAURICIO GARCIA MACANA |   |
| 23/07/2014    | SCG                  | 201400377   | 1,142.60      | 0.00      | 0.00       | 1.00     | 1,142.60   | 146.00 | 1,114.17      | 162,668.09     | SUBGERENCIA TECNICA OPERATIVA | R    | DIOMEDES GONZALEZ RAMIREZ   |   |
| 30/07/2014    | SCG                  | 201400382   | 1,142.60      | 0.00      | 0.00       | 2.00     | 2,285.20   | 144.00 | 1,114.17      | 160,439.76     | SUBGERENCIA TECNICA OPERATIVA | R    | JOSE MAURICIO GARCIA MACANA |   |
| 30/07/2014    | SCG                  | 201400383   | 1,142.60      | 0.00      | 0.00       | 1.00     | 1,142.60   | 143.00 | 1,114.17      | 159,325.60     | SUBGERENCIA TECNICA OPERATIVA | R    | SERGIO PINEDA VASQUEZ       |   |
| 30/07/2014    | SCG                  | 201400384   | 1,142.60      | 0.00      | 0.00       | 1.00     | 1,142.60   | 142.00 | 1,114.17      | 158,211.43     | SUBGERENCIA TECNICA OPERATIVA | R    | SERGIO PINEDA VASQUEZ       |   |
| 31/07/2014    | SCG                  | 201400385   | 1,142.60      | 0.00      | 0.00       | 2.00     | 2,285.20   | 140.00 | 1,114.17      | 155,983.10     | SUBGERENCIA TECNICA OPERATIVA | R    | CARLOS ARTURO MOLINA GARZON |   |
| 04/08/2014    | SCG                  | 201400391   | 1,142.60      | 0.00      | 0.00       | 1.00     | 1,142.60   | 139.00 | 1,114.17      | 154,868.94     | SUBGERENCIA TECNICA OPERATIVA | R    | DIOMEDES GONZALEZ RAMIREZ   |   |

| Elaborado por:                         | Revisado por:        | Aprobado por:          |
|----------------------------------------|----------------------|------------------------|
| GLADYS AREVALO PARRA                   | PAOLA CORTÉS ACUÑA   | ERNESTO FORERO CLAVIJO |
| Subgerente Administrativa y Financiera | Jefe Control Interno | Gerente General        |
|                                        |                      |                        |

| Sibaté Person          | MANUAL DE ALM    | M12-02-01           |      |                |
|------------------------|------------------|---------------------|------|----------------|
| Subsistema Emisor:     | Fecha de Emisión | Fecha último cambio | L/C: | Pág. 21 de 103 |
| Subgerencia Financiera | 19-Dic-2014      | 01-Agos-2017        | B    |                |

- Crear un Elemento, Subgrupo o Grupo: Realizamos la siguiente secuencia:
- ✓ Ir Aplicaciones/movimientos Almacén/Catálogo.
- ✓ Identificar las siguientes variables: clase, grupo, subgrupo, unidad de medida.
- ✓ Click en la casilla de código elemento y luego en el botón nuevo registro.
- Digitar en el campo código el predecesor, si es un elemento digitar el número del subgrupo al cual va a pertenecer, si es un subgrupo digitar en número del grupo y si es un grupo digitar el número de clase.
- Digitar el predecesor y Enter. Automáticamente se activa el consecutivo al lado derecho del campo del código del elemento, Entre y digitar el nombre del elemento.
- ✓ Suministrar unidad de medida, aceptar y seleccionar la unidad correspondiente al elemento que se está creando. Automáticamente se activa el estado del elemento.
- ✓ En caso de ser un elemento de consumo controlado debe activarse el indicador.
- ✓ Indicar localización del elemento.
- ✓ Guardar registro.

#### 3.1.1.1.2 Localización de Bodegas

Presenta la ubicación de un elemento dentro de la bodega.

|                                                | <b>EB</b>                      | Localizacion   |                                      |                                   | ×                                                          |
|------------------------------------------------|--------------------------------|----------------|--------------------------------------|-----------------------------------|------------------------------------------------------------|
|                                                |                                | Localizaciones |                                      |                                   | <b>▲</b>                                                   |
|                                                | Localización                   | Ubica          | ición                                | D                                 | escripción                                                 |
|                                                | 01                             | ALMACEN        |                                      | ALMACEN PRINCIP                   | AL                                                         |
|                                                | 02                             | P.T.A.P        |                                      | BODEGA P.T.A.P                    |                                                            |
|                                                | 8                              |                |                                      |                                   |                                                            |
|                                                |                                |                |                                      |                                   |                                                            |
|                                                |                                |                |                                      |                                   |                                                            |
|                                                |                                |                |                                      |                                   |                                                            |
|                                                |                                |                |                                      |                                   |                                                            |
|                                                |                                |                |                                      |                                   | •                                                          |
|                                                | Registro: I                    | 4              | 1                                    | ▶ <b>*</b> de 2                   |                                                            |
| Elaborado por:<br>GLADYS ARE\<br>Subgerente Ad | /ALO PARRA<br>ministrativa y F | ïnanciera      | Revisado p<br>PAOLA CO<br>Jefe Contr | oor:<br>DRTÉS ACUÑA<br>ol Interno | Aprobado por:<br>ERNESTO FORERO CLAVIJO<br>Gerente General |

| Sibaté Research        | MANUAL DE ALM    | ACÉN E INVENTARIOS  |      | M12-02-01      |
|------------------------|------------------|---------------------|------|----------------|
| Subsistema Emisor:     | Fecha de Emisión | Fecha último cambio | L/C: | Pág. 22 de 103 |
| Subgerencia Financiera | 19-Dic-2014      | 01-Agos-2017        | B    |                |

#### 3.1.1.1.3 Unidades de Medida

Esta opción permite que el usuario ingrese todas las unidades de medida utilizadas para cada tipo de elemento. El sistema trae una tabla predeterminada, se pueden crear unidades adicionales.

| Unidades de Medida |              |     |  |
|--------------------|--------------|-----|--|
| Código             | Nombre       |     |  |
| ССН                | CARTUCHO     |     |  |
| CGA                | CARGA        |     |  |
| CHP                | CHIPA        |     |  |
| CIL                | CILINDRO     |     |  |
| CJA                | CAJA         |     |  |
| CJT                | CONJUNTO     |     |  |
| CLL                | CARRETILLA   |     |  |
| CON                | CONO         |     |  |
| CRR                | CARRETILLADA |     |  |
| CTE                | CARRETE      | - 1 |  |
| CUÑ                | CUÑETE       |     |  |
| DEP                | DEPENDE      |     |  |
| DIS                | DISPLAY      |     |  |

# 3.1.1.1.4 Estado Elementos

Esta opción almacena los posibles estados de un elemento del almacén.

| -8 | Estado de Elementos Devolutivos 🛽 |                    |   |  |  |
|----|-----------------------------------|--------------------|---|--|--|
|    | Est                               | ado de Devolutivos | - |  |  |
|    | Código                            | Descripción        |   |  |  |
| •  | 8                                 | BUENO              |   |  |  |
|    | D                                 | DEFECTUOSO         |   |  |  |
|    | F                                 | FALTANTE           |   |  |  |
|    | M                                 | MALO               |   |  |  |
|    | 0                                 | OBSOLETO           |   |  |  |
|    | R                                 | REGULAR            |   |  |  |
| *  |                                   |                    |   |  |  |

| Elaborado por:                         | Revisado por:        | Aprobado por:   |
|----------------------------------------|----------------------|-----------------|
| Subgerente Administrativa y Financiera | Jefe Control Interno | Gerente General |
|                                        |                      |                 |

| Sibaté Marca                                 | MANUAL DE ALM                   | ACÉN E INVENTARIOS                  |           | M12-02-01      |
|----------------------------------------------|---------------------------------|-------------------------------------|-----------|----------------|
| Subsistema Emisor:<br>Subgerencia Financiera | Fecha de Emisión<br>19-Dic-2014 | Fecha último cambio<br>01-Agos-2017 | L/C:<br>B | Pág. 23 de 103 |

#### 3.1.1.1.5 Proveedores

Esta opción permite el ingreso de la información más relevante de Proveedores, se recomienda diligenciar todos los campos para tener la información necesaria de cada proveedor.

A continuación, se describen los campos que contiene esta opción:

| azón Social FF SOLUCIONES                      | s.A.                     | <u>*</u>                                                                                                    |  |
|------------------------------------------------|--------------------------|----------------------------------------------------------------------------------------------------|--|
| Nit 860030360                                  |                          |                                                                                                    |  |
| Datos Generales 💕 Inform                       | ación Adicional          |                                                                                                    |  |
| Cedula / Nit 860030360                         | Digito Chequeo           | 5 Nùmero Telefònico 20100200                                                                                      |  |
| Sucursal 001 🔄                                 | Código Anterior          | Número de Fax 2014370                                                                                             |  |
| Tipo Identificacion                            | -                        | Pais de Origen Colombia                                                                                           |  |
| Tipo Persona Persona Jurid                     | ica 🚽                    |                                                                                                    |  |
| Razón Social FF SOLUCION                       | IES S.A.                 | Cindad e Municipio SANTAFE DE ROGOTA D.( -                                                                        |  |
| epresentante Legal CASTAÑEDA                   | MARIO                    |                                                                                                    |  |
| C.C. Representante: 79184698                   |                          |                                                                                                    |  |
| Departamento Rep:                              | <u> </u>                 | Código Postal:                                                                                                    |  |
| Ciudad Rep:                                    |                          |                                                                                                    |  |
| Primer Apellido CASTAÑEDA                      |                          | Retenciones y Embargos ————                                                                                       |  |
| Segundo Apellido                               |                          |                                                                                                    |  |
| Primer Nombre MARIO                            |                          | <ul> <li>✓ Se le hace Retencion en la Fuente</li> <li>✓ Se le Retiene IVA</li> <li>✓ Se le Retiene ICA</li> </ul> |  |
| Segundo Nombre                                 |                          |                                                                                                    |  |
| Régimen Tributario Común 🔄                     |                          | Se le Retiene Timbre                                                                                              |  |
| Clase Proveedor                                | <u> </u>                 | 🗹 Otras Retenciones                                                                                               |  |
| Dirección CRA 25 17A 2                         | 23                       | Embargos y Otros descuentos                                                                                       |  |
| Codigo ICA                                     |                          | ReteFuente Independientes                                                                                         |  |
| Entidad Oficial 🗌 No<br>Declara Renta? 🗌 👱 🛄 🖆 | o CREE   Inactivo ? 🖩 on | Relación de Cuentas Bancarias                                                                                     |  |
| Movimientos<br>Por Tercero                     | Mes Inicial Enero        | ▼ <u>⊛C</u> ontables<br>▼ <u>⊛P</u> resupuestales                                                                 |  |

| Sibaté Research    | MANUAL DE ALMACÉN E INVENTARIOS |                     | M12-02-01 |                |
|--------------------|---------------------------------|---------------------|-----------|----------------|
| Subsistema Emisor: | Fecha de Emisión                | Fecha último cambio | L/C:      | Pág. 24 de 103 |

#### Datos Básicos

Subgerencia Financiera

✓ Nit/CC: Nit para terceros con Razón Social o Cédula de ciudadanía para personas naturales

01-Agos-2017

В

- ✓ **Sucursal.** Seleccionar el número de la sucursal
- ✓ Tipo de Tercero. Seleccionar si es natural o jurídico

19-Dic-2014

- ✓ **Razón Social:** Digitar la Razón social
- ✓ **Representante Legal.** Digitar el nombre del Representante Legal
- ✓ **Primer Apellido.** Digitarlo
- ✓ Segundo Apellido. Digitarlo
- ✓ **Primer Nombre.** Digitarlo
- ✓ Segundo Nombre. Digitarlo si tiene, de lo contrario se deja en blanco
- ✓ Régimen Tributario. Seleccionarlo de la lista. Común o simplificado
- Clase: Seleccionar de la lista la opción que corresponda: P- Proveedor, G- Gastos, E-Empleado, S- Socio, A Asociado, N- Natural.
- ✓ **Dirección:** Digitar la dirección actual de la Entidad
- Entidad Oficial. Click en la caja de chequeo si se trata de una entidad Oficial. con el fin de generar una relación de las operaciones reciprocas.
- ✓ **Número Telefónico.** Ingresar el número telefónico de la entidad
- ✓ Número de Fax. Ingresarlo
- ✓ País de Origen. Seleccionarlo de la lista
- ✓ Departamento. Seleccionarlo de la lista
- ✓ Ciudad o Municipio. Seleccionarlo de la lista

#### • Retenciones y Embargos.

Esta opción permite aplicar uno o varios tipos de retención a cada tercero según sea su condición.

- ✓ Se le hace Retención en la Fuente
- ✓ Se le retiene IVA
- ✓ Se le retiene ICA
- ✓ Se le retiene timbre
- ✓ Otras Retenciones
- ✓ Embargos y Otros Descuentos

#### Movimientos por Tercero

Esta es una opción de consulta por tercero. Se puede consultar los movimientos contables o presupuestales del Tercero dentro de un rango de tiempo establecido por el usuario.

- ✓ Mes inicial. Mes inicial para mostrar movimiento
- ✓ Mes Final. Mes final para mostrar

| Elaborado por:                         | Revisado por:        | Aprobado por:          |
|----------------------------------------|----------------------|------------------------|
| GLADYS AREVALO PARRA                   | PAOLA CORTÉS ACUÑA   | ERNESTO FORERO CLAVIJO |
| Subgerente Administrativa y Financiera | Jefe Control Interno | Gerente General        |
|                                        |                      |                        |

| Sibaté Process         | MANUAL DE ALMACÉN E INVENTARIOS |                     | M12-02-01 |                |
|------------------------|---------------------------------|---------------------|-----------|----------------|
| Subsistema Emisor:     | Fecha de Emisión                | Fecha último cambio | L/C:      | Pág. 25 de 103 |
| Subgerencia Financiera | 19-Dic-2014                     | 01-Agos-2017        | B         |                |

- ✓ Año. Año del cual desean la información
- ✓ Contables o presupuestales. Se puede seleccionar solo una de las 2 opciones.

#### Información Adicional

- ✓ **Zona:** Zona de donde es el vendedor.
- ✓ Nombre del contacto: Nombre del contacto
- ✓ Cartera promedio: Valor cartera promedio
- ✓ Máximo crédito: Máximo crédito permitido al tercero
- ✓ **Fecha última factura:** Fecha última factura
- ✓ Forma de Pago: Tiempo pactado con el tercero, para cancelación de créditos.
- ✓ Dirección E-mail: correo Electrónico
- ✓ Dirección Web. Dirección de página Web
- ✓ Entidad Bancaria: Nombre de la Entidad Bancaria
- ✓ Número de Cuenta: número de la Cuenta
- ✓ Sucursal del vendedor: Sucursal a que pertenece el vendedor
- ✓ Cargo del contacto: Cargo que desempeña el contacto
- Días promedio: número de días promedio de la cartera
- ✓ Valor máximo crédito: Valor del máximo crédito
- ✓ Valor última factura: Valor última factura

| ACTIVIDAD          | PROCEDIMIENTO                                                                                                    |
|--------------------|----------------------------------------------------------------------------------------------------|
| Entrar a la Tab    | a Ir a Aplicaciones/ Movimiento de Almacén/ Proveedores                                                                                                    |
| Proveedores        |                                                                                                    |
| Crear un Proveedor | <ul> <li>Click en el botón Nuevo Registro de la Barra de herramientas.</li> <li>Digitar el NIT Digitar el Ni del Tercero, si al digitar el Ni ya existe en el sistema este presenta los datos correspondientes a ese tercero ya registrado, esto con el fin de evitar duplicidad en la asignación de códigos.</li> <li>Registrar el Nombre completo del tercero, el sistema se encarga de validar el nombre y Ni.</li> <li>Ingresar la información completa del tercer, Retenciones y Embargos e información Adicional.</li> <li>Guardar</li> </ul> |

| Elaborado por:<br>GLADYS AREVALO PARRA | Revisado por:<br>PAOLA CORTÉS ACUÑA | Aprobado por:<br>ERNESTO FORERO CLAVIJO |
|----------------------------------------|-------------------------------------|-----------------------------------------|
| Subgerente Administrativa y Financiera | Jefe Control Interno                | Gerente General                         |
|                                        |                                     |                                         |

| Sibaté Process         | MANUAL DE ALM    | M12-02-01           |      |                |
|------------------------|------------------|---------------------|------|----------------|
| Subsistema Emisor:     | Fecha de Emisión | Fecha último cambio | L/C: | Pág. 26 de 103 |
| Subgerencia Financiera | 19-Dic-2014      | 01-Agos-2017        | B    |                |

| Consultar y/o Modificar la | Ir Archivos / Terceros / digitar el Ni o buscarlo por el nombre en el |
|----------------------------|-----------------------------------------------------------------------|
| Información de un          | menú desplegable (amarillo)                                           |
| Tercero.                   | Para modificación se podrá hacer de los datos básicos EXCEPTO NIT,    |
|                            | se recomienda especial cuidado al ingresar el NIT.                    |
|                            | Guardar                                                               |
|                            |                                                                       |

| Elaborado por:                         | Revisado por:        | Aprobado por:          |
|----------------------------------------|----------------------|------------------------|
| GLADYS AREVALO PARRA                   | PAOLA CORTÉS ACUÑA   | ERNESTO FORERO CLAVIJO |
| Subgerente Administrativa y Financiera | Jefe Control Interno | Gerente General        |
|                                        |                      |                        |

| Siboté Research        | MANUAL DE ALM    | M12-02-01           |      |                |
|------------------------|------------------|---------------------|------|----------------|
| Subsistema Emisor:     | Fecha de Emisión | Fecha último cambio | L/C: | Pág. 27 de 103 |
| Subgerencia Financiera | 19-Dic-2014      | 01-Agos-2017        | B    |                |

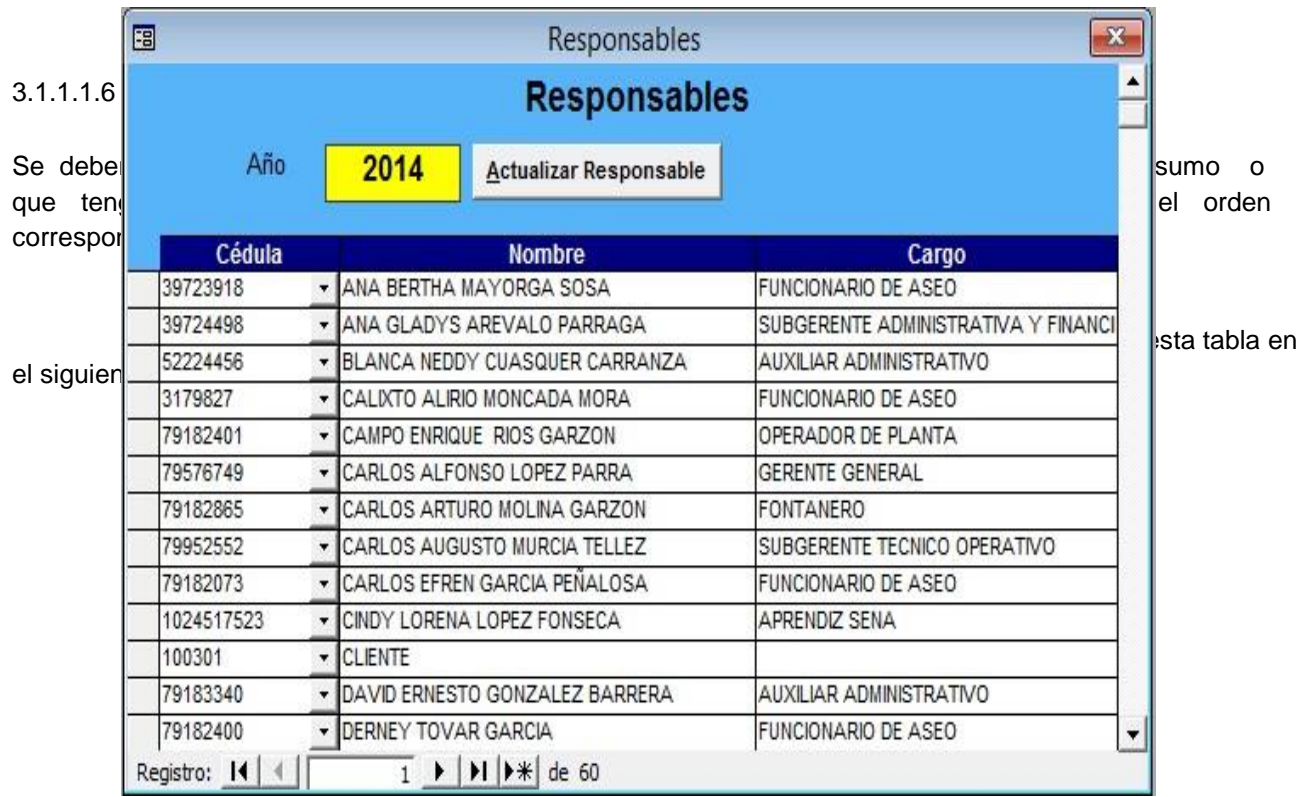

El botón

# Actualizar Responsable

| ACTIVIDAD                    | PROCEDIMIENTO                                                                                                    |
|------------------------------|----------------------------------------------------------------------------------------------------|
| Crear Nuevos<br>Responsables | Ir a Aplicaciones/ Movimiento de Almacén/ Responsables<br>Click en el botón Nuevo Registro<br>Ingresar o seleccionar la cédula si ya existe.<br>Ingresar el Nombre completo<br>Ingresar el cargo<br>Guardar |

| Elaborado por:                         | Revisado por:        | Aprobado por:          |
|----------------------------------------|----------------------|------------------------|
| GLADYS AREVALO PARRA                   | PAOLA CORTÉS ACUÑA   | ERNESTO FORERO CLAVIJO |
| Subgerente Administrativa y Financiera | Jefe Control Interno | Gerente General        |

| Sibaté Energia         | MANUAL DE ALM    | M12-02-01           |      |                |
|------------------------|------------------|---------------------|------|----------------|
| Subsistema Emisor:     | Fecha de Emisión | Fecha último cambio | L/C: | Pág. 28 de 103 |
| Subgerencia Financiera | 19-Dic-2014      | 01-Agos-2017        | B    |                |

## 3.1.1.1.7 Responsables por Dependencia

En esta opción se deben ingresar las diferentes dependencias, con sus respectivos responsables, los cuales son tomados de la tabla responsables generales diligenciada anteriormente.

|                              | PRO                                                                                                    | CESO                                          |                                                                                                    |                                                                                                    |                                                                                                    | PROCE                                                                                                    |                                                                                       | )                                                                                |                 |   |
|------------------------------|----------------------------------------------------------------------------------------------------|-----------------------------------------------|----------------------------------------------------------------------------------------------------|----------------------------------------------------------------------------------------------------|----------------------------------------------------------------------------------------------------|----------------------------------------------------------------------------------------------------|---------------------------------------------------------------------------------------|----------------------------------------------------------------------------------|-----------------|---|
| -8                           |                                                                                                    |                                               | Depend                                                                                                    | dencias -                                                                                                    | Responsable                                                                                                    | s por Depende                                                                                                    | encia                                                                                 |                                                                                  |                 | × |
| 90017                        | Dependencias - Responsables por Dependencias                                                                                                    |                                               |                                                                                                    |                                                                                                    |                                                                                                    |                                                                                                    |                                                                                       |                                                                                  |                 |   |
| -                            | Año 201 Dependencia: 100201 Predecesor 10020                                                                                                    | 4 Ac<br>01 _<br>1                             | Lista PL<br>Nombre PL                                                                                                    | ANTA DE T                                                                                                    | TRATAMIENTO<br>RATAMIENTO                                                                                        |                                                                                                    |                                                                                       |                                                                                  | Retirados<br>No | F |
| Aud                          | Sigla PLT<br>Año Maximo<br>Centro Costo:<br><b>Xiliar Contable</b><br><b>Clase</b> Entrada                                                             | 2014<br>• • • • • • • • • • • • • • • • • • • | Terc           3179896           5243995           7918263           7918318           7957997           7995255           * | Sero         VII           8         DIA           13         RA           80         ON           '3         HU           12         CA | Nom<br>LLIAM HUMBERTO<br>ANA MARCELA RO<br>IFAEL MORALES (<br>IAR ALFONSO GA<br>MBERTO CARDEN<br>IRLOS AUGUSTO ( | Dre<br>RUBIANO MORA <u>-</u><br>ZO GONZALEZ <u>-</u><br>CARDENAS <u>-</u><br>RZON RUIZ <u>-</u><br>AS RAMIREZ <u>-</u><br>MURCIA TELLEZ <u>-</u> | OPERADOR DE<br>PROFESIONAL<br>OPERADOR DE<br>OPERADOR DE<br>OPERADOR DE<br>SUBGERENTE | AIGO<br>PLANTA<br>UNIVERSITARIO<br>PLANTA<br>PLANTA<br>PLANTA<br>FECNICO OPERATI |                 |   |
| Er<br>Bo<br>E<br>De<br>Regis | pciones de Trabajo<br>Tiene Movimiento<br>nte Descentralizado<br>dega de Inservibles<br>Bodega de Almacén<br>SubBodega<br>ependencia Inactiva<br>stro: |                                               | Registro: _I                                                                                                    | <b>I∢</b> ▲ ↓                                                                                                    | 1                                                                                                    | <b>I  ▶</b> ≭  de 6                                                                                                    |                                                                                       | <u>.</u>                                                                         |                 |   |

| Elaborado por:                         | Revisado por:        | Aprobado por:          |
|----------------------------------------|----------------------|------------------------|
| GLADYS AREVALO PARRA                   | PAOLA CORTES ACUNA   | ERNESTO FORERO CLAVIJO |
| Subgerente Administrativa y Financiera | Jefe Control Interno | Gerente General        |

| Sibaté Process         | MANUAL DE ALMACÉN E INVENTARIOS |                     |      | M12-02-01      |
|------------------------|---------------------------------|---------------------|------|----------------|
| Subsistema Emisor:     | Fecha de Emisión                | Fecha último cambio | L/C: | Pág. 29 de 103 |
| Subgerencia Financiera | 19-Dic-2014                     | 01-Agos-2017        | B    |                |

| Crear un nuevo<br>Responsable por<br>Dependencia | Para Crear un Nuevo Responsable por Dependencia primero se debe<br>crear el Responsable.<br>Ir Aplicaciones/Movimiento de Almacén/Responsables y crearlo.<br>Ir aplicaciones/ Movimiento Almacén/ Responsables por<br>Dependencia<br>Seleccionar la Dependencia<br>Seleccionar el Tercero<br>Si es necesario utilizar los indicadores R (retirado) T(Traslado) J<br>(jefe de Área) Guardar |
|--------------------------------------------------|----------------------------------------------------------------------------------------------------|
| Crear una Nueva<br>Dependencia                   | Ir Aplicaciones/Movimiento de Almacén/Dependencias –<br>Responsables por Dependencia<br>Click en el botón Nuevo Registro<br>Ingresar el Nombre<br>Ingresar el Código de Dependencia<br>Seleccionar Centro de Costo<br>Seleccionar el Tercero<br>Si es necesario utilizar los indicadores R (retirado) T(Traslado) J<br>(jefe de Área) Guardar                                              |

#### Importante.

Para retirar un responsable es necesario hacer primero el traslado de elementos a su cargo al nuevo funcionario, luego el responsable retirado desaparecerá de la lista.

Para consultar los funcionarios retirados hacer Click en la casilla de verificación de retirado, de inmediato el sistema mostrara el listado de los funcionarios retirados de esta dependencia.

Todas las Dependencias deben tener marcada la casilla Movimiento. Debe existir una dependencia que se llame bodega de almacén la cual debe tener un código compuesto por 12 ceros y debe estar marcada con la opción de bodega de almacén y movimiento; también debe existir una dependencia que se llame bodega de inservibles codificada con 12 nueves y debe estar marcada con la opción bodega de inservibles y movimiento.

El botón

Actualizar Vigencia

es para actualizar las dependencias al periodo siguiente.

| Elaborado por:                         | Revisado por:        | Aprobado por:          |
|----------------------------------------|----------------------|------------------------|
| GLADYS AREVALO PARRA                   | PAOLA CORTÉS ACUÑA   | ERNESTO FORERO CLAVIJO |
| Subgerente Administrativa y Financiera | Jefe Control Interno | Gerente General        |
|                                        |                      |                        |

| Sibaté Resea           | MANUAL DE ALM    | ACÉN E INVENTARIOS  |      | M12-02-01      |
|------------------------|------------------|---------------------|------|----------------|
| Subsistema Emisor:     | Fecha de Emisión | Fecha último cambio | L/C: | Pág. 30 de 103 |
| Subgerencia Financiera | 19-Dic-2014      | 01-Agos-2017        | B    |                |

#### 3.1.1.1.8 Períodos de Almacén

Cada vigencia tiene 14 períodos de Almacén: saldo inicial, los 12 meses del año y final del año. Cada período se debe cerrar cuando ha terminado su movimiento para asegurar que no se harán más modificaciones.

| Vigencia |        | 2014 -        |   |        | - |
|----------|--------|---------------|---|--------|---|
|          |        |               |   |        |   |
|          | 201400 | Saldo Inicial | + | Activo |   |
|          | 201401 | Enero         | • | Activo | - |
|          | 201402 | Febrero       | • | Activo |   |
|          | 201403 | Marzo         |   | Activo | * |
|          | 201404 | Abril         |   | Activo | • |
|          | 201405 | Mayo          |   | Activo |   |
|          | 201406 | Junio         | + | Activo | + |
|          | 201407 | Julio         |   | Activo | * |
|          | 201408 | Agosto        | + | Activo | + |
|          | 201409 | Septiembre    |   | Activo | + |
|          | 201410 | Octubre       |   | Activo | + |
|          | 201411 | Noviembre     |   | Activo | * |
|          | 201412 | Diciembre     |   | Activo | • |
|          | 201413 | Final del Año |   | Activo | • |

# 3.1.1.1.9 Centros de Costo

Se deben crear los Centros de Costos y estos deben ser los mismos creados en Contabilidad y Tesorería para el correcto funcionamiento de la interface de Almacén e Inventarios a contabilidad.

| Elaborado por:                         | Revisado por:        | Aprobado por:          |
|----------------------------------------|----------------------|------------------------|
| GLADYS AREVALO PARRA                   | PAOLA CORTÉS ACUÑA   | ERNESTO FORERO CLAVIJO |
| Subgerente Administrativa y Financiera | Jefe Control Interno | Gerente General        |

| Sibaté Reseases        | MANUAL DE ALM    | ACÉN E INVENTARIOS  |      | M12-02-01      |
|------------------------|------------------|---------------------|------|----------------|
| Subsistema Emisor:     | Fecha de Emisión | Fecha último cambio | L/C: | Pág. 31 de 103 |
| Subgerencia Financiera | 19-Dic-2014      | 01-Agos-2017        | B    |                |

## 3.1.1.1.10 Configuración Contable

Esta opción permite hacer la configuración contable para los elementos de consumo, necesario para correr la interface.

| B<br>Año a | Confi<br>a Configurar 2014 -<br>ADAPTADORES | guración | Contabl   | e d  | e Element   | OS<br>Car<br>nfigu | gar<br>Iración | Copia    | r de                                                                                                    | 23     |
|------------|---------------------------------------------|----------|-----------|------|-------------|--------------------|----------------|----------|----------------------------------------------------------------------------------------------------|--------|
|            | Código:                                     |          | Tipo N    | lov. | E/S         |                    | Cuenta         | debito   | Cuenta C                                                                                                    | redito |
| Codino     | Descrinción                                 |          | ► ECC     | -    | ENTRADA     | -                  | 151811         | -        | 240102                                                                                                    | +      |
| 101010001  | adantador nyo hembra de 1/2"                | <u>^</u> | ECI       |      | ENTRADA     |                    | 151811         | -        | 240102                                                                                                    | -      |
| 101010002  | adaptador pvc hembra de 3/4"                |          | ECM       | •    | ENTRADA     | -                  | 151811         | -        | 240102                                                                                                    | -      |
| 101010003  | adaptador pyc hembra de 1"                  |          | ECO       | •    | ENTRADA     | -                  | 151811         | -        | 240102                                                                                                    | -      |
| 101010004  | adaptador pvc hembra de 1 1/2"              |          | ECU       | -    | ENTRADA     | -                  | 151811         | •        | 240102                                                                                                    | •      |
| 101010005  | adaptador pvc hembra de 4"                  |          | SCA       | •    | SALIDA      | +                  | 75020102       | -        | 151811                                                                                                    | -      |
| 101010006  | adaptador pvc macho de 1/2"                 |          | SCG       | -    | SALIDA      |                    | 75020102       | -        | 151811                                                                                                    | -      |
| 101010007  | adaptador pvc macho de 3/4"                 |          | SCI       | -    | SALIDA      |                    | 165002         | +        | 151811                                                                                                    | -      |
| 101010008  | adaptador pvc macho de 1"                   |          | *         | +    |             | +                  |                | •        |                                                                                                    | -      |
| 101010009  | adaptador pvc macho de 1 1/2"               |          |           | -    |             |                    |                |          |                                                                                                    |        |
| 101010010  | adaptador pvc macho de 1 1/4"               |          | 2052      |      |             | 1.50.50            |                |          | and the second second second second second second second second second second second second second second second |        |
| 101010011  | adaptador pvc macho de 2"                   |          | EN        | TRA  | DA DE CONS  | UMC                | POR ORDEN      | DE CON   | IPRA                                                                                                    |        |
| 01010013   | adaptadar nya maaba da 2"                   |          | Desighter | 14   | 1 - 1       |                    | T N IN D       | ، در اید |                                                                                                    |        |
|            |                                             |          | Registro: |      |             |                    |                | · m de a | 5                                                                                                    |        |
|            |                                             | ADAPTAD  | OR PVC H  | EME  | BRA DE 1/2" |                    |                |          |                                                                                                    |        |

3.1.1.1.11 Tipos de comprobante.

•

| Tipos de Comprobantes | • 👌 <u>C</u> ompras                |
|-----------------------|------------------------------------|
|                       | Movimientos de Almacén             |
|                       | <u>M</u> ovimientos de Devolutivos |

Compras. Esta opción permite ingresar los diferentes tipos de compra que se pueden dar.

| Elaborado por:                         | Revisado por:        | Aprobado por:          |
|----------------------------------------|----------------------|------------------------|
| GLADYS AREVALO PARRA                   | PAOLA CORTÉS ACUÑA   | ERNESTO FORERO CLAVIJO |
| Subgerente Administrativa y Financiera | Jefe Control Interno | Gerente General        |

| Sibaté Forman<br>Kitocipat | MANUAL DE ALM    | ACÉN E INVENTARIOS  |      | M12-02-01      |
|----------------------------|------------------|---------------------|------|----------------|
| Subsistema Emisor:         | Fecha de Emisión | Fecha último cambio | L/C: | Pág. 32 de 103 |
| Subgerencia Financiera     | 19-Dic-2014      | 01-Agos-2017        | B    |                |

|                  |                                     |                                                             | Tipos de C        | Compras                     |             |                  |            | l |
|------------------|-------------------------------------|-------------------------------------------------------------|-------------------|-----------------------------|-------------|------------------|------------|---|
| Clases de Compra |                                     |                                                             |                   |                             |             |                  |            |   |
| Cód.             | Tipo                                | Nombre                                                      | Formato:          | Tipo de Movimiento          | Ajuste Adic | ión Doc Asociado | Resolucion |   |
| СМ               | CCM                                 | SOLICITUD DE COMPRAS POR CAJA MENOR                         | ODC_SMARIA -      | Caja Menor 🔹                |             |                  | Compras    |   |
| DC               | CDC                                 | CONTRATO DE COMPRA                                          | ODC_SMARIA -      | Contrato de Comprave 💌      |             | 26               | Compras    |   |
| DS               | CDS                                 | CONTRATO DE SUMINISTRO                                      | ODC_SMARIA -      | Contrato de Suministro 💌    |             |                  | Compras    |   |
| DC               | ODC                                 | ORDEN DE SUMINISTRO                                         | ODC_SMARIA -      | Orden de Compra 🛛 💌         |             |                  | Compras    |   |
|                  |                                     |                                                             | -                 | •                           |             |                  |            |   |
| Direc.<br>Códig  | <mark>ción de /</mark><br>10 Format | Archivo: C:/HASSQL/DDS<br>to SGC: Version For               | nato SGC:         | Fecha For                   | mato SGC: [ |                  | ]          |   |
| Direc<br>Códig   | <mark>ción de /</mark><br>jo Format | Archivo: C:/HASSQL/ODS<br>to SGC: Version For<br>ENCABEZADO | nato SGC:<br>OTR/ | Fecha For<br>AS CONDICIONES | mato SGC: [ | OTRAS CO         |            |   |

Movimientos de Almacén

٠

| PROCESO           | PROCEDIMIENTO                                                        |
|-------------------|----------------------------------------------------------------------|
|                   | Ir a Aplicaciones / Movimientos de Almacén/ archivos/ Tipos de       |
| Ingresar un nuevo | Comprobantes/ Movimiento de Compra                                   |
| Movimiento Compra | Ingresar el código (3 letras)                                        |
|                   | Ingresar el tipo                                                     |
|                   | Digitar el Nombre del Comprobante                                    |
|                   | Seleccionar el formato                                               |
|                   | Seleccionar el tipo de movimiento                                    |
|                   | Seleccionar Ajuste o adicción si es necesario crear un documento que |
|                   | modifique a uno anterior                                             |
|                   | Ingresar documento asociado si es de ajuste o adición                |
|                   | Guardar                                                              |

| Elaborado por:<br>GLADYS AREVALO PARRA | Revisado por:<br>PAOLA CORTÉS ACUÑA | Aprobado por:<br>ERNESTO FORERO CLAVIJO |
|----------------------------------------|-------------------------------------|-----------------------------------------|
| Subgerente Administrativa y Financiera | Jefe Control Interno                | Gerente General                         |
|                                        |                                     |                                         |

| Sibaté Recess          | MANUAL DE ALM    | ACÉN E INVENTARIOS  |      | M12-02-01      |
|------------------------|------------------|---------------------|------|----------------|
| Subsistema Emisor:     | Fecha de Emisión | Fecha último cambio | L/C: | Pág. 33 de 103 |
| Subgerencia Financiera | 19-Dic-2014      | 01-Agos-2017        | B    |                |

En esta opción el sistema nos permite configurar los diferentes tipos de comprobantes tanto entradas como salidas de elementos por los diferentes conceptos (comodato, compras, contratos, entrada inicial, donaciones etc.)

| PROCESO               | PROCEDIMIENTO                                                                                                    |
|-----------------------|----------------------------------------------------------------------------------------------------|
|                       | Seleccionar Código (compuesto por 3 letras)                                                                                                    |
|                       | Seleccionar la Clase (entrada o salida)                                                                                                    |
| Configurar un Tipo de | Seleccionar el Tipo (devolutivo, inmueble, consumo, servicios, consumo                                                                                                    |
| Comprobante           | controlado, elementos recibidos en comodato)                                                                                                    |
|                       | Seleccionar el Concepto                                                                                                    |
|                       | Seleccionar el Tipo requerido proveedor si es entrada, responsable si es                                                                                                    |
|                       | salida, tercero si es traslado o comodato etc.                                                                                                    |
|                       | Seleccionar el Documento Soporte (requisición, caja menor, orden de                                                                                                    |
|                       | compra, contrato suministro, contrato compraventa, otro documento)                                                                                                    |
|                       | Seleccionar el Formato apropiado para el tipo de movimiento En                                                                                                    |
|                       | Descripción: en el campo nombre ingresar el nombre completo del tipo                                                                                                    |
|                       | de comprobante y el nombre corto.                                                                                                    |
|                       | En los Datos Generales seleccionar las opciones dependiendo del tipo de                                                                                                    |
|                       | comprobante a crear. ejemplo: si el comprobante es de                                                                                                    |
|                       | elementos devolutivos debe seleccionarse siempre cargar<br>devolutivo y generar placa si son de consumo debe marcar costea y<br>generar placa para el caso de consumos controlados |

Movimiento Devolutivos

Esta opción permite ingresar y configurar todos los tipos de traspasos de elementos en el servicio o devolutivos por los diferentes conceptos

| Elaborado por:                         | Revisado por:        | Aprobado por:          |
|----------------------------------------|----------------------|------------------------|
| GLADYS AREVALO PARRA                   | PAOLA CORTÉS ACUÑA   | ERNESTO FORERO CLAVIJO |
| Subgerente Administrativa y Financiera | Jefe Control Interno | Gerente General        |
|                                        |                      |                        |

| Sibaté Marca           | MANUAL DE ALM    | ACÉN E INVENTARIOS  |      | M12-02-01      |
|------------------------|------------------|---------------------|------|----------------|
| Subsistema Emisor:     | Fecha de Emisión | Fecha último cambio | L/C: | Pág. 34 de 103 |
| Subgerencia Financiera | 19-Dic-2014      | 01-Agos-2017        | B    |                |

| Código: | Nombre:                                  | Concepto:                 | No Inicial | Clase             | Formato:    | Código SGC    | Version |
|---------|------------------------------------------|---------------------------|------------|-------------------|-------------|---------------|---------|
| BAJ     | BAJAS                                    | Bajas                     | •          | 0 Devolutivos 💌   | MOVTD_Zit - | a set a set a |         |
| DES     | DESCARGO DE BODEGA                       | Destrucción               | •          | 0 Devolutivos 🔄   | •           |               | ĵ.      |
| TDC     | TRASPASO DE DEVOLUTIVOS A CONSUMO CONTI  | Devolutivo A Consumo      | •          | 0 Devolutivos a 💌 | TDR 🔹       |               |         |
| )ER     | BAJA DE RESPONSABILIDADES                | Faltantes no Justificados | •          | 0 Devolutivos 💌   | MOE_DI -    |               |         |
| CC      | TRASPASO DE CONSUMOS CONTROLABLES        | Traspaso                  | •          | 0 Consumos Col 🔻  | TDR 🔹       |               |         |
| JC      | BAJAS DE CONSUMO CONTROLABLE             | Bajas                     | •          | 0 Consumos Coi 🔻  | TDR 🔹       |               |         |
| PD      | TRASPASO POR DONACION                    | Bajas                     | •          | 0 Devolutivos 🔻   | TDR 🔹       |               |         |
| DI      | REINTEGRO DEL SERVICIO A INSERVIBLES     | Salida a Inservibles      | •          | 0 Devolutivos 🔻   | RDI 🔻       |               |         |
| DF      | TRASPASOS ENTRE FUNCIONARIOS             | Traspaso                  | *          | 0 Devolutivos 👻   | SDF 🔹       |               |         |
| HU      | BAJA POR HURTO                           | Bajas                     | *          | 0 Devolutivos 👻   | •           |               |         |
| DR      | TRASPASO DE DEVOLUTIVOS A RESPONSABILIDA | Faltantes no Justificados | *          | 0 Devolutivos 👻   | TDR 🔻       |               |         |
|         |                                          | Servicio                  | -          | Devolutivos -     |             |               | 8       |

#### 3.1.1.2 Movimientos

En esta opción, el sistema nos presenta un submenú donde se realizan los diferentes tipos de comprobantes como son:

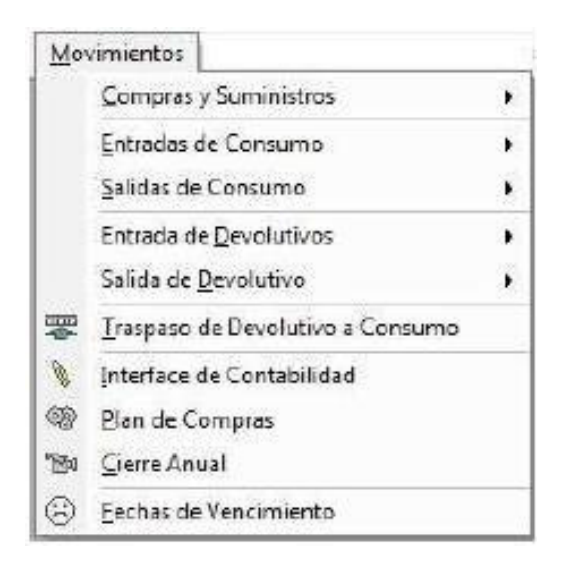

| Elaborado por:<br>GLADYS AREVALO PARRA | Revisado por:<br>PAOLA CORTÉS ACUÑA | Aprobado por:<br>ERNESTO FORERO CLAVIJO |
|----------------------------------------|-------------------------------------|-----------------------------------------|
| Subgerente Administrativa y Financiera | Jefe Control Interno                | Gerente General                         |
|                                        |                                     |                                         |

| Sibaté Reseases        | MANUAL DE ALM    | ACÉN E INVENTARIOS  |      | M12-02-01      |
|------------------------|------------------|---------------------|------|----------------|
| Subsistema Emisor:     | Fecha de Emisión | Fecha último cambio | L/C: | Pág. 35 de 103 |
| Subgerencia Financiera | 19-Dic-2014      | 01-Agos-2017        | B    |                |

3.1.1.2.1 Compras y Suministros

| <u>C</u> ompras y Suministros | Compras y Suministros             |
|-------------------------------|-----------------------------------|
|                               | A Ajuste a comprobantes de compra |

Esta opción permite efectuar la requisición para los diferentes tipos de compras. Se debe seleccionar un tipo de movimiento y el período de trabajo y Aceptar.

| 3                        | Periodo Movimientos de Almacén                                                                             |                 |                  |
|--------------------------|----------------------------------------------------------------------------------------------------|-----------------|------------------|
|                          | Establecer Periodo de Trabajo y Tipo                                                                       | de Movimie      | nto              |
| Tipo                     | de Movimiento                                                                                              |                 |                  |
| CCM<br>CDC<br>CDS<br>ODC | SOLICITUD DE COMPRAS POR CAJA MENOR<br>CONTRATO DE COMPRA<br>CONTRATO DE SUMINISTRO<br>ORDEN DE SUMINISTRO | Año<br>Mes Ago  | 2014 _           |
|                          |                                                                                                    | <u>A</u> ceptar | <u>C</u> ancelar |

 Orden de Compra. Una orden de compra es una solicitud escrita a un proveedor, por determinados artículos a un precio convenido. La solicitud también especifica los términos de pago y de entrega.

- Número: Este campo es generado automáticamente el sistema, por tanto, no se debe borrar o eliminar ningún registro.
- ✓ Fecha: Es generada por el sistema
- Proveedor: se debe seleccionar, en caso de no estar creado, Click en el botón crear el proveedor.
- Dependencia Solicitante. Seleccionarla del menú desplegable 
   Forma de Pago.

   Ingresar la forma pactada de pago.
- ✓ Plazo de Entrega. Ingresar el plazo pactado de entrega

| Elaborado por:                         | Revisado por:        | Aprobado por:          |
|----------------------------------------|----------------------|------------------------|
| GLADYS AREVALO PARRA                   | PAOLA CORTÉS ACUÑA   | ERNESTO FORERO CLAVIJO |
| Subgerente Administrativa y Financiera | Jefe Control Interno | Gerente General        |
|                                        |                      |                        |

0

| Sibaté Engress<br>Marticipates | MANUAL DE ALM    | ACÉN E INVENTARIOS  |      | M12-02-01      |
|--------------------------------|------------------|---------------------|------|----------------|
| Subsistema Emisor:             | Fecha de Emisión | Fecha último cambio | L/C: | Pág. 36 de 103 |
| Subgerencia Financiera         | 19-Dic-2014      | 01-Agos-2017        | B    |                |

✓ Otras Condiciones. Espacio para registrar condiciones especiales

| PROCESO                                                                                            | PROCEDIMIENTO |
|----------------------------------------------------------------------------------------------------|---------------|
| <ul> <li>Supervisión. Registrar quien es el encargado de la supervisión de dicha compra</li> </ul> |               |

- ✓ Ordenador. Seleccionar el nombre de la persona que ordenó la compra
- ✓ Número de Cotización: ingresar el número de cotización
- ✓ Rubro: Ingresar el número del Rubro Presupuestal
- ✓ Valor Disponibilidad. Ingresar el valor de la disponibilidad
- ✓ Disponibilidad. Ingresar el número de Disponibilidad
- ✓ %IVA. Ingresario
- ✓ %Descuento1. Ingresarlo □ %Descuento2. Ingresarlo
- ✓ % Rete fuente. Ingresarlo
- ✓ Objeto Compra. Ingresar la Descripción del objeto de la compra
- ✓ Con Destino A. Ingresar el destino de la compra
- ✓ Detalle del Comprobante. Permite el registro de todos los elementos comprados, registrando cantidad, valor unitario, etc.

|                                                                         | Orde                                                   | enes de Compra                                                                                                    |
|-------------------------------------------------------------------------|--------------------------------------------------------|----------------------------------------------------------------------------------------------------|
| Número 20<br>Fecha 90<br>Proveedor 80                                   | 1400021 ▼ >><br>25/07/2014 4,783,840.00<br>0089111 001 | Ordenador:<br>ERNESTO FORERO CLAVUO<br>№ Cotización % IVA 16                                                                                                    |
| LLANTAS E IMPO<br>Dependencia So<br>SUBGERENCIA T                       | DRTACIONES SAGU S.A  Iocitante  ODC ECNICA OPERATIVA   | Rubro         2312106         % Dto 1         0           VIr Disponib.         4,783,840.00         % Dto 2         0           Disponibilidad         2014000245         % ReteFte         0 |
| Eorma de<br>Pago<br>Lugar de<br>Entrega<br>Plazo de<br>Entrega<br>Otras | CONTRA ENTREGA                                         | Objeto         compra           ADQUISICION DE LLANTAS TRASERAS PARA RECOLECTOR           MERCEDES SOS 138 PROPIEDAD DE EPM SIBATE           Con Destino A                                     |
| <u>Supervisión</u>                                                      |                                                        | Impreso     Detalle de la Compra                                                                                                    |

| Elaborado por:                         | Revisado por:        | Aprobado por:          |
|----------------------------------------|----------------------|------------------------|
| GLADYS AREVALO PARRA                   | PAOLA CORTÉS ACUÑA   | ERNESTO FORERO CLAVIJO |
| Subgerente Administrativa y Financiera | Jefe Control Interno | Gerente General        |
|                                        |                      |                        |
| Sibaté Marca           | MANUAL DE ALMACÉN E INVENTARIOS |                     |      | M12-02-01      |
|------------------------|---------------------------------|---------------------|------|----------------|
| Subsistema Emisor:     | Fecha de Emisión                | Fecha último cambio | L/C: | Pág. 37 de 103 |
| Subgerencia Financiera | 19-Dic-2014                     | 01-Agos-2017        | B    |                |

|                             | Aplicaciones/ Movimientos de Almacen/Movimientos            |  |  |  |
|-----------------------------|-------------------------------------------------------------|--|--|--|
|                             | /Compras y Suministros/ Compras y Suministros/ Orden de     |  |  |  |
|                             | Compra                                                      |  |  |  |
| Elaboración de una Orden de | Click en el botón Nuevo registro de la barra de             |  |  |  |
| Compra                      | herramientas                                                |  |  |  |
|                             | Seleccionar el proveedor o crearlo haciendo Click en el     |  |  |  |
|                             | botón 🤐                                                     |  |  |  |
|                             | Seleccionar Dependencia                                     |  |  |  |
|                             | Ingresar forma de pago, lugar de entrega, plazo de entrega, |  |  |  |
|                             | Otras condiciones y supervisión.                            |  |  |  |
|                             | Seleccionar el ordenador                                    |  |  |  |
|                             | Ingresar número de cotización, rubro, valor disponibilidad. |  |  |  |
|                             | Número de disponibilidad, % IVA, % descuento 1, %           |  |  |  |
|                             | descuento2, % retención en la Fuente.                       |  |  |  |
|                             | Ingresar Objeto Compra                                      |  |  |  |
|                             | Ingresar Destino Compra                                     |  |  |  |
|                             | Ir al Detalle del Comprobante y registrar todos los         |  |  |  |
|                             | elementos comprados, diligenciando la totalidad de los      |  |  |  |
|                             | campos.                                                     |  |  |  |
|                             | Para concultar la información de los comprehentos de        |  |  |  |
|                             | entrada Click en el botón este muestra los comprobantes     |  |  |  |
|                             | de entrada que afectan cada orden de compra.                |  |  |  |
|                             |                                                             |  |  |  |

# 3.1.1.2.2 Entradas de Consumo

| Elaborado por:                         | Revisado por:        | Aprobado por:          |
|----------------------------------------|----------------------|------------------------|
| GLADYS AREVALO PARRA                   | PAOLA CORTÉS ACUÑA   | ERNESTO FORERO CLAVIJO |
| Subgerente Administrativa y Financiera | Jefe Control Interno | Gerente General        |

| Sibaté Engress<br>Managades | MANUAL DE ALMACÉN E INVENTARIOS |                     |      | M12-02-01      |
|-----------------------------|---------------------------------|---------------------|------|----------------|
| Subsistema Emisor:          | Fecha de Emisión                | Fecha último cambio | L/C: | Pág. 38 de 103 |
| Subgerencia Financiera      | 19-Dic-2014                     | 01-Agos-2017        | B    |                |

| <u>E</u> ntradas de Consumo | • 🖪 | Por Compras   |
|-----------------------------|-----|---------------|
|                             | č,  | De Inventario |
|                             |     | Otras         |

Por Compras. En el momento de la llegada de los elementos a la bodega del almacén, el almacén tiene que emitir el comprobante de entrada.

| 8                        | Periodo Movimientos de Almacén                                                         |                |                  |  |  |  |
|--------------------------|----------------------------------------------------------------------------------------|----------------|------------------|--|--|--|
| Tipo                     | e de Movimiento                                                                        | e Movimie      | nto              |  |  |  |
| ECC<br>ECM<br>ECO<br>ECU | ORDEN DE SUMINISTRO<br>CAJA MENOR<br>CONTRATO DE COMPRAVENTA<br>CONTRATO DE SUMINISTRO | Año<br>Mes Ago | 2014 -           |  |  |  |
|                          |                                                                                        | Aceptar        | <u>C</u> ancelar |  |  |  |

٠

En esta opción se debe elegir el tipo de movimiento a realizar, la fecha y Aceptar. Todos los movimientos de esta opción se elaboran de la misma forma.

| Elaborado por:                         | Revisado por:        | Aprobado por:          |
|----------------------------------------|----------------------|------------------------|
| GLADYS AREVALO PARRA                   | PAOLA CORTÉS ACUÑA   | ERNESTO FORERO CLAVIJO |
| Subgerente Administrativa y Financiera | Jefe Control Interno | Gerente General        |
|                                        |                      |                        |

| Sibaté Resea           | MANUAL DE ALMACÉN E INVENTARIOS |                     |      | M12-02-01      |
|------------------------|---------------------------------|---------------------|------|----------------|
| Subsistema Emisor:     | Fecha de Emisión                | Fecha último cambio | L/C: | Pág. 39 de 103 |
| Subgerencia Financiera | 19-Dic-2014                     | 01-Agos-2017        | B    |                |

| B Movimientos de Almacén     |                                                                                                    |                                |                           |                 | icén 🔀                                                                   |  |
|------------------------------|----------------------------------------------------------------------------------------------------|--------------------------------|---------------------------|-----------------|--------------------------------------------------------------------------|--|
| EN                           | IRADA EL                                                                                                    | EMENIO                         | S DE CONSUMO F            | OR              | CONTRATO DE SUMINISTRO                                                   |  |
| Tipo Cpte<br>Número<br>Fecha | ECU<br>2014000<br>25/07/2014                                                                                             |                                | 2tal 3,092,096.00         |                 | Factura No                                                               |  |
|                              | DOCUME                                                                                                    | NTOS DE                        | COMPRAS                   |                 | Descripción del <u>C</u> omprobante                                      |  |
| 20140000<br>Fecha Docu       | CDS CONTRATO DE SUMINISTRO<br>201400001 - SUMINISTRO DE INSUMOS PARA EL PROCESO DE POTABI<br>Fecha Documento: 22/01/2014 |                                |                           | ABI             | SUMINISTRO DE INSUMOS PARA EL PROCESO<br>DE POTABILIZACION DE AGUA CRUDA |  |
|                              | BODEGA P                                                                                                    | LANTA DE TR                    | RATAMIENTO                |                 |                                                                          |  |
| <u>D</u> ependencia          | 1002010101                                                                                                    | - BODEGA F                     | PLANTA DE TRATAMIENTO     | -               |                                                                          |  |
| Centro Costo                 | 1010301002                                                                                                    | <ul> <li>Produccior</li> </ul> | 1                         | 1987 - Sec<br>1 | 2                                                                        |  |
| Jefe de Area                 | 79952552                                                                                                    | CARLOS A                       | AUGUSTO MURCIA TELLEZ     |                 | Destino                                                                  |  |
| Responsable                  | 800141903                                                                                                    |                                |                           | 7               | BODEGA P.T.A.P                                                           |  |
| Proveedor                    | 800141903                                                                                                    | ▼ QUIMINSA                     | S.A.S                     |                 |                                                                          |  |
| Sucursal                     |                                                                                                    |                                |                           |                 |                                                                          |  |
| 8                            | ) a <mark>2</mark>                                                                                                    |                                | Detalle de<br>Comprobante |                 |                                                                          |  |
| Registro: I                  |                                                                                                    | 1                              | * de 1                    |                 |                                                                          |  |

| Elaborado por:                         | Revisado por:        | Aprobado por:          |
|----------------------------------------|----------------------|------------------------|
| GLADYS AREVALO PARRA                   | PAOLA CORTÉS ACUÑA   | ERNESTO FORERO CLAVIJO |
| Subgerente Administrativa y Financiera | Jefe Control Interno | Gerente General        |
|                                        |                      |                        |

| DURESE PUBLICIES PRINCIPILES DE<br>Sibate<br>Scalesp | MANUAL DE        | E ALMACÉN E INVENTARIO | DS   | M12-02-01  |
|------------------------------------------------------|------------------|------------------------|------|------------|
| Subsistema Emisor                                    | Fecha de Emisión | Fecha último cambio    | L/C: | Pág. 40 de |
| Subgerencia<br>Financiera                            | 19-Dic-2014      | 01-Agos-2017           | В    | 103        |

| PROCESO                     | PROCEDIMIENTO                                         |                                               |  |  |
|-----------------------------|-------------------------------------------------------|-----------------------------------------------|--|--|
|                             | Ir Aplicaciones /Movimientos c                        | le Almacén/ Movimientos/                      |  |  |
|                             | Entradas de Consumo /Por Comp                         | ras/ Orden de Suministro.                     |  |  |
|                             | Como requisito ya debe es                             | tas elaborada la Orden de                     |  |  |
| Elaborar una Entrada de     | Compra (requisición Orden de                          | Suministro)                                   |  |  |
| Consumo por Orden de        | Click en el botón Nuevo Registro                      |                                               |  |  |
| Suministro                  | Ir al campo <b>ODC</b> y seleccional                  | r la orden de compra                          |  |  |
|                             | El sistema actualiza inmediata                        | mente todos los campos                        |  |  |
|                             | Guardar                                               |                                               |  |  |
|                             | Ir Aplicaciones /Movimientos c                        | le Almacén/ Movimientos/                      |  |  |
|                             | Entradas de Consumo /Por Comp                         | ras/ Caja Menor.                              |  |  |
|                             | Como requisito ya debe es                             | tas elaborada la Orden de                     |  |  |
| Elaborar una Entrada de     | Compra (Requisición solicit                           | ud de Compras por Caja                        |  |  |
| Consumo por                 | Menor.)                                               |                                               |  |  |
| Caja Menor                  | Click en el botón Nuevo Regis                         | stro                                          |  |  |
|                             | Ir al campo CCM y selecciona                          | r la orden de compra                          |  |  |
|                             | El sistema actualiza inmediata                        | mente todos los campos.                       |  |  |
|                             | Guardar                                               |                                               |  |  |
|                             | Ir Aplicaciones /Movimientos c                        | le Almacén/ Movimientos/                      |  |  |
|                             | Entradas de Consumo /Por                              | Entradas de Consumo /Por Compras/ Contrato de |  |  |
|                             | Compraventa.                                          |                                               |  |  |
| Elaborar una Entrada de     | Como requisito ya debe estas ela                      | borada la Orden de Compra                     |  |  |
| Consumo por Contrato        | (Requisición Contrato de Comprav                      | venta)                                        |  |  |
| de Compraventa              | Click en el botón Nuevo Regis                         | stro                                          |  |  |
|                             | Ir al campo CDC y selecciona                          | ar la orden de compra                         |  |  |
|                             | El sistema actualiza inmediata                        | mente todos los campos                        |  |  |
|                             | Guardar                                               |                                               |  |  |
|                             | Ir Aplicaciones /Movimientos                          | de Almacén/Movimientos/                       |  |  |
|                             | Entradas de Consumo /Por Comp                         | ras/Contrato de Suministro                    |  |  |
|                             | Como requisito ya debe estas ela                      | borada la Orden de Compra                     |  |  |
| Elaborar una Entrada de     | (Requisición Contrato de Suminist                     | ro)                                           |  |  |
| Consumo por Contrato        | Click en el botón Nuevo Regis                         | stro                                          |  |  |
| de Suministro               | Ir al campo CDS y seleccionar                         | la orden de compra                            |  |  |
|                             | El sistema actualiza inmediatamente todos los campos. |                                               |  |  |
|                             | Guardar                                               |                                               |  |  |
|                             |                                                       | ERNESTO FORERO                                |  |  |
| Subgerente Administrativa v | Jefe Control Interno                                  | CLAVIJO                                       |  |  |
| Financiera                  |                                                       | Gerente General                               |  |  |
|                             |                                                       |                                               |  |  |

| Sibaté Engress<br>Minicipales | MANUAL DE ALM    | ACÉN E INVENTARIOS  |      | M12-02-01      |
|-------------------------------|------------------|---------------------|------|----------------|
| Subsistema Emisor:            | Fecha de Emisión | Fecha último cambio | L/C: | Pág. 41 de 103 |
| Subgerencia Financiera        | 19-Dic-2014      | 01-Agos-2017        | B    |                |

### • De Inventario

Las Entradas de Inventario se dan por Consumo Inicial como se muestra a continuación:

Para este tipo de entradas no es necesario crear un documento de compra anterior, se digitan directamente sobre el formulario de entrada.

|                                                  | Movimientos de Al         | macén 🔀                     |
|--------------------------------------------------|---------------------------|-----------------------------|
|                                                  | ENTRADA ELEMENTOS DE      | CONSUMO INICIAL             |
|                                                  |                           |                             |
| Tipo Cpte ECI<br>Número 201400<br>Fecha 16/08/20 |                           | Factura No<br>Remisión      |
| DOCUM                                            | ENTOS DE COMPRAS          | Descripción del Comprobante |
| Sin More                                         | vimiento Asociado         |                             |
| Dependencia 00000000                             |                           |                             |
| Centro Costo                                     | · DODEGA DE ALIMACEN      |                             |
| Jefe de Area                                     | •                         |                             |
| Responsable                                      | -                         | → Destino                   |
| Proveedor                                        | ·                         |                             |
| Sucursal                                         | Impreso Anulado           |                             |
| <mark>0 </mark>                                  | Detalle de<br>Comprobante |                             |
| Registro: II I                                   | 1             **   de 1   |                             |

# 3.1.1.2.3 Salidas de Consumo

| Salidas de Consumo | 1 | <u>A</u> l gasto             |
|--------------------|---|------------------------------|
|                    | ě | <u>Ajustes de Inventario</u> |
|                    | * | <u>O</u> tras                |

Al Gasto.

| Sibaté Research        | MANUAL DE ALM    | ACÉN E INVENTARIOS  | M12-02-01 |                |
|------------------------|------------------|---------------------|-----------|----------------|
| Subsistema Emisor:     | Fecha de Emisión | Fecha último cambio | L/C:      | Pág. 42 de 103 |
| Subgerencia Financiera | 19-Dic-2014      | 01-Agos-2017        | B         |                |

| -8                           |                           |                                | Movimientos de Almacén                                       | 2 |
|------------------------------|---------------------------|--------------------------------|--------------------------------------------------------------|---|
|                              | S                         | ALIDA                          | A ELEMENTOS DE CONSUMO PARA GASTOS                           |   |
| Tipo Cpte<br>Número<br>Fecha | SCG<br>201400<br>14/08/20 | ▼<br> 411 <mark>▼</mark><br> 4 | Memorando         OT 4229           Total         112,103.64 |   |
|                              | DOCUM                     | ENTO                           | S DE ENTRADAS Descripción del <u>C</u> omprobante            |   |
| Fecha Docu                   |                           | vimiento /                     | Asociado                                                     |   |
| Dependencia                  | 1002                      | - SU                           |                                                              |   |
| Centro Costo                 | 10201003                  | ▼ Ma                           | antenimiento                                                 |   |
| Jefe de Area                 | 79952552                  | - CA                           | ARLOS AUGUSTO MURCIA TELLEZ                                  |   |
| Responsable                  | 81735256                  | - ED                           | DGAR MAURICIO JIMENEZ URREA -                                | 1 |
| Proveedor                    | 81735256                  | *                              | 14-019844                                                    |   |
| Sucursal                     |                           |                                | Martin Impreso Anulado                                       |   |
| 0                            | 2 6                       |                                | Detalle de<br>Comprobante                                    |   |

|           |                        |         |                                               | Sub | D_N        | lovi | miento                    |              |                      |                  |          |
|-----------|------------------------|---------|-----------------------------------------------|-----|------------|------|---------------------------|--------------|----------------------|------------------|----------|
|           | Valo                   | چ<br>مر | ته به من من من من من من من من من من من من من  |     |            |      |                           |              |                      |                  | 2        |
| 1         | Código<br>Elemento     |         | Nombre                                        |     | Un         | d    | Tipo Iva                  | Cantidad     | Valor<br>Unitario    | Valor<br>Total   | Mare     |
|           | 105400002              | -       | Medidor Volumetrico clase C de 1/2"           | -   | UND        |      | MAYOR VALOR -             | 1.00         | 68,295.00            | 68,295.00        |          |
|           | 101030002              | -       | Collarin PVC de 2" x 1/2"                     |     | UND        | w.   | MAYOR VALOR -             | 1.00         | 6,215.28             | 6,215.28         |          |
|           | 101010017              | +       | Adaptador PF Macho de 1/2"                    | -   | UND        | w.   | MAYOR VALOR -             | 2.00         | 1,142.60             | 2,285.20         |          |
|           | 101050005              | -       | Registro de Corte Hembra-Hembra de 1/2"       | -   | UND        | Ψ.   | MAYOR VALOR -             | 1.00         | 11,321.60            | 11,321.60        | 1        |
|           | 101050001              |         | Registro de paso tipo gas de 1/2"             | •   | UND        | w.   | MAYOR VALOR -             | 1.00         | 11,600.00            | 11,600.00        |          |
|           | 101150003              | -       | Cinta teflon                                  | -   | RLL        | Ψ.   | MAYOR VALOR -             | 1.00         | 1,000.00             | 1,000.00         |          |
|           | 101100044              | +       | Union PF de 1/2"                              |     | UND        | Ψ.   | MAYOR VALOR -             | 1.00         | 2,616.96             | 2,616.96         |          |
|           | 101160002              |         | Manguera PF de 1/2" x mts                     |     | MTS        | Ψ.   | MAYOR VALOR -             | 8.00         | 1,096.20             | 8,769.60         |          |
|           | 101100044<br>101160002 | •       | Union PF de 1/2"<br>Manguera PF de 1/2" x mts | -   | UND<br>MTS | v.   | MAYOR VALOR   MAYOR VALOR | 1.00<br>8.00 | 2,616.96<br>1,096.20 | 2,616.<br>8,769. | 96<br>60 |
| gistro: 🔟 | 4                      |         |                                               |     |            | •    | PROCED                    |              |                      |                  | ار       |

| Sibaté Harres          | MANUAL DE ALM    | ACÉN E INVENTARIOS  |      | M12-02-01      |
|------------------------|------------------|---------------------|------|----------------|
| Subsistema Emisor:     | Fecha de Emisión | Fecha último cambio | L/C: | Pág. 43 de 103 |
| Subgerencia Financiera | 19-Dic-2014      | 01-Agos-2017        | B    |                |

|                              | Ir Aplicaciones/ Movimientos de Almacén/ Movimientos/         |  |  |  |
|------------------------------|---------------------------------------------------------------|--|--|--|
| Elaboración do una Salida do | Salidas de Consumo/ Gasto                                     |  |  |  |
| Consumo para Gasto           | Click en el botón Nuevo registro de la barra de herramientas  |  |  |  |
| ·                            | Seleccionar el documento de Entrada en este caso ECU          |  |  |  |
|                              | El sistema actualiza los datos por la totalidad de la Entrada |  |  |  |
|                              | Si la salida es por el total aquí termina el proceso          |  |  |  |
|                              | Si la salida es por un total de Elementos menor que la        |  |  |  |
|                              | entrada ir al Detalle del Comprobante y corregirlo Guardar    |  |  |  |

|                             | Ir Aplicaciones/ Movimientos de Almacén/ Movimientos/               |  |  |  |
|-----------------------------|---------------------------------------------------------------------|--|--|--|
| Si es una salida Parcial de | Salidas de Consumo/Otras                                            |  |  |  |
| Elementos de Consumo        | Seleccionar la Dependencia que solicita la salida                   |  |  |  |
| para Gasto                  | Seleccionar el Responsable                                          |  |  |  |
|                             | Seleccionar Jefe de Área                                            |  |  |  |
|                             | Ingresar la Descripción                                             |  |  |  |
|                             | Ingresar el Destino                                                 |  |  |  |
|                             | Ir al detalle del comprobante y llamar el Elemento, Entre y colocar |  |  |  |
|                             | la cantidad de salida.                                              |  |  |  |
|                             | Guardar                                                             |  |  |  |

### 3.1.1.2.4 Entrada de Devolutivos

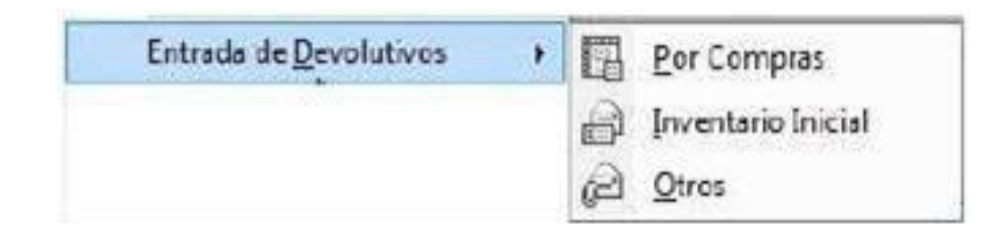

 Por Compras. Por compras hay movimientos de entradas por: Orden de Suministro (EDC), Caja Menor (EDM), Requisición Contrato de Suministro (EDU), Contrato de Compraventa (EDO), etc.

| Sibaté Process<br>Konseptes | MANUAL DE ALM    | ACÉN E INVENTARIOS  | M12-02-01 |                |
|-----------------------------|------------------|---------------------|-----------|----------------|
| Subsistema Emisor:          | Fecha de Emisión | Fecha último cambio | L/C:      | Pág. 44 de 103 |
| Subgerencia Financiera      | 19-Dic-2014      | 01-Agos-2017        | B         |                |

| <b>T</b> 1        |                                                                             | npo de mornine |              |
|-------------------|-----------------------------------------------------------------------------|----------------|--------------|
| TIPO              |                                                                             |                |              |
| EDM<br>EDU<br>EDO | CAJA MENOR<br>REQUISICION CONTRATO DE SUMINISTRO<br>CONTRATO DE COMPRAVENTA | Año<br>Mes Ago | 2014<br>osto |
|                   |                                                                             | Aceptar        | Cancelar     |

|    | PROCESO                                                                                                    |                                                       | PROCEDI           | MIENTO      |               |                |       |  |  |  |  |
|----|----------------------------------------------------------------------------------------------------|-------------------------------------------------------|-------------------|-------------|---------------|----------------|-------|--|--|--|--|
|    |                                                                                                    | Ir Aplicaciones/ Movimientos de Almacén/ Movimientos/ |                   |             |               |                |       |  |  |  |  |
|    | Flebovoción do Entrodos do                                                                                                    | Entradas Devolutivos/ Compras                         |                   |             |               |                |       |  |  |  |  |
|    | Elaboración de Entradas de                                                                                                    | Seleccionar                                           | el Tipo de Mov    | vimiento, e | el año y el n | nes.           |       |  |  |  |  |
|    | Devolutivos                                                                                                    | Click en el botón Nuevo registro de la barra de       |                   |             |               |                |       |  |  |  |  |
|    |                                                                                                    | herramienta                                           | IS                |             |               |                |       |  |  |  |  |
|    |                                                                                                    | Seleccionar                                           | el documento d    | de Entrad   | a en este c   | aso ODC        |       |  |  |  |  |
|    |                                                                                                    | El sistema a                                          | actualiza los dat | tos por la  | totalidad de  | e la           |       |  |  |  |  |
|    |                                                                                                    | Entrada                                               |                   |             |               |                |       |  |  |  |  |
|    |                                                                                                    | Si la entrada                                         | a es por el total | aquí term   | nina el proc  | eso Guardar    |       |  |  |  |  |
| -8 |                                                                                                    | SubD_Movi                                             | miento            |             |               |                | ×     |  |  |  |  |
|    | Image: Second system         𝔅         𝔅 </td <td></td> <td></td> <td></td> <td></td> <td></td> <td></td> |                                                       |                   |             |               |                |       |  |  |  |  |
|    |                                                                                                    | L Head - L                                            | These laws        | Contided    | Malas         | Malan          |       |  |  |  |  |
|    | Elemento                                                                                                    | Und                                                   | протуа            | Cantidad    | Unitario      | Total          | Man   |  |  |  |  |
|    | 208010012   Prensa de Banco                                                                                                    | VND -                                                 | MAYOR VALOR -     | 1.00        | 353,000.00    | 353,000.00 TOC | DLCR/ |  |  |  |  |
|    | 222020007 _ Pulidora                                                                                                    | - UND -                                               | MAYOR VALOR -     | 1.00        | 195,000.00    | 195,000.00 DE\ | WALT  |  |  |  |  |

| Sibaté Resea           | MANUAL DE ALM    | ACÉN E INVENTARIOS  |      | M12-02-01      |
|------------------------|------------------|---------------------|------|----------------|
| Subsistema Emisor:     | Fecha de Emisión | Fecha último cambio | L/C: | Pág. 45 de 103 |
| Subgerencia Financiera | 19-Dic-2014      | 01-Agos-2017        | B    |                |

| -8                           | ENT                                                   | Movimientos de Alm<br>RADA DEVOLUTIVOS POR O                                      | acén 🗾                                                           |
|------------------------------|-------------------------------------------------------|-----------------------------------------------------------------------------------|------------------------------------------------------------------|
| Tipo Cpte<br>Número<br>Fecha | EDC<br>201400060<br>17/07/2014                        |                                                                                   | Factura No 1GAC1109<br>Remisión                                  |
|                              | DOCUMEN                                               | TOS DE COMPRAS                                                                    | Descripción del Comprobante                                      |
| 2014000<br>Fecha Docu        | OC V ORDEN DE<br>18 V COMPRA DE<br>Imento: 0<br>BODEC | SUMINISTRO<br>ELEMENTOS (HERRAMIENTAS) NECESARIOS I<br>8/07/2014<br>IN DE ALMACEN | COMPRA DE ELEMENTOS (HERRAMIENTAS)<br>NECESARIOS PARA LA P.A.R.S |
| Dependencia                  | 000000000 -                                           | BODEGA DE ALMACEN                                                                 |                                                                  |
| Centro Costo                 | 40601                                                 | Compras                                                                           | l                                                                |
| Jefe de Area                 | 39724498                                              | ANA GLADYS AREVALO PARRAGA                                                        | Destino                                                          |
| Responsable                  | 900155107                                             |                                                                                   | PARS                                                             |
| Proveedor                    | 900155107                                             | EASY COLOMBIA S.A                                                                 |                                                                  |
| Sucursal                     |                                                       | Manuado Impreso                                                                   |                                                                  |
| 0                            | 1 - 2                                                 | <u>D</u> etalle de<br>Comprobante                                                 |                                                                  |

Los comprobantes de Caja Menor (EDM), Requisición Contrato de Suministro (EDU) y Contrato de Compraventa (EDO) se elaboran de la misma forma que la Entrada Devolutivos por Orden de Suministro.

• Por Inventario Inicial.

| PROCESO                                                                  | PROCEDIMIENTO                                                                                                    |
|--------------------------------------------------------------------------|----------------------------------------------------------------------------------------------------|
| Elaboración de<br>Entrada Elementos<br>Devolutivos<br>Inventario Inicial | <ul> <li>Ir Aplicaciones/ Movimientos de Almacén/ Movimientos/<br/>Entradas Devolutivos/ Inventario Inicial</li> <li>Seleccionar el Tipo de Movimiento (inventario Inicial), el año y el<br/>mes.</li> <li>Click en el botón Nuevo registro de la barra de herramientas</li> <li>Seleccionar la Dependencia que solicita la Entrada</li> <li>Seleccionar el Responsable</li> <li>Seleccionar Jefe de Área</li> <li>Ingresar la Descripción</li> <li>Ingresar el Destino</li> <li>Ir al detalle del comprobante y seleccionar el Elemento, colocar<br/>la cantidad de Entrada de Inventario Inicial. Ingresar el Valor<br/>Unitario Guardar.</li> </ul> |

| PROCESO                          | PROCEDIMIENTO |
|----------------------------------|---------------|
| 3.1.1.2.5 Salidas de Devolutivos |               |

| Sibaté Engesa<br>Martinepate | MANUAL DE ALM    | ACÉN E INVENTARIOS  |      | M12-02-01      |
|------------------------------|------------------|---------------------|------|----------------|
| Subsistema Emisor:           | Fecha de Emisión | Fecha último cambio | L/C: | Pág. 46 de 103 |
| Subgerencia Financiera       | 19-Dic-2014      | 01-Agos-2017        | B    |                |

Como requisito básico ya debe estar hecha la Entrada de Devolutivos según el concepto deseado Caja Menor (EDM), Requisición Contrato de Suministro (EDU) y Contrato de Compraventa (EDO)

| -8                           |                             | Movimientos de Almacén SALIDA DEVOLUTIVOS AL SERVICIO                                     | x |
|------------------------------|-----------------------------|-------------------------------------------------------------------------------------------|---|
| Tipo Cpte<br>Número<br>Fecha | SDS<br>2014003<br>18/07/201 | ✓         Memorando           S         ✓           Total         548,000.00              |   |
|                              | DOCUME                      | NTOS DE ENTRADAS Descripción del <u>C</u> omprobante                                      |   |
| ED<br>20140000<br>Fecha Docu | C - ENTRAD                  | DEVOLUTIVOS POR ORDEN DE COMPRA<br>DE ELEMENTOS (HERRAMIENTAS) NECESARIOS I<br>17/07/2014 |   |
|                              |                             | PARS                                                                                      |   |
| Dependencia                  | 10020301                    | ▼ PARS ▼                                                                                  |   |
| Centro Costo                 | 30401001                    | Calificacion de residuos                                                                  | 1 |
| Jefe de Area                 | 79952552                    | CARLOS AUGUSTO MURCIA TELLEZ                                                              |   |
| Responsable                  | 79183340                    | DAVID ERNESTO GONZALEZ BARRER      Destino                                                | ٦ |
| Proveedor                    | 79183340                    |                                                                                           |   |
| Sucursal                     |                             | Market Impreso Anulado                                                                    |   |
| 0                            | 1 - 2                       | Detalle de<br>Comprobante                                                                 |   |
| Registro: I4                 |                             | 2 ▶   ▶1  ▶*  de 2                                                                        |   |

El detalle del comprobante es el siguiente:

|                    | Sub               | D_Movi | miento        |          |                   |                | X      |
|--------------------|-------------------|--------|---------------|----------|-------------------|----------------|--------|
| Ualor T            | oTal: 548,000.00  |        |               |          |                   |                |        |
| Código<br>Elemento | Nombre            | Und    | Tipo Iva      | Cantidad | Valor<br>Unitario | Valor<br>Total | Man    |
| 208010012 -        | Prensa de Banco 🔹 | UND -  | MAYOR VALOR - | 1.00     | 353,000.00        | 353,000.00     | TOOLCR |
| 222020007 -        | Pulidora 👻        | UND 👻  | MAYOR VALOR - | 1.00     | 195,000.00        | 195,000.00     | DEWALT |
|                    |                   |        |               | 9        |                   |                |        |

| Sibaté Process         | MANUAL DE ALM    | ACÉN E INVENTARIOS  |      | M12-02-01      |
|------------------------|------------------|---------------------|------|----------------|
| Subsistema Emisor:     | Fecha de Emisión | Fecha último cambio | L/C: | Pág. 47 de 103 |
| Subgerencia Financiera | 19-Dic-2014      | 01-Agos-2017        | B    |                |

|                                        | Ir Aplicaciones/ Movimientos de Almacén/ Movimientos/                  |  |  |  |  |
|----------------------------------------|------------------------------------------------------------------------|--|--|--|--|
| Eleborosión de                         | Salidas de Devolutivos/Al Servicio                                     |  |  |  |  |
| Salidas de                             | Seleccionar la opción indicada, el año y el mes.                       |  |  |  |  |
| Devolutivos.                           | Click en el botón Nuevo registro de la barra de                        |  |  |  |  |
|                                        | herramientas                                                           |  |  |  |  |
|                                        | Seleccionar el documento de Entrada                                    |  |  |  |  |
|                                        | El sistema actualiza los datos por la totalidad de la Entrada y asigna |  |  |  |  |
|                                        | automáticamente la placa o serie a cada elemento.                      |  |  |  |  |
|                                        | Si la salida es por el total aquí termina el proceso                   |  |  |  |  |
|                                        | Guardar                                                                |  |  |  |  |
|                                        | Ir Aplicaciones/ Movimientos de Almacén/ Movimientos/                  |  |  |  |  |
|                                        | Salidas de Devolutivos                                                 |  |  |  |  |
| Elaboración de Salidas<br>Parciales de | Seleccionar el tipo de movimiento y el período                         |  |  |  |  |
| Elementos                              | Click botón nuevo registro                                             |  |  |  |  |
| Devolutivos                            | Seleccionar la Dependencia que solicita la salida                      |  |  |  |  |
|                                        | Seleccionar el Responsable                                             |  |  |  |  |
|                                        | Seleccionar Jefe de Área                                               |  |  |  |  |
|                                        | Ingresar la Descripción                                                |  |  |  |  |
|                                        | Ingresar el Destino                                                    |  |  |  |  |
|                                        | Ir al detalle del comprobante y llamar el Elemento, Enter y colocar la |  |  |  |  |
|                                        | cantidad de salida.                                                    |  |  |  |  |
|                                        | Seleccionar manualmente la placa a asignar al elemento                 |  |  |  |  |
|                                        | Guardar                                                                |  |  |  |  |

| Tipo:         | ALM        | Iniciar     | Elementos     |
|---------------|------------|-------------|---------------|
| Fecha Inicial | 01/07/2014 | Comprobante | Configuración |
| Fecha Final   | 31/07/2014 | Cancelar    | Presentar     |

El anterior procedimiento es aplicable a todos los movimientos de salida de devolutivos.

| Sibaté Resea           | MANUAL DE ALM    | ACÉN E INVENTARIOS  |      | M12-02-01      |
|------------------------|------------------|---------------------|------|----------------|
| Subsistema Emisor:     | Fecha de Emisión | Fecha último cambio | L/C: | Pág. 48 de 103 |
| Subgerencia Financiera | 19-Dic-2014      | 01-Agos-2017        | B    |                |

Este proceso se encarga de convertir elementos devolutivos en elementos de consumo cuando por error se han creado con una mala clasificación.

| PROCESO                                            | PROCEDIMIENTO                                                              |
|----------------------------------------------------|----------------------------------------------------------------------------|
|                                                    | Ir Aplicaciones/ Movimientos de Almacén/ Movimientos/                      |
| Elaborar un traslado do                            | Traspaso de Devolutivo a Consumo                                           |
| Elaboral un traslado de<br>Elementos Devolutivos a | Seleccionar el Tipo de Movimiento, el mes y la fecha                       |
| Consumo                                            | Seleccionar el elemento devolutivo que se desea trasladar al               |
|                                                    | consumo                                                                    |
|                                                    | Seleccionar el elemento de Consumo que reemplazará al                      |
|                                                    | elemento seleccionado (este código debe ser de consumo                     |
|                                                    | controlado)                                                                |
|                                                    | Seleccionar la opción de trasladar de acuerdo a la necesidad de la entidad |

# 3.1.1.2.7 Interface de Contabilidad

| F                 | PROCESO  |     | PROCEDIMIENTO                                                                                                    |
|-------------------|----------|-----|----------------------------------------------------------------------------------------------------|
| Cómo<br>Interface | Realizar | una | <ul> <li>Aplicaciones/ Movimientos de almacén/ Movimientos/ Interface de Contabilidad</li> <li>Seleccionar las fechas inicial y final de interface. Se recomienda realizarla diariamente.</li> <li>Click en presentar elementos sin configuración (si el informe está vacío entonces Click en iniciar, sino debe ir al menú de configuración contable a configurar los elementos que aparecen en el listado). Click en el Botón Iniciar</li> </ul> |

| Siboté Marcolas        | MANUAL DE ALM    | ACÉN E INVENTARIOS  |      | M12-02-01      |
|------------------------|------------------|---------------------|------|----------------|
| Subsistema Emisor:     | Fecha de Emisión | Fecha último cambio | L/C: | Pág. 49 de 103 |
| Subgerencia Financiera | 19-Dic-2014      | 01-Agos-2017        | B    |                |

Esta opción permite obtener un listado de compras dentro de un rango seleccionado de elementos y dentro de fechas específicas.

| 8                                | Plan de Com               | pras    | <b>—</b> ×      |
|----------------------------------|---------------------------|---------|-----------------|
| T                                | Fecha de Proceso          | 22/08/2 | 2014            |
| Año Fuente                       | 2014 -                    | •       | <u>G</u> enerar |
| Elemento Incial:                 | 226010005                 | •       | Presentar       |
| Periodo Inicial<br>Periodo Final | Enero<br>Final del Año    | •       | <u>S</u> alir   |
| Porcentajes de (                 | Compras por Contratació   | n       |                 |
| Contratación Direct              | a (                       | 0.00    | ]               |
| Contratación Direct              | a Sin Formalidades Plenas | 0.00    |                 |
| Contratación Direct              | a Con Formalidades Plena  | 0.00    | ]               |

Genera una proyección de compras basado en datos históricos del sistema. Solo calcula bienes.

### 3.1.1.2.9 Cierre

Este movimiento pasa los saldos y valores promedios de los elementos del último periodo (Fin de año) al saldo inicial del año siguiente.

|                                | Cierre de Vigencia           | <b>×</b>                |
|--------------------------------|------------------------------|-------------------------|
|                                | Actualizacion de<br>vigencia | saldos de una<br>a otra |
| Año Base<br>Año Siguiente      | 2013 <u> </u>                | Iniciar                 |
| Codigo Inicial<br>Codigo Final | 101010001 -<br>226010005 -   | <u>C</u> errar          |

| MANTENIMIENTO | ACCIÓN                   |
|---------------|--------------------------|
|               | Mantenimiento            |
|               | Mantenimiento General    |
|               | Auditoria de Información |

| Siboté Marcipas        | MANUAL DE ALM    | ACÉN E INVENTARIOS  |      | M12-02-01      |
|------------------------|------------------|---------------------|------|----------------|
| Subsistema Emisor:     | Fecha de Emisión | Fecha último cambio | L/C: | Pág. 50 de 103 |
| Subgerencia Financiera | 19-Dic-2014      | 01-Agos-2017        | B    |                |

### 3.1.1.3 Mantenimiento

### 3.1.1.3.1 Mantenimiento General

| OPCIONES DE MA                                                                                                    | AN TENIMIEN TO                      |                    |
|----------------------------------------------------------------------------------------------------|-------------------------------------|--------------------|
| <ul> <li>Cargar Catálogo de periodos al año siguiente</li> <li>Cuadre de saldos de KARDEX</li> <li>Revisión de Cantidades por llegar</li> <li>Mayorizar Saldos de cantidades</li> <li>Revisar Predecesor</li> <li>Actualizar Valores de saldos</li> <li>Revisión de periodos de los comprobantes</li> <li>Revisión de Afectaciones de comprobantes</li> </ul> | 2014 - ()<br>                       | Aceptar<br>ancelar |
| 🗖 Revisa Acumulado                                                                                                    |                                     |                    |
| Este proceso crea los periodos de valor                                                                                                    | es acumulados para el año siguiente |                    |

En el momento en que el problema de saldos persista en algún elemento en particular, ingresar en la opción catálogo general la cual se encuentra en el menú de aplicaciones - movimientos de almacén – archivo.

| Cargar Catálogo de<br>Períodos al Año<br>Siguiente | Crea los Períodos de valores Acumulados para el año Siguiente. Se debe seleccionar la vigencia en la que se encuentra trabajando con el fin de cargar los valores acumulados para el próximo año y clic en Aceptar.                                                                                                    |
|----------------------------------------------------|----------------------------------------------------------------------------------------------------|
| Cuadre de Saldos<br>de Kardex                      | Verifica todos los saldos de cantidades de cada uno de los comprobantes.<br>Repara los saldos erróneos o negativos en existencias, al mismo tiempo que<br>verifica todos los saldos de cantidades de cada uno de<br>comprobantes. Para lo cual se selecciona la vigencia que desea verificar, el<br>mes inicial, el mes final de año, el código inicial y el código final, luego se da |
|                                                    | clic en Aceptar hasta que termine el proceso.                                                                                                    |

| Sibaté Marca           | MANUAL DE ALM    | ACÉN E INVENTARIOS  |      | M12-02-01      |
|------------------------|------------------|---------------------|------|----------------|
| Subsistema Emisor:     | Fecha de Emisión | Fecha último cambio | L/C: | Pág. 51 de 103 |
| Subgerencia Financiera | 19-Dic-2014      | 01-Agos-2017        | B    |                |

| Revisión de<br>Cantidades<br>por llegar            | Revisa y Acumula los saldos de Cantidades por llegar. opción indispensable<br>para corregir el saldo de las cantidades por llegar que se generan en el momento<br>de la inclusión de un elemento con saldo y valor dentro del detalle de la compra<br>en los movimientos de compras y suministros, los cuales se deben descargar o<br>descontar al hacer efectiva la entrada de los movimientos anteriormente<br>mencionados. Este proceso se configura de la misma manera que la opción de<br>mantenimiento anterior. |
|----------------------------------------------------|----------------------------------------------------------------------------------------------------|
| Mayorizar Saldos<br>de Cantidades                  | Este proceso acumula los saldos de cantidades de los elementos de kardex de inventario, y se configura identificando el año de la vigencia a revisar dando clic en el botón aceptar.                                                                                                    |
| Revisar Predecesor                                 | Este proceso revisa los predecesores de los códigos de catálogo,<br>identificando los inconvenientes causados en la organización de<br>elementos, subgrupos, grupos y clases; se configura identificando el año de la<br>vigencia a revisar dando clic en el botón aceptar.                                                                                                    |
| Actualizar Valores<br>de Saldos                    | Actualiza los valores de los comprobantes de acuerdo a lo relacionado en el detalle y actualiza los valores de entradas y salidas en el acumulado, Para lo cual se selecciona la vigencia que desea verificar, el mes inicial, el mes final de año, el código inicial y el código final, luego se da clic en aceptar hasta que termine el proceso.                                                                                                    |
| Revisión de<br>Períodos de los<br>Comprobantes     | Revisa los períodos de los movimientos de acuerdo a la fecha. Corrige los procesos erróneos de fechas en los detalles de los movimientos de los comprobantes. Este mantenimiento se configura con la identificación de la vigencia a revisar y clic en el botón aceptar.                                                                                                    |
| Revisión de<br>afectaciones de<br>los Comprobantes | Revisa las afectaciones de los comprobantes. Este mantenimiento se configura con la identificación de la vigencia a revisar, el código inicial del catálogo, el final y clic en el botón aceptar.                                                                                                    |

Se encuentra que existe un problema en la casilla de cantidades por llegar, así como también se puede presentar en existencia y en los demás. Dar clic en botón Saldo de Kardex para ingresar a la ventana de saldo de kardex y allí se recomienda seleccionar desde la primer vigencia que se encuentra en el listado desplegable de Año, dar clic en cargar saldo y después en kardex, el los

| Sibaté Engress<br>Martinepales | MANUAL DE ALM    | ACÉN E INVENTARIOS  |      | M12-02-01      |
|--------------------------------|------------------|---------------------|------|----------------|
| Subsistema Emisor:             | Fecha de Emisión | Fecha último cambio | L/C: | Pág. 52 de 103 |
| Subgerencia Financiera         | 19-Dic-2014      | 01-Agos-2017        | B    |                |

proceso puede durar unos segundos no se recomienda detenerlo y así sucesivamente hasta terminar con todas las vigencias incluidas la actual.

Después de realizar este proceso se encuentra que al verificar de nuevo los saldos se referencia que la cifra errónea queda corregida.

### 3.1.1.3.2 Unificación de Códigos

| Elementos de C    | Consumo ' Elementos Devolutivos |   |
|-------------------|---------------------------------|---|
| Código a Cancelar | Acido Sulfurico 0.1 N RA -ml-   | • |
|                   | 112010003                       | - |
| Codigo a          | Acido Sulfúrico 1N (109072)     | - |
| Remplazar         | 112010073                       |   |

Se utiliza cuando se

crean varios códigos para

un mismo tipo de elemento. De ser necesario se coloca la especificación en la descripción y demás campos para este fin.

Este proceso se encarga de dar un único código para cada elemento del inventario tanto de Elementos de Consumo como Devolutivos.

#### 3.1.1.3.3 Auditoría de Información

Esta opción se encarga de revisar si hay comprobantes con saldo de Kardex negativo

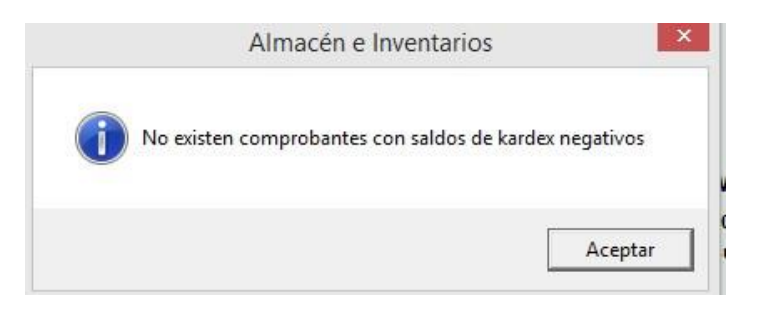

Si no hay saldos negativos se genera una ventana como la anterior.

| Sibaté Process                               | MANUAL DE ALMACÉN E INVENTARIOS |                                     | M12-02-01 |                |
|----------------------------------------------|---------------------------------|-------------------------------------|-----------|----------------|
| Subsistema Emisor:<br>Subgerencia Financiera | Fecha de Emisión<br>19-Dic-2014 | Fecha último cambio<br>01-Agos-2017 | L/C:<br>B | Pág. 53 de 103 |

En caso de existir saldos negativos debe verificarse el Kardeo de los elementos y la mayorización de saldos por el menú de mantenimiento.

## 3.1.1.4 Informes y Listados

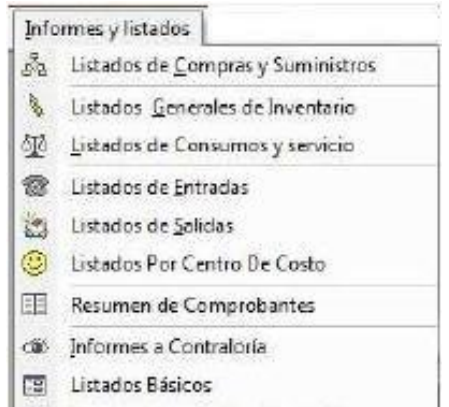

3.1.1.4.1 Listado de Compras y Suministrosmen por Codigo Contable

| Fecha Inicial                                                                                                    | 22/09/2014                                                                                                    |                   |              |
|----------------------------------------------------------------------------------------------------|----------------------------------------------------------------------------------------------------|-------------------|--------------|
| Fecha Final                                                                                                    | 22/09/2014                                                                                                    |                   |              |
| Tipo Inicial                                                                                                    | ССМ                                                                                                    | -                 | ~            |
| Tipo Final                                                                                                    | ODC                                                                                                    | •                 | Ver informe  |
| eleccione de la lis                                                                                                    | ta una opción para la presentac                                                                                                    | ión del           |              |
| eleccione de la lis<br>eporte                                                                                                | ta una opción para la presentac                                                                                                    | ión del           |              |
| eleccione de la lis<br>eporte<br>ⓒ Listado por tip                                                                           | ta una opción para la presentac<br>o de Comprobantes                                                                                                | ión del           |              |
| eleccione de la lis<br>eporte<br>C Listado por tip<br>C Listado de con                                                       | ta una opción para la presentac<br>o de Comprobantes<br>npras por proveedor                                                                         | ión del           | 8            |
| eleccione de la lis<br>eporte<br>C Listado por tip<br>C Listado de con<br>C Listado de últir                                 | ta una opción para la presentac<br>o de Comprobantes<br>npras por proveedor<br>mas compras por proveedor                                            | ión del           | 8            |
| eleccione de la lis<br>eporte<br><b>Listado por tip</b><br>Listado de con<br><u>Listado de últir</u><br><u>C</u> ompras Pene | ta una opción para la presentac<br>o <b>de Comprobantes</b><br>npras por proveedor<br>mas compras por proveedor<br>dientes Por Realizar Ingreso a A | ión del<br>Imacén | <b>Salir</b> |

3.1.1.4.2 Listados Generales de Inventario

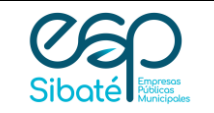

# MANUAL DE ALMACÉN E INVENTARIOS

Subsistema Emisor: Subgerencia Financiera L/C: B

| LISTADOS DE COMPRAS Y<br>SUMINISTROS                                                                                                    | CONTENIDO                                                                                                    |  |  |
|----------------------------------------------------------------------------------------------------|----------------------------------------------------------------------------------------------------|--|--|
| Listado por tipo de Comprobante                                                                                                    | Tipo de Comprobante, Número, fecha, proveedor, NIT,<br>Detalle, Destino, Cód., Elemento, Unidad, Cantidad, Valor<br>Unitario, Valor Total, Valor IVA.                                                                                                    |  |  |
| Número de Comprobante, Fecha, Tipo, Nombre del TipListadodeComprosComprobante,DescripciónComprobante,DesProveedorImputación (Cuentas, Valor), Valor Total. |                                                                                                    |  |  |
| Listado Últimas Compras por<br>Proveedor                                                                                                    | Proveedor, NIT, Dirección, Teléfono, Elemento,<br>Descripción, Unidad, Fecha, Cantidad, Valores de la<br>Última Compra (Unitario, Subtotal, Descuento, IVA,<br>Total)                                                                                                    |  |  |
| Compras Pendientes por Realizar<br>Ingreso a Almacén                                                                                                    | Clase de Documento, Número de Documento,<br>Proveedor, Disponibilidad, Dependencia, Descripción,<br>Plazo Ejecución, Cód. Elemento, Nombre Elemento,<br>Cantidad, Saldo Cantidad, %IVA, %Descuento, Valor<br>Unitario, Valor Total por Ingresar, Valor Total, Cantidad<br>Total, Valor Total Comprobante. |  |  |

|                                                                 | LISTADOS                                                                       | GENERALES      |                                |   |
|-----------------------------------------------------------------|--------------------------------------------------------------------------------|----------------|--------------------------------|---|
| Año                                                             | 2014 -                                                                         | Ordenado po    | Código                         | • |
| Elemento Incial:                                                | 1                                                                              | Valor Inicial: | 0.00                           |   |
| Elemento Final:                                                 | 2999999999999999                                                               | Valor Final    | 9,999, <mark>999,999.00</mark> |   |
| Periodo Inicial                                                 | Septiembre                                                                     |                | anta Evotancina                |   |
| Periodo Final                                                   | Septiembre                                                                     |                | ente Exstencias                |   |
| <u>Catálogo Ger</u> <u>E</u> xistencias ( <u>Inventario Fin</u> | <b>neral</b><br>Generales de Inventario<br>1 de Mes<br>on Cantidades de Ajuste |                |                                |   |

| Sibaté Marca           | MANUAL DE ALMACÉN E INVENTARIOS |                     | M12-02-01 |                |
|------------------------|---------------------------------|---------------------|-----------|----------------|
| Subsistema Emisor:     | Fecha de Emisión                | Fecha último cambio | L/C:      | Pág. 55 de 103 |
| Subgerencia Financiera | 19-Dic-2014                     | 01-Agos-2017        | B         |                |

| Existencias Generales de Inventario                      | Fecha, Código, Nombre, Unidad, Cantidad, Valor Total                                                                                                    |
|----------------------------------------------------------|----------------------------------------------------------------------------------------------------|
| Inventario Fin de Mes                                    | Fecha, Código, Nombre, Unidad, Saldo Anterior,<br>(cantidad y valor total), Entradas (cantidad y valor total<br>Salidas (cantidad y valor total).                                                                                                    |
| Inventario con Cantidades de Ajuste                      | Fecha, Código, Nombre, Unidad, Saldo Anterior<br>(cantidad, valor, valor total), Entradas (cantidad y valor<br>total), Salidas (cantidad y valor), Nuevo Saldo<br>(cantidad, valor unitario, valor total), Valores de Ajuste<br>(débito y crédito).                                                                   |
| Listado de Elementos sin Existencia                      | Código, Nombre, Unidad por Llegar, Existencia, Valor<br>Unitario, Total, Inservible, Inventario Físico.                                                                                                    |
| Pendientes por Generar Entradas                          | Clase de Documento, Número de Documento,<br>Proveedor, Disponibilidad, Dependencia, Descripción,<br>Plazo de Ejecución, Rubro, Fecha, Código Elemento,<br>Nombre, Cantidad, Saldo Cantidad, % IVA, %<br>Descuento, Valor Unitario, Valor Total por Ingresar,<br>Valor Total, Cantidad Total, Valor Total Comprobante. |
| Listado Aseguradora (Elementos Devolutivos por Asegurar) | Período, Valor Asegurado, Grupo del Elemento,<br>Nombre y Descripción del Elemento, Tipo de<br>Documento, Fecha, Dependencia, Responsable, Valor<br>Compra, Asegurado (si – no), Observaciones.                                                                                                    |
| LISTADOS GENERALES DE<br>INVENTARIO                      | CONTENIDO                                                                                                    |
| Catálogo General                                         | Código, Nombre, Movimiento, Unidad                                                                                                    |

.

| Siboté Engress<br>Katepates | MANUAL DE ALMACÉN E INVENTARIOS |                     |      | M12-02-01      |
|-----------------------------|---------------------------------|---------------------|------|----------------|
| Subsistema Emisor:          | Fecha de Emisión                | Fecha último cambio | L/C: | Pág. 56 de 103 |
| Subgerencia Financiera      | 19-Dic-2014                     | 01-Agos-2017        | B    |                |

# 3.1.1.4.3 Listados de Consumos y Servicio

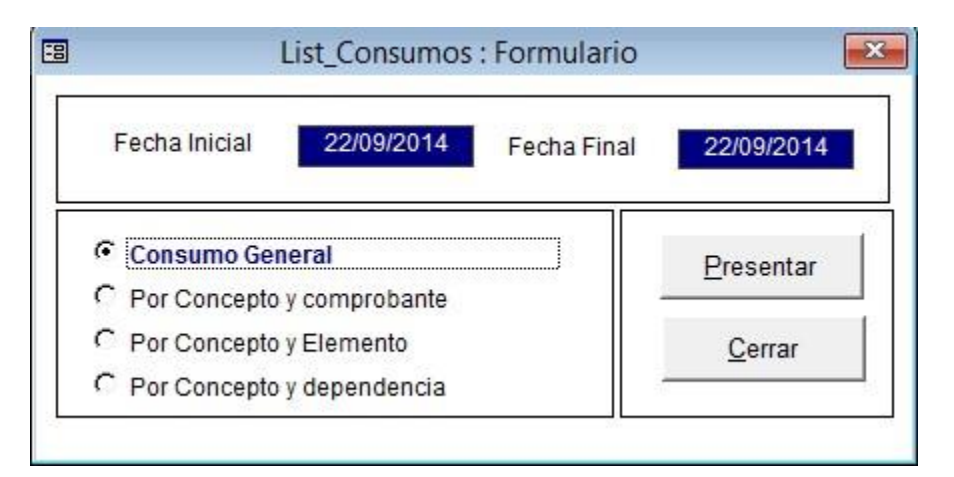

| LISTADOS DE CONSUMOS Y<br>SERVICIO | CONTENIDO                                                                                                    |
|------------------------------------|----------------------------------------------------------------------------------------------------|
| Consumo General                    | Rango de Fechas del Informe, Elemento, Nombre Largo,<br>Cantidad, Valor Total, Concepto.                                 |
| Por Concepto y Comprobante         | Rango de Fechas del Informe, Fecha, Tipo,<br>Comprobante, Elemento, Nombre Largo, Descripción,<br>Cantidad, Valor Total. |
| Por Concepto y Elemento            | Rango de Fechas del Informe, Elemento, Nombre Largo, Cantidad, Valor Total.                                              |
| Por Concepto y Dependencia         | Rango de Fechas del Informe, Concepto, Dependencia,<br>Elemento, Nombre Largo, Cantidad, Valor Total.                    |

3.1.1.4.4 Listados de Entradas

| Sibaté Person          | MANUAL DE ALMACÉN E INVENTARIOS |                     |      | M12-02-01      |
|------------------------|---------------------------------|---------------------|------|----------------|
| Subsistema Emisor:     | Fecha de Emisión                | Fecha último cambio | L/C: | Pág. 57 de 103 |
| Subgerencia Financiera | 19-Dic-2014                     | 01-Agos-2017        | B    |                |

| Año                                                                                                    | 2014                                                                                                    | ·                                                                                      | Fecha Inicial        | 22/09/2014    |
|----------------------------------------------------------------------------------------------------|----------------------------------------------------------------------------------------------------|----------------------------------------------------------------------------------------|----------------------|---------------|
| Elemento Incial:                                                                                                    | 1                                                                                                    | ×                                                                                      | Fecha Final          | 22/09/2014    |
| Elemento final:                                                                                                    | 299999999999                                                                                                    | -                                                                                      | E                    | resentar      |
|                                                                                                    |                                                                                                    |                                                                                        |                      | <u>S</u> alir |
| Listado por Tipo                                                                                                    | de Comprobante                                                                                                    |                                                                                        |                      |               |
| C Listado por Tipo<br>C Listado General<br>C Listado de comp<br>C Resumen de mo                                                                                                    | de Comprobante<br>por Número de Corr<br>robantes Diarios (E<br>ovimientos Por grup                                                                                                    | iprobante<br>/S)<br>io de Elemente                                                     | os                   |               |
| Listado por Tipo<br>Listado General<br>Listado de comp<br>Resumen de mo<br>Relación de Eler                                                                                                    | de Comprobante<br>por Número de Com<br>robantes Diarios (E<br>ovimientos Por grup<br>mentos Agrupado po                                                                               | nprobante<br>/S)<br>vo de Elemento<br>vr Tipo de Com                                   | os<br>iprobante      |               |
| Listado por Tipo<br>Listado General<br>Listado de comp<br>Resumen de mo<br>Relación de Eler<br>Elementos Entre                                                                                  | de Comprobante<br>por Número de Com<br>robantes Diarios (E<br>ovimientos Por grup<br>mentos Agrupado po<br>gados Agrupado po                                                          | iprobante<br>(S)<br>o de Elemente<br>r Tipo de Com<br>r Dependencia<br>r Responsable   | ps<br>iprobante      |               |
| Listado por Tipo<br>Listado General<br>Listado de comp<br>Resumen de mo<br>Relación de Eler<br>Elementos Entre<br>Elementos Entre<br>Auxiliar por Centr                                         | de Comprobante<br>por Número de Com<br>robantes Diarios (E.<br>ovimientos Por grup<br>mentos Agrupado po<br>gados Agrupado po<br>gados Agrupado po<br>ro de costo                     | iprobante<br>/S)<br>to de Elemento<br>r Tipo de Com<br>r Dependencia<br>r Responsable  | os<br>iprobante<br>i |               |
| Listado por Tipo<br>Listado General<br>Listado de comp<br>Resumen de mo<br>Relación de Eler<br>Elementos Entre<br>Elementos Entre<br>Auxiliar por Centa<br>Listados de Eler                     | de Comprobante<br>por Número de Com<br>robantes Diarios (E.<br>ovimientos Por grup<br>mentos Agrupado po<br>gados Agrupado po<br>gados Agrupado po<br>ro de costo<br>mentos por Grupo | nprobante<br>(S)<br>to de Elemento<br>or Tipo de Com<br>r Dependencia<br>r Responsable | os<br>iprobante<br>a |               |
| Listado por Tipo<br>Listado General<br>Listado de comp<br>Resumen de mo<br>Relación de Eler<br>Elementos Entre<br>Elementos Entre<br>Auxiliar por Centi<br>Listados de Eler<br>Relacion de entr | de Comprobante<br>por Número de Com<br>robantes Diarios (E<br>ovimientos Por grup<br>mentos Agrupado po<br>gados Agrupado po<br>ro de costo<br>mentos por Grupo<br>adas por compras   | iprobante<br>/S)<br>io de Elemente<br>ir Tipo de Com<br>r Dependencia<br>r Responsable | os<br>Iprobante      |               |

| LISTADOS DE ENTRADAS                             | CONTENIDO                                                                                                    |  |  |  |
|--------------------------------------------------|----------------------------------------------------------------------------------------------------|--|--|--|
| Resumen por Grupo de Inventario y<br>Dependencia | Fecha del Listado, Dependencia, Agrupación, Nombre, Valor,<br>Subtotal.                                                                |  |  |  |
| Listado por Tipo de Comprobante                  | Fecha de Emisión del Listado, Número del Comprobante,<br>Fecha, Proveedor, Descripción del Comprobante,<br>Destino, Valor Total.       |  |  |  |
| Listado General por Número de<br>Comprobante     | Fecha de Emisión del Listado, Número de Comprobante,<br>Fecha, Proveedor, Descripción del Comprobante,<br>Destino, Valor Total, Total. |  |  |  |
| Listado de Comprobantes Diarios<br>(E/S)         | Muestra los movimientos de entrada y salida realizados en<br>un día específico                                                         |  |  |  |
| Resumen de Movimientos por                       | Fecha de Emisión del Listado, Grupo de Elemento,                                                                                       |  |  |  |
| Grupo de Elementos                               | Unidad, Descripción, Cantidad de Entradas, Valor Entradas, Cantidad de Salidas, Valor Salidas.                                         |  |  |  |
| Relación de Elementos agrupado por               | Fecha de Emisión del Listado, Comprobante Número,                                                                                      |  |  |  |
| Tipo de Comprobante                              | Facha, Descripción, Destino, Código, Nombre del                                                                                        |  |  |  |
|                                                  | Elemento, , Especificaciones y Características, ;Marca,                                                                                |  |  |  |

| Sibaté Engress<br>Marticipates | MANUAL DE ALMACÉN E INVENTARIOS |                     |      | M12-02-01      |
|--------------------------------|---------------------------------|---------------------|------|----------------|
| Subsistema Emisor:             | Fecha de Emisión                | Fecha último cambio | L/C: | Pág. 58 de 103 |
| Subgerencia Financiera         | 19-Dic-2014                     | 01-Agos-2017        | B    |                |

|                                | Unidad, Cantidad, Valor Unitario, Valor Total, Gran Total.                                                                                                    |
|--------------------------------|----------------------------------------------------------------------------------------------------|
| Auxiliar por Centro de Costo   | Fecha de Emisión del Listado, Fecha de Comprobante,<br>Tipo de Comprobante, Número, Descripción, Elemento,<br>Unidad, Cantidad, Valor, Unitario, Valor, Total |
|                                | Dependencia.                                                                                                    |
| Listado de Elementos por Grupo | Fecha de Emisión del Listado, Código, Nombre del                                                                                                    |
|                                | Elemento, Descripción, Unidad, Cantidad, Valor Unitario,<br>Valor Total, Fecha de Entrada, Nombre Proveedor.                                                  |

| Sibaté Process         | MANUAL DE ALMACÉN E INVENTARIOS |                     | M12-02-01 |                |
|------------------------|---------------------------------|---------------------|-----------|----------------|
| Subsistema Emisor:     | Fecha de Emisión                | Fecha último cambio | L/C:      | Pág. 59 de 103 |
| Subgerencia Financiera | 19-Dic-2014                     | 01-Agos-2017        | B         |                |

| Listado de Comprobantes Diarios | Muestra los movimientos de entrada y salida realizados |
|---------------------------------|--------------------------------------------------------|
| (E/S)                           | en un día específico                                   |

### 3.1.1.4.5 Listado de Salidas

| LISTADOS DE SALIDAS                              | CONTENIDO                                                                                                    |
|--------------------------------------------------|----------------------------------------------------------------------------------------------------|
| Resumen por Grupo de Inventario y<br>Dependencia | Fecha de Emisión del Listado, Destino, Dependencia,<br>Agrupación, Nombre, Valor.                                                                  |
| Listado por Tipo de Comprobante                  | Fecha de Emisión del Listado, Número Comprobante,<br>Fecha comprobante, Proveedor/Tercero/Responsable,<br>Descripción Comprobante, Destino, Valor. |
| Listado General por Número de<br>Comprobante     | Fecha de Emisión del Listado, Número de Comprobante,<br>Tipo de Comprobante, Fecha, Proveedor, Descripción del<br>Comprobante, Destino, Valor      |

| Resumen de Movimientos por<br>Grupo de Elementos          | Fecha de Emisión del Listado, Grupo de Elemento,<br>Unidad, Descripción, Cantidad de Entradas, Valor<br>Entradas, Cantidad de Salidas, Valor Salidas.                                                                              |
|-----------------------------------------------------------|----------------------------------------------------------------------------------------------------|
| Relación de Elementos agrupado por<br>Tipo de Comprobante | Fecha de Emisión del Listado, Comprobante Número,<br>Facha, Tercer, Descripción, Destino, Código, Nombre del<br>Elemento, Especificaciones y Características, Marca,<br>Unidad, Cantidad, Valor Unitario, Valor Total, Gran Total. |
| Elementos Entregados Agrupados por<br>Dependencia         | Fecha de Emisión del Listado, fecha del comprobante, Tipo,<br>Número, Descripción, Unidad, Cantidad, Valor Unitario,<br>Valor Total, Tercero.                                                                                      |
| Elementos Entregados Agrupados por<br>Responsable         | Fecha de Emisión del Listado, fecha del comprobante,<br>Tipo, Número, Descripción, Unidad, Cantidad, Valor Unitario<br>Aprox., Valor Total, Dependencia, Responsable,<br>Beneficiario.                                             |
| Auxiliar por Centro de Costo                              | Fecha de Emisión del Listado, Fecha de Comprobante,<br>Tipo de Comprobante, Número, Descripción, Elemento,<br>Unidad, Cantidad, Valor Unitario, Valor Total,<br>Dependencia.                                                       |
| Listado de Elementos por Grupo                            | Fecha de Emisión del Listado, Código, Nombre del<br>Elemento, Descripción, Unidad, Cantidad, Valor Unitario,<br>Valor Total, Fecha de Entrada, Nombre Proveedor.                                                                   |

| Siboté Engrand         | MANUAL DE ALMACÉN E INVENTARIOS |                     | M12-02-01 |                |
|------------------------|---------------------------------|---------------------|-----------|----------------|
| Subsistema Emisor:     | Fecha de Emisión                | Fecha último cambio | L/C:      | Pág. 60 de 103 |
| Subgerencia Financiera | 19-Dic-2014                     | 01-Agos-2017        | B         |                |

| Año                                                                                                    | 2014 -                                                                                                    | Fecha Inicial                                                 | 23/09/2014 |
|----------------------------------------------------------------------------------------------------|----------------------------------------------------------------------------------------------------|---------------------------------------------------------------|------------|
| Elemento Incial:                                                                                              | 1                                                                                                    | ▼ Fecha Final                                                 | 23/09/2014 |
| Elemento final:                                                                                               | 2999999999999                                                                                                    |                                                               | 23103/2014 |
|                                                                                                    |                                                                                                    |                                                               | Presentar  |
|                                                                                                    |                                                                                                    |                                                               | Salir      |
| Listado General<br>Listado de comp<br>Resumen de mo<br>Relación de Eler<br>Elementos Entre<br>Elementos Entre | oor Número de Comproba<br>robantes Diarios (E/S)<br>wimientos Por grupo de l<br>nentos Agrupado por Tipo<br>gados Agrupado por Dep<br>gados Agrupado por Res<br>o de costo | ante<br>Elementos<br>o de Comprobante<br>endencia<br>ponsable |            |

# 3.1.1.4.6 Listado por Centro de Costo

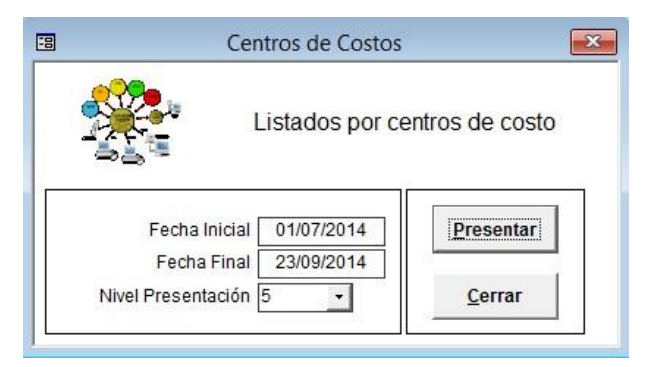

| LISTADOS POR CENTROS DE COSTOS                | CONTENIDO                                     |
|-----------------------------------------------|-----------------------------------------------|
| Relación de Entradas y Salidas de             | Fecha informe, Elemento, Nombre del Elemento, |
| Elementos Devolutivos y de Consumo de Almacén | Cantidad Entrada, Cantidad Salidas, Valor     |
| por Centro de Costo                           | Salidas, Total.                               |

3.1.1.4.7 Resumen por Comprobante

| Sibaté Marga           | MANUAL DE ALMACÉN E INVENTARIOS |                     | M12-02-01 |                |
|------------------------|---------------------------------|---------------------|-----------|----------------|
| Subsistema Emisor:     | Fecha de Emisión                | Fecha último cambio | L/C:      | Pág. 61 de 103 |
| Subgerencia Financiera | 19-Dic-2014                     | 01-Agos-2017        | B         |                |

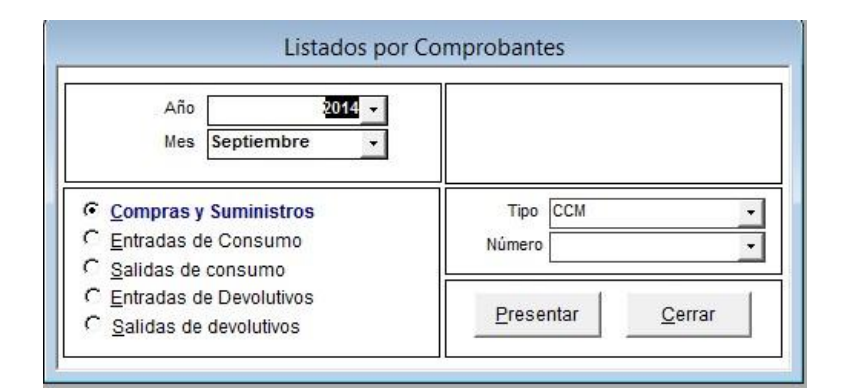

| RESUMEN POR COMPROBANTE                                                                                            | CONTENIDO                                                            |
|----------------------------------------------------------------------------------------------------|----------------------------------------------------------------------|
| Compras y Suministros, Entradas de Consumo,<br>Salidas de Consumo, Entradas Devolutivos,<br>salidas de Devolutivos | Permite ver un resumen de la información de un movimiento específico |

| List_Co                                                          | ontraloria : Formulario 🧧                                   |
|------------------------------------------------------------------|-------------------------------------------------------------|
| LISTAD                                                           | OS DE CONTRALORIA                                           |
| Año                                                              | 2014 -                                                      |
| Elemento Incial:                                                 | 1                                                           |
| Elemento Incial:                                                 | 29999999999999                                              |
| Mes Inicial                                                      | Enero +                                                     |
| Mes Final                                                        | Diciembre -                                                 |
| <ul> <li>ELementos de Bode</li> <li>ELementos en Bode</li> </ul> | ga de almacén en buen estado<br>ga de Inservibles           |
| C Estado de Elemento                                             | s (Informe fin de mes)                                      |
| Inventario Genral de                                             | Bienes devolutivos Por Depencencia<br>de Bienes Devolutivos |
| Prese                                                            | ntar <u>S</u> alir                                          |
|                                                                  |                                                             |

### 3.1.1.4.8 Informes a Contraloría

| INFORMES A CONTRALORÍA                           | CONTENIDO                                                                                                    |
|--------------------------------------------------|----------------------------------------------------------------------------------------------------|
| Elementos de Bodega de Almacén en<br>Buen Estado | Fecha Informe, Código, Nombre, Saldo Anterior,<br>Entradas, Salidas, Bajas, Ajustes (Débito, Crédito), Saldo<br>Final                                                  |
| Elementos en Bodega de<br>Inservibles            | Fecha Informe, Dependencia, Nombre, Placa anterior,<br>Placa, Valor, Origen (Descuento, Número, Fecha<br>adquisición, Traspaso, Número, Fecha), Estado,<br>Responsable |

| Sibaté Persan<br>Autocidas | MANUAL DE ALMACÉN E INVENTARIOS |                     | M12-02-01 |                |
|----------------------------|---------------------------------|---------------------|-----------|----------------|
| Subsistema Emisor:         | Fecha de Emisión                | Fecha último cambio | L/C:      | Pág. 62 de 103 |
| Subgerencia Financiera     | 19-Dic-2014                     | 01-Agos-2017        | B         |                |

| Estado de Elementos (Informe Fin de Mes)                    | Fecha, código, Número, Unidad, Saldo Anterior (Cantidad y Valor Total), Entradas (Cantidad y Valor), Nuevo Saldo (Cantidad y Valor Total).                                                                   |
|-------------------------------------------------------------|----------------------------------------------------------------------------------------------------|
| Inventario General de Bienes<br>Devolutivos por Dependencia | Fecha Informe, Dependencia, Código, Nombre, Placa<br>anterior, Placa, Cantidad, Valor, Origen (Descuento,<br>Número, Fecha adquisición, Traspaso, Número, Fecha),<br>Estado, Responsable                     |
| Inventario Individual de Bienes<br>Devolutivos              | Fecha del Informe, Responsable- Beneficiario, Grupo,<br>Elemento, Nombre, Placa Anterior, Placa, Valor, Origen<br>(Descuento, Número, Fecha adquisición, Traspaso,<br>Número, Fecha), Estado, Observaciones. |

# 3.1.1.4.9 Listados Básicos

|      | Año 2014 -                                |              |
|------|-------------------------------------------|--------------|
| Valo | Inicial FERREDEPOSITO EL CONSTRUC         | TOR          |
| Valo | Final FF SOLUCIONES S.A.                  |              |
| Орсі | ones                                      |              |
| •    | Listado de proveedores                    |              |
| C    | Listado de Responsables Generales         | 1            |
| C    | Listado de Dependencias Generales         |              |
| C    | Listado de Responsables por depen         | dencia       |
| C    | Listado de proveedores por tipo           |              |
| C    | Listado Configuracion Contable agrupada j | por elemento |

| LISTADOS BÁSICOS                     | CONTENIDO                                                          |
|--------------------------------------|--------------------------------------------------------------------|
| Listado de Proveedores               | Número, Nombre, NIT, Propietario, Dirección, Teléfono              |
| Listado de Responsables<br>Generales | Número, Nombre, Código, Centro de costo, Jefe de área,<br>Retirado |

| Sibaté Resea           | MANUAL DE ALMACÉN E INVENTARIOS |                     | M12-02-01 |                |
|------------------------|---------------------------------|---------------------|-----------|----------------|
| Subsistema Emisor:     | Fecha de Emisión                | Fecha último cambio | L/C:      | Pág. 63 de 103 |
| Subgerencia Financiera | 19-Dic-2014                     | 01-Agos-2017        | B         |                |

| Listado de Dependencias<br>Generales       | Genera un listado de dependencias registradas en el sistema                        |
|--------------------------------------------|------------------------------------------------------------------------------------|
| Listado de Responsables por<br>Dependencia | Número, Dependencia, Nombre, Código, Cargo, Retirado,<br>Trasladado, Jefe de Área. |
| Listado de Proveedores por Tipo            | Número, Nombre, NIT, Propietario, Dirección, Teléfono.                             |

# 3.1.1.4.10 Resumen Por Código Contable

| ] | Resumen por codigo C       | Contable 🗾 🖻 |
|---|----------------------------|--------------|
|   | Fecha Inicial 23/09/20     | )14          |
|   | Fecha Final 23/09/20       | )14          |
| • | Resumen General            | Presentar    |
| C | Movimientos Sin Configurar | Salir        |

| RESUMEN POR CÓDIGO<br>CONTABLE | CONTENIDO                                                                                                    |  |
|--------------------------------|----------------------------------------------------------------------------------------------------|--|
| Resumen General                | Es un resumen de la afectación de las cuentas contables<br>según los movimientos de almacén. Vigencia,<br>Descripción, Valor Débito, Valor Crédito, Total. Para que<br>este informe sea correcto se debe consultar primero la<br>opción movimientos sin configurar y realizar las<br>configuraciones pertinentes. |  |
| Movimientos sin Configurar     | Arroja un listado de movimientos de entrada y salida que<br>no tienen configuración contable y no clasifica los<br>elementos en su respectiva cuenta. Vigencia,<br>Movimiento, Grupo, Cuenta Configurada (ver) ( Débito,<br>Crédito)                                                                              |  |

### 3.1.1.5 Utilidades

Utilidades <u>G</u>enerador de Consultas

| Sibaté Research        | MANUAL DE ALM    | ACÉN E INVENTARIOS  |      | M12-02-01      |
|------------------------|------------------|---------------------|------|----------------|
| Subsistema Emisor:     | Fecha de Emisión | Fecha último cambio | L/C: | Pág. 64 de 103 |
| Subgerencia Financiera | 19-Dic-2014      | 01-Agos-2017        | B    |                |

Herramienta para generar consultas en SQL de la base de datos. Utilizado principalmente por personal HAS SQL o el Administrador del sistema para la configuración de formatos o determinación de variables.

| 🗉 Generador Consultas 🗾                                       |                                                                   |                                                      |          |         |                 |
|---------------------------------------------------------------|-------------------------------------------------------------------|------------------------------------------------------|----------|---------|-----------------|
|                                                               | Generador de                                                      | Consultas                                            |          |         |                 |
| ArchivoPlano                                                  |                                                                   | 21                                                   | ß        | n       | <i>8</i> *      |
| INSERT INTO Inventario ( Com<br>Tipo, TieneMovimiento, Unidad | pania, CodigoElemento, Nombr<br>, TipoActivo, Identificador, Vida | eLargo, NombreCort<br>JUtil )<br>- Inventoria Nombre | o, Prede | ecesor, | <u>Ejecutar</u> |
| Inventario.NombreCorto, Invent                                | ario.Predecesor, Inventario.Tip                                   | o, Inventario. TieneM                                | ovimien  | ito,    | Imprimir        |
| FROM Inventario                                               | poActivo, Inventario.Identificad                                  | lor, Inventario.VidaU                                | til      |         | ×               |
| WHERE (((Inventario.Compania                                  | J=``891180076-3``JJ;                                              |                                                      |          |         | <u>N</u> ueva   |
|                                                               |                                                                   | Eliminar                                             |          |         |                 |
|                                                               |                                                                   | <u>R</u> enombrar                                    |          |         |                 |
|                                                               |                                                                   | Re <u>f</u> rescar                                   |          |         |                 |
|                                                               |                                                                   |                                                      |          |         | <u>C</u> errar  |
| 1                                                             |                                                                   |                                                      |          |         | J               |
|                                                               |                                                                   |                                                      |          |         |                 |

3.1.2 Inventarios

| Sibaté Resea           | MANUAL DE ALMACÉN E INVENTARIOS |                     | M12-02-01 |                |
|------------------------|---------------------------------|---------------------|-----------|----------------|
| Subsistema Emisor:     | Fecha de Emisión                | Fecha último cambio | L/C:      | Pág. 65 de 103 |
| Subgerencia Financiera | 19-Dic-2014                     | 01-Agos-2017        | B         |                |

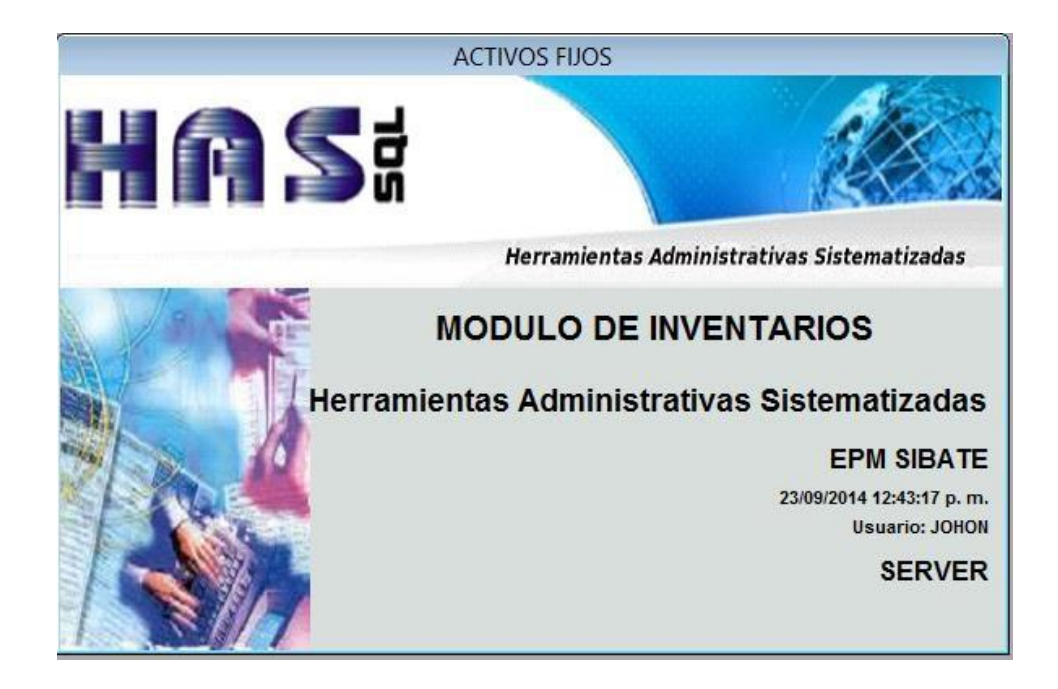

| Almacen e Inventarios |          |          |                       |  |
|-----------------------|----------|----------|-----------------------|--|
|                       | Archivos | Procesos | Informes y Utilidades |  |

El menú principal es:

3.1.2.1 Archivos

| JC | hivos                                 |
|----|---------------------------------------|
|    | ⊆atálogo General                      |
| 2  | Proveedores                           |
| 1  | Configuración de Vida Util            |
| ż, | <u>T</u> ipos de Activos              |
| >  | Placas de Inventario                  |
| B  | Periodos y PAAG                       |
| 1  | Periodos por Inventerio               |
| 3  | <u>Responsables</u>                   |
| ĸ  | Responsables por Dependencias         |
| 6  | Iipos de Movimiento                   |
|    | Configuración Contable Depreciaciones |
| à  | Menú Anterior                         |

3.1.2.1.1 Catálogo General

| Sibaté Research        | MANUAL DE ALM    | M12-02-01           |      |                |
|------------------------|------------------|---------------------|------|----------------|
| Subsistema Emisor:     | Fecha de Emisión | Fecha último cambio | L/C: | Pág. 66 de 103 |
| Subgerencia Financiera | 19-Dic-2014      | 01-Agos-2017        | B    |                |

| Codigo Elemento     | 101010017          | -       | 1010             | 01          |
|---------------------|--------------------|---------|------------------|-------------|
| Nombre Elemento     | Adaptador PF Macho | de 1/2" |                  | - de        |
| Nombre Elemento     | Adaptador PF Macho | de 1/2" |                  |             |
| DAT                 | FOS BASICOS        |         | INFORMACIO       | N EN BODEGA |
| liene Movimiento    | ✓ si               |         | Existencia       | 116.00      |
| <u>J</u> nidad      | UND                | -       | VIr. Unit. Prom. | 1,114.17    |
| Гіро                | Consumo            | -       | VIr Prom. Total  | 129,243.14  |
| Consumo Control     | able No            |         | Cant. Por Llegar | 0.00        |
| dentificador        |                    | Ψ.      | Mínimas          | 40.00       |
| stado               | Activo             | -       | Máximas          | 500.00      |
| ocalización         | 01                 | -       | Cant. Por Pedir: | -76         |
| <u>J</u> bicación   |                    |         | Inservibles      | 0           |
| código Equivalente  |                    |         |                  |             |
| <u>D</u> escripción |                    |         |                  |             |
| 1                   |                    | 1       |                  |             |

El catálogo de elementos de inventarios, es la base de configuración de todos los movimientos e interface con contabilidad, tanto para las causaciones como para las depreciaciones. Para mayor información consultar el numeral 3.1.1.1 del presente manual.

## 3.1.2.1.2 Proveedores

Esta opción permite el ingreso de la información más relevante de Proveedores, se recomienda diligenciar todos los campos para tener la información necesaria de cada proveedor. Para mayor información consultar el numeral 3.1.1.1.5 del presente manual.

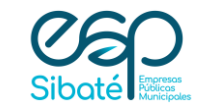

# MANUAL DE ALMACÉN E INVENTARIOS

Subsistema Emisor: Subgerencia Financiera L/C: B

|             | 3                               | Terceros de la Entidad                                           |        |
|-------------|---------------------------------|------------------------------------------------------------------|--------|
|             | CONTRATISTAS -                  | PROVEEDORES - EMPLEADOS-TERCEROS EN GENERAL                      |        |
|             | Razón Social FF SOLUCIO         | DNES S.A.                                                        |        |
|             | Nit 860030360                   | <b>•</b>                                                         |        |
|             | Datos Generales 💕 Ir            | nformación Adicional                                             |        |
|             | Cedula / Nit 860030             | 1360 Digito Chequeo 5 Nùmero Telefònico 20100200                 |        |
|             | Sucursal 001                    | Código Anterior     Número de Fax     2014370                    |        |
|             | Tipo Identificacion             | Pais de Origen Colombia                                          |        |
|             | Tipo Persona Persona            | a Juridica Departamento CUNDINAMARCA                             |        |
|             | Razón Social FF SOLI            | UCIONES S.A. Ciudad o Municipio SANTAFE DE BOGOTA D.( -          |        |
|             | C.C. Representante Legal LASTAR | DA MARIO                                                         |        |
|             | Departamento Bep:               | So Código Postal:                                                |        |
|             | Ciudad Rep:                     |                                                                  |        |
|             | Primer Apellido CASTAN          | NEDA - Betenciones y Embargos                                    |        |
|             | Segundo Apellido                |                                                                  |        |
|             | Primer Nombre MARIO             | Se le hace Retención en la Fuente                                |        |
|             | Segundo Nombre                  | Se le Retiene IVA                                                |        |
|             | Régimen Tributario Común        | Se le Retiene Timbre                                             |        |
|             | Clase Proveed                   | dor Otras Retenciones                                            |        |
|             | Dirección URA 25                | D 1/A 23                                                         |        |
|             | Lodigo ILA                      |                                                                  |        |
|             | Declara Renta?                  | Código CREE Inactivo ? 🖩 om Relación de Cuentas Bancarias        |        |
|             | Movimientos                     | Mes Inicial Enero Scontables                                     |        |
|             | Por Tercero                     | Mes Final Diciembre • ® Presupuestales                           |        |
|             |                                 | A <u>n</u> o 2014 Scontratación                                  |        |
| ACT         | TIVIDAD                         | PROCEDIMIENTO                                                    |        |
| Entrar a    | la Tabla                        | Ir a Aplicaciones/ Movimiento de Almacén/ Proveedores            |        |
| Proveedore  | s                               |                                                                  |        |
|             | .0                              |                                                                  |        |
|             |                                 | Click en el boton Nuevo Registro de la Barra de nerramien        | itas.  |
| Crear un Pr | oveedor                         | Digitar el NIT Digitar el Ni del Tercero, si al digitar el Ni ya | existe |
|             |                                 | en el sistema este presenta los datos correspondientes a e       | ese    |
|             |                                 | toreoro ve registrado, este con al fin de evitor duplicidad er   | nlo    |
|             |                                 | tercero ya registrado, esto con er fin de evitar duplicidad er   | па     |
|             |                                 | asignación de códigos.                                           |        |
|             |                                 | Registrar el Nombre completo del tercero, el sistema se en       | ncarga |
|             |                                 | de validar el nombre y Ni.                                       | •      |
|             |                                 | Ingresar la información completa del tercer. Retenciones v       | ,      |
|             |                                 |                                                                  |        |
|             |                                 | Empargos e información Adicional.                                |        |

Guardar

| Sibaté Parces          | MANUAL DE ALM    | M12-02-01           |      |                |
|------------------------|------------------|---------------------|------|----------------|
| Subsistema Emisor:     | Fecha de Emisión | Fecha último cambio | L/C: | Pág. 68 de 103 |
| Subgerencia Financiera | 19-Dic-2014      | 01-Agos-2017        | B    |                |

| Consultar y/o Modificar la<br>Información de un<br>Tercero. | Ir Archivos / Terceros / digitar el Ni o buscarlo por el nombre en<br>el menú desplegable (amarillo)<br>Para modificación se podrá hacer de los datos básicos EXCEPTO<br>NIT, se recomienda especial cuidado al ingresar el NIT.<br>Guardar |
|-------------------------------------------------------------|----------------------------------------------------------------------------------------------------|
|-------------------------------------------------------------|----------------------------------------------------------------------------------------------------|

### 3.1.2.1.3 Configuración vida Útil

En este formulario se configura la vida útil para cada uno de los bienes muebles. Se debe seleccionar el nombre largo del elemento y seleccionar el tipo de Activo, el sistema actualiza automáticamente la vida útil.

|                | CONFIGURACION                          |            |                                       |
|----------------|----------------------------------------|------------|---------------------------------------|
|                |                                        |            | ODE VIDA O NE                         |
|                | COMPUTO EN CENERAL convider            |            |                                       |
| EQUIPOS DI     | COMPOTO EN GENERAL SETVIDO             |            |                                       |
|                |                                        |            |                                       |
| CodigoElemento | NombreLargo                            | TipoActivo | TipoActivo                            |
| 22010002       | EQUIPOS DE OFICINA estabilizador       | 12 •       | Muebles, enseres y equipos de oficina |
| 22020001 -     | MAQUINARIA hidrolavadora               | • 09       | Maquinaria y equipo                   |
| 22020002 -     | MAQUINARIA motobomba                   | 09 -       | Maquinaria y equipo                   |
| 22020003 -     | MAQUINARIA rotosonda                   | 09 🔹       | Maquinaria y equipo                   |
| 22020004 -     | MAQUINARIA motosierra                  | 09 -       | Maquinaria y equipo                   |
| 22020005 -     | MAQUINARIA fumigadora                  | 09 -       | Maquinaria y equipo                   |
| 22020006 -     | MAQUINARIA taladro                     | 09 🗸       | Maquinaria y equipo                   |
| 22020007 -     | MAQUINARIA pulidora                    | 09 👻       | Maquinaria y equipo                   |
| 22020008 -     | MAQUINARIA ducha de emergencia         | 11 👻       | Equipo médico y científico            |
| 22020009 -     | MAQUINARIA guadaña                     | 09 -       | Maquinaria y equipo                   |
| 24010002 -     | EQUIPOS DE COMPUTO EN GENERAL monitor  | 16 -       | Equipos de computación y accesorios   |
| 24010003 -     | EQUIPOS DE COMPUTO EN GENERAL computa  | 16 -       | Equipos de computación y accesorios   |
| 24010004 -     | EQUIPOS DE COMPUTO EN GENERAL computa  | 16 -       | Equipos de computación y accesorios   |
| 24010005 -     | EQUIPOS DE COMPUTO EN GENERAL impreso  | 16 -       | Equipos de computación y accesorios   |
| 24010006 -     | EQUIPOS DE COMPUTO EN GENERAL plotter  | 16 🔹       | Equipos de computación y accesorios   |
| 24010007       | EQUIPOS DE COMPUTO EN GENERAL ups      | 16 •       | Equipos de computación y accesorios   |
| 24010008       | EQUIPOS DE COMPUTO EN GENERAL servidor | 16 -       | Equipos de computación y accesorios   |
| 24010009       | EQUIPOS DE COMPUTO EN GENERAL tablet   |            |                                       |
| 24020004       | INTERNET NOV/I medem                   |            |                                       |

### 3.1.2.1.4 Tipo de Activos

Esta opción permite el ingreso de los diferentes tipos de Activos que posee la Entidad y su correspondiente Vida útil expresada en meses.

|               | Activos Depreciables                                  |           |
|---------------|-------------------------------------------------------|-----------|
| Código Activo | Nombre                                                | Mes V. U. |
| 00            | No aplica                                             | 0         |
| 01            | Edificaciones                                         | 600       |
| 02            | Embalses, represas y canales-Obras civiles            | 600       |
| 03            | Embalses, represas y canales-Obras control            | 300       |
| 04            | Equipos y accesorios de generación, transmisión y dis | 300       |
| 05            | Torres, postes y accesorios                           | 300       |
| 06            | Redes, líneas y cables aéreos y sus accesorios        | 300       |
| 07            | Redes, líneas y cables subterráneos y sus accesorios  | 300       |
| 08            | Plantas y ductos                                      | 180       |
| 09            | Maquinaria y equipo                                   | 120       |

| Sibaté Marca           | MANUAL DE ALM    | M12-02-01           |      |                |
|------------------------|------------------|---------------------|------|----------------|
| Subsistema Emisor:     | Fecha de Emisión | Fecha último cambio | L/C: | Pág. 69 de 103 |
| Subgerencia Financiera | 19-Dic-2014      | 01-Agos-2017        | B    |                |

Esta opción permite consultar elementos, cantidad, responsables por dependencia, elementos a cargo, valor, fecha de entrada, referencia, marca, etc. Los datos de esta opción son alimentados por el sistema cada vez que se hace una entrada, salida o traslado de elementos. Aquí se puede modificar las descripciones de los elementos, la marca y la referencia.

### 3.1.2.1.6 Períodos Inventario

Esta opción permite la creación de los períodos de movimiento de Almacén e Inventario.

## 3.1.2.1.7 Responsables

Esta opción permite el ingreso de los Responsables por Dependencia y su cargo.

3.1.2.1.8 Responsables por Dependencia.

## Para ver el procedimiento para crear un nuevo responsable por dependencia ir al numeral

### 3.1.1.1.7 del presente manual.

3.1.2.1.9 Tipos de Movimiento

| -8 |         |                                          | Tipos de Movimie          | nto  | de Almacén |               |                         |       |
|----|---------|------------------------------------------|---------------------------|------|------------|---------------|-------------------------|-------|
|    |         | Tipos de Traspas                         | os de Elementos (         | en e | Servicio   |               |                         |       |
|    | Código: | Nombre:                                  | Concepto:                 |      | No Inicial | Clase         | Forma                   | ato:  |
| •  | BAJ     | BAJAS                                    | Bajas                     | -    | 0          | Devolutivos   | MOVTD_                  | Zit 🔹 |
|    | DES     | DESCARGO DE BODEGA                       | Destrucción               | -    | 0          | Devolutivos   | -                       | -     |
|    | TDC     | TRASPASO DE DEVOLUTIVOS A CONSUMO CONTI  | Devolutivo A Consumo      | -    | 0          | Devolutivos a | TDR                     | -     |
|    | DER     | BAJA DE RESPONSABILIDADES                | Faltantes no Justificados | -    | 0          | Devolutivos   | MOE_DI                  | -     |
|    | TCC     | TRASPASO DE CONSUMOS CONTROLABLES        | Traspaso                  | -    | 0          | Consumos Coi  | TDR                     | -     |
|    | BJC     | BAJAS DE CONSUMO CONTROLABLE             | Bajas                     | -    | 0          | Consumos Coi  | TDR                     | -     |
|    | TPD     | TRASPASO POR DONACION                    | Bajas                     | -    | 0          | Devolutivos   | TDR                     | -     |
|    | RDI     | REINTEGRO DEL SERVICIO A INSERVIBLES     | Salida a Inservibles      | -    | 0          | Devolutivos   | RDI                     | -     |
|    | SDF     | TRASPASOS ENTRE FUNCIONARIOS             | Traspaso                  | -    | 0          | Devolutivos   | <ul> <li>SDF</li> </ul> | +     |
|    | BHU     | BAJA POR HURTO                           | Bajas                     | -    | 0          | Devolutivos   | •                       | -     |
|    | TDR     | TRASPASO DE DEVOLUTIVOS A RESPONSABILIDA | Faltantes no Justificados | -    | 0          | Devolutivos   | TDR                     | -     |
| *  |         |                                          | Servicio                  | -    |            | Devolutivos   | •                       | -     |

#### 3.1.2.1.10 Configuración Contable Depreciaciones

Para la realización de la interface contable es indispensable tener vinculada la base de datos de Almacén y Contabilidad.

Para la Realización de la configuración contable de las depreciaciones se realiza por la opción Aplicaciones/Inventarios/Archivos/Configuración contable depreciaciones.

A cada uno de los elementos del listado se le asigna la cuenta débito y crédito. Para lograr desarrollar este proceso con éxito es indispensable antes configurar los Tipos de Activos y La Vida Útil. Dando clic en Tipos de Activos y lo lleva a la ventana de Elementos depreciables, los cuales se pueden eliminar o modificar de acuerdo a las necesidades requeridas.

| Sibaté Research        | MANUAL DE ALM    | M12-02-01           |      |                |
|------------------------|------------------|---------------------|------|----------------|
| Subsistema Emisor:     | Fecha de Emisión | Fecha último cambio | L/C: | Pág. 70 de 103 |
| Subgerencia Financiera | 19-Dic-2014      | 01-Agos-2017        | B    |                |

Luego de esto cerrar tipos de activos y realizar la configuración de meses de vida útil, para lo cual es indispensable asignar a cada elemento el tipo de activo, en el cual ya se encuentra configurada para cada tipo de activo la vida útil en meses.

Al terminar de configurar el tipo de activo correspondiente a cada uno de los elementos, se procede a entrar en Configuración contable depreciaciones en donde vamos a asignar a cada elemento la cuenta débito y crédito requerida por el mismo.

Para mayor revisión del proceso junto con el nombre del elemento aparece al lado de este el nombre del subgrupo.

| Sibaté Marcedas        | MANUAL DE ALM    | M12-02-01           |      |                |
|------------------------|------------------|---------------------|------|----------------|
| Subsistema Emisor:     | Fecha de Emisión | Fecha último cambio | L/C: | Pág. 71 de 103 |
| Subgerencia Financiera | 19-Dic-2014      | 01-Agos-2017        | B    |                |

| MAQUINARIA      | retrocargador                                     |                 |                  |
|-----------------|---------------------------------------------------|-----------------|------------------|
| Año 2014        | Actualizar Configuración                          |                 |                  |
| Codigo Elemento | o <u>N</u> ombre del Elemento                     | Debito Contable | Crédito Contable |
| 116020044       | ELEMENTOS DE CONSUMO CONTROLADO (HERRAMIEN        | •               | *                |
| 116020045       | ELEMENTOS DE CONSUMO CONTROLADO (HERRAMIEN        | •               | •                |
| 116030083       | ELEMENTOS DE CONSUMO CONTROLADO (P.T.A.P) fr      | •               | •                |
| 116030084       | ELEMENTOS DE CONSUMO CONTROLADO (P.T.A.P) di      | •               | •                |
| 116030085       | ELEMENTOS DE CONSUMO CONTROLADO (P.T.A.P) ca      | •               | •                |
| 206010006       | EQUIPOS Y MAQUINAS PARA COCINA dispensador ag     |                 | *                |
| 208010011       | EQUIPOS Y MAQUINAS PARA INDUSTRIA aspiradora ir   |                 | *                |
| 208010012       | EQUIPOS Y MAQUINAS PARA INDUSTRIA prensa de ba    | •               | *                |
| 208020005       | HERRAMIENTAS VARIAS herramientas de aseo          | •               |                  |
| 208020006       | HERRAMIENTAS VARIAS otra maquinaria y equipo (var | •               | *                |
| 210010035       | EQUIPOS PARA LABORATORIO electrodo de ph          |                 | *                |
| 210010036       | EQUIPOS PARA LABORATORIO parafilm m cutter        |                 | •                |
| 210010037       | EQUIPOS PARA LABORATORIO pipeteador accu-jet pr   | •               | •                |
| 210010038       | EQUIPOS PARA LABORATORIO desecador con tapa a     | •               | •                |
| 210010039       | EQUIPOS PARA LABORATORIO medidor para ph de me    | •               | •                |
| 210020002       | OTRO EQUIPO MÉDICO CIENTÍFICO valvula cilindros   | •               | •                |
| 213010009       | OTROS EQUIPOS DE TRANSPORTE carro transportado    | •               | •                |
| 7 213030001     | MAQUINARIA retrocargador                          | 16 -            | •                |
| 213040001       | MOTOCICLETAS motocicleta honda                    | •               | •                |
| 214020002       | TANQUES DE ALMACENAMIENTO tanque acuaviva 500     | •               |                  |
| 224010009       | EQUIPOS DE COMPUTO EN GENERAL tablet              | •               | -                |
| *               |                                                   | -               |                  |

### 3.1.2.2 Procesos

### 3.1.2.2.1 Traslados

Este tipo de movimiento cambia la responsabilidad o el responsable sobre una o varias placas de inventario.

| Traslados | Devolutivos                            |
|-----------|----------------------------------------|
|           | <b>R</b> ? <u>C</u> onsumo Controlable |

1. Devolutivos. Seleccionar el tipo de Movimiento, año y mes, ACEPTAR.

| Sibaté Process<br>Kenergas | MANUAL DE ALM    | M12-02-01           |      |                |
|----------------------------|------------------|---------------------|------|----------------|
| Subsistema Emisor:         | Fecha de Emisión | Fecha último cambio | L/C: | Pág. 72 de 103 |
| Subgerencia Financiera     | 19-Dic-2014      | 01-Agos-2017        | B    |                |

| Tipo Movimiento SDF ▼<br>Consecutivo: 201400006 ▼<br>Fecha 16/06/2013 | Elemento:  Centro de Costo                       |
|-----------------------------------------------------------------------|--------------------------------------------------|
| Origen                                                                |                                                  |
|                                                                       | 극 🛛                                              |
| Responsable 79182610                                                  |                                                  |
| RNESTO FORERO CLAVIJO                                                 | <b>T</b>                                         |
| Destino                                                               | -                                                |
| Dependencia 1002                                                      |                                                  |
| SUBGERENCIA TECNICA OPERATIVA                                         |                                                  |
| Responsable 79952552                                                  |                                                  |
| CARLOS AUGUSTO MURCIA TELLEZ                                          |                                                  |
| escripción                                                            |                                                  |
|                                                                       |                                                  |
|                                                                       | Traslado por Traslado Por Traslado 🤤 📼 🖬 Imorese |

|   | SDEntDevolutivo  |           |                | X                  |         |                |             |   |
|---|------------------|-----------|----------------|--------------------|---------|----------------|-------------|---|
|   | Placa<br>Sistema | Código    | Especificación | Serie del Elemento | Estado  | Valor Unitario | Valor Total | * |
| • | 401              | 207020002 | 21"            |                    | BUENO - | 398,731        | 398,731     |   |
|   | 671              | 224010005 | WORKFORCE 630  |                    | BUENO - | 547,000        | 547,000     |   |
| * |                  |           |                |                    | *       |                | 10          |   |

|                                | PROCESO                                                               | PROCEDIMIENTO                                                                                                    |  |
|--------------------------------|-----------------------------------------------------------------------|----------------------------------------------------------------------------------------------------|--|
|                                | Hacer un traslado entre funcionarios                                  | <ul> <li>Aplicaciones/Inventarios/Procesos/Traslados de<br/>Devolutivos.</li> <li>Elegir tipo de movimiento y período.</li> <li>Elegir la dependencia de origen.</li> <li>Elegir responsable de origen.</li> <li>Elegir dependencia de destino.</li> <li>Seleccionar responsable de destino.</li> </ul> |  |
| Tr <u>a</u> slado por<br>Placa | Realiza un traslado de responsable de una placa o elemento específico | <ul> <li>Ingresar la descripción del comprobante</li> <li>Seleccionar el elemento a trasladar.</li> <li>Seleccionar la placa a trasladar.</li> <li>Click traslado por placa.</li> </ul>                                                                                                    |  |
|                                |                                                                       | →       Devolutivos         ▶?       Consumo Controlable         Confirmar número de elementos a                                                                                                    |  |
| Sibaté Resea           | MANUAL DE ALM    | M12-02-01           |      |                |
|------------------------|------------------|---------------------|------|----------------|
| Subsistema Emisor:     | Fecha de Emisión | Fecha último cambio | L/C: | Pág. 73 de 103 |
| Subgerencia Financiera | 19-Dic-2014      | 01-Agos-2017        | B    |                |

| Realiza el traslado de responsable de todo un grupo de<br>elementos Grupo                                               | <ul> <li>Seleccionar el elemento a trasladar.</li> <li>Click traslado por grupo.</li> <li>Confirmar número de elementos a<br/>trasladar.</li> <li>Aceptar</li> </ul> |
|----------------------------------------------------------------------------------------------------|----------------------------------------------------------------------------------------------------|
| Realiza el traslado de responsable de todos los<br>elementos a cargo de este responsable.<br>Traslado<br><u>General</u> | <ul> <li>Click traslado general.</li> <li>Confirmar número de elementos a<br/>trasladar</li> <li>Aceptar</li> </ul>                                                  |
| <i>a</i>                                                                                                    | Imprime el documento.                                                                                                    |
| Detalle                                                                                                    | <ul> <li>Muestra los registros de los elementos<br/>trasladados.</li> </ul>                                                                                          |
| Impreso                                                                                                    | Indicador de documento impreso.                                                                                                    |

2. Traslados Consumo Controlable

Sirve para trasladar la responsabilidad de los elementos de consumo controlado.

| <b>E</b>      | Periodo Movimientos Devolutivos             | ×                    |
|---------------|---------------------------------------------|----------------------|
| Esta          | ablecer Periodo de Trabajo y Tipo de Movimi | ento                 |
| Tipo de Movin | niento                                      |                      |
| TCC TRASPASC  | O DE CONSUMOS CONTROLABLES Año<br>Mes       | 2014   Septiembre    |
|               | Асер                                        | tar <u>C</u> ancelar |

Se realiza el mismo procedimiento que el traslado de devolutivo, pero ingresamos por la opción Traspaso de Consumos Controlables TCC.

#### 3.1.2.2.2 Reintegros.

Utilizado cuando se hacen devoluciones o reintegros de elementos a la bodega de almacén.

| Sibaté Research        | MANUAL DE ALM    | ACÉN E INVENTARIOS  |      | M12-02-01      |
|------------------------|------------------|---------------------|------|----------------|
| Subsistema Emisor:     | Fecha de Emisión | Fecha último cambio | L/C: | Pág. 74 de 103 |
| Subgerencia Financiera | 19-Dic-2014      | 01-Agos-2017        | B    |                |

|              | Periodo Movimientos Devolutivos                 |
|--------------|-------------------------------------------------|
| Est          | ablecer Periodo de Trabajo y Tipo de Movimiento |
| Tipo de Movi | niento                                          |
| EPD ENTRADA  | Año 2014  Mes Septiembre                        |
|              | <u>A</u> ceptar <u>C</u> ancelar                |

El procedimiento se hace igual al de traslado de Devolutivos.

3.1.2.2.3 Descargos de Bodega.

Sirve para asignar elementos al servicio que han sido previamente reintegrados a la Bodega de Almacén.

El procedimiento se hace igual al de traslado de Devolutivos.

3.1.2.2.4 Faltantes no Justificados.

| PROCESO | PROCEDIMIENTO |
|---------|---------------|

| Sibaté Processes       | MANUAL DE ALM    | M12-02-01           |      |                |
|------------------------|------------------|---------------------|------|----------------|
| Subsistema Emisor:     | Fecha de Emisión | Fecha último cambio | L/C: | Pág. 75 de 103 |
| Subgerencia Financiera | 19-Dic-2014      | 01-Agos-2017        | B    |                |

| Registrar Faltantes no Justificados       Como requisito previo la dependencia bodega de Faltantes debe estar creada y el responsable del elemento faltante incluido en ella.         Aplicaciones/inventarios/procesos/faltantes no justificados       Elegir tipo de movimiento y período         El proceso es igual al de traslado de devolutivos | PROCESO                             | PROCEDIMIENTO                                                                                                    |
|----------------------------------------------------------------------------------------------------|-------------------------------------|----------------------------------------------------------------------------------------------------|
| pero siempre debe definirse la bodega d<br>faltantes como destino y el responsable de<br>elemento como responsable destino. Guardar                                                                                                    | Registrar Faltantes no Justificados | Como requisito previo la dependencia bodega de<br>Faltantes debe estar creada y el responsable del<br>elemento faltante incluido en ella.<br>Aplicaciones/inventarios/procesos/faltantes no<br>justificados<br>Elegir tipo de movimiento y período<br>El proceso es igual al de traslado de devolutivos<br>pero siempre debe definirse la bodega de<br>faltantes como destino y el responsable de<br>elemento como responsable destino. Guardar |

3.1.2.2.5 Bajas

Aquí se registran todos los elementos que definitivamente ya no tienen utilidad, se pueden dar Bajas por Devolutivos y por Consumos Controlables.

1. Bajas por Devolutivos. Retira del servicio los elementos que tienen asignadas las placas que son afectadas en este movimiento.

| Sibaté Research        | MANUAL DE ALM    | M12-02-01           |      |                |
|------------------------|------------------|---------------------|------|----------------|
| Subsistema Emisor:     | Fecha de Emisión | Fecha último cambio | L/C: | Pág. 76 de 103 |
| Subgerencia Financiera | 19-Dic-2014      | 01-Agos-2017        | B    |                |

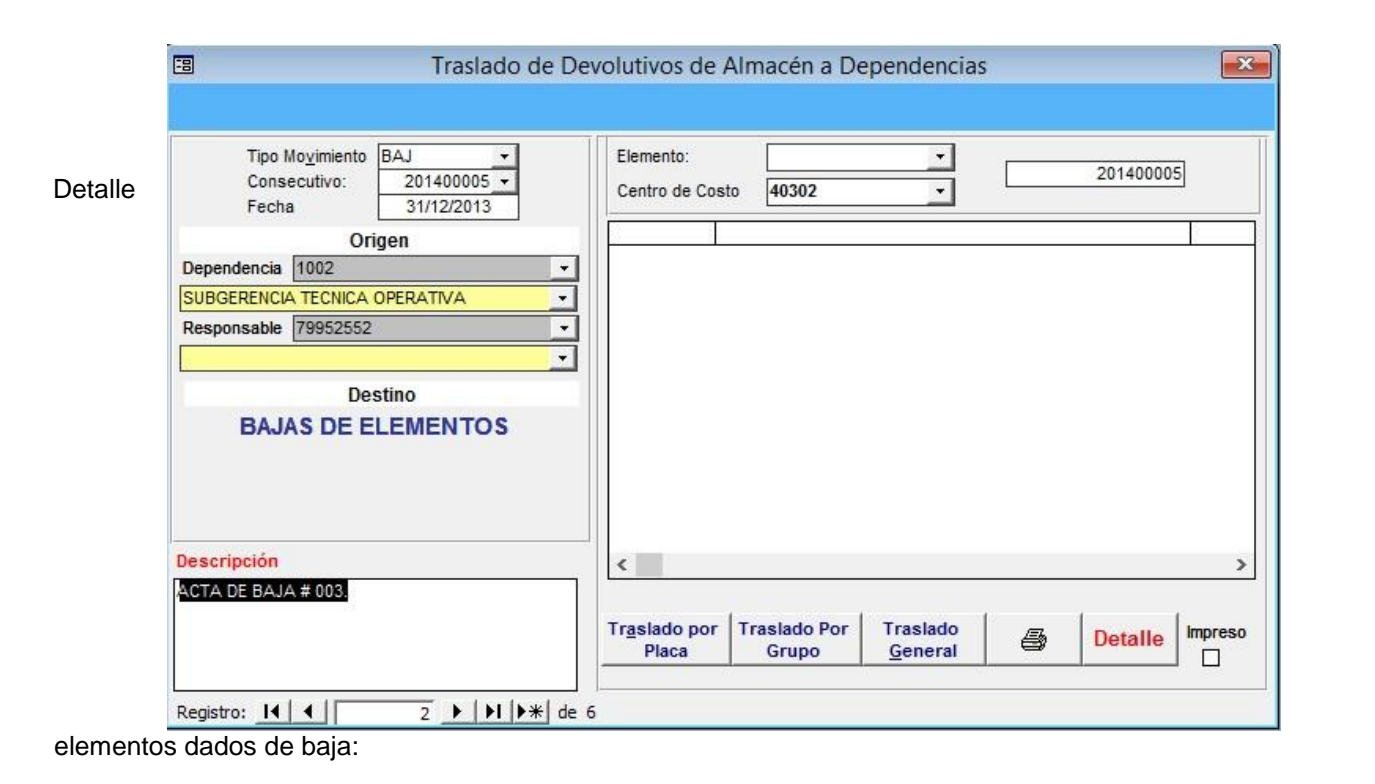

|   | Placa<br>Sistema | Código    | Especificación | Serie del Elemento | Estad | lo | Valor Unitario | Valor Total |
|---|------------------|-----------|----------------|--------------------|-------|----|----------------|-------------|
|   | 533              | 207040001 | Premier        |                    | MALO  | -  | 300,000        | 300,000     |
|   | 538              | 207010010 | 3650           |                    | MALO  | -  | 453,000        | 453,000     |
|   | 552              | 224010004 | Optiplex       | OPTIPLEX 745       | MALO  | -  | 2,593,756      | 2,593,756   |
| * |                  |           | 1300-111       |                    |       | -  | 01 10 0        | SV - 10 - 8 |

| Hacer una baja de elementos de<br>Inventario | Aplicaciones/Inventarios/Procesos/Bajas/Devolutivos<br>Elegir tipo de Movimiento y período<br>Elegir la dependencia de origen |
|----------------------------------------------|----------------------------------------------------------------------------------------------------|
|                                              | Ingresar la descripción del comprobante                                                                                       |

de

| Sibaté Recease         | MANUAL DE ALM    | M12-02-01           |      |                |
|------------------------|------------------|---------------------|------|----------------|
| Subsistema Emisor:     | Fecha de Emisión | Fecha último cambio | L/C: | Pág. 77 de 103 |
| Subgerencia Financiera | 19-Dic-2014      | 01-Agos-2017        | B    |                |

|                                                                              | Seleccionar el elemento a trasladar                |
|------------------------------------------------------------------------------|----------------------------------------------------|
| Traslado por                                                                 | Seleccionar la placa a trasladar                   |
| Placa                                                                        | Click traslado por placa                           |
| Realiza la baja de<br>responsabilidad de una placa o<br>elemento específico. | Confirmar número de elementos a trasladar Aceptar  |
| Traslado Por                                                                 | Seleccionar el elemento a trasladar                |
| Grupo                                                                        | Click traslado por Grupo                           |
| Realiza la baja de<br>responsabilidad de todo un<br>grupo de elementos       | Confirmar número de elementos a trasladar Aceptar  |
| Traslado                                                                     | Click traslado General                             |
| General                                                                      | Confirmar número de elementos a trasladar Aceptar  |
| Realiza la baja de                                                           |                                                    |
| responsabilidad de todos los                                                 |                                                    |
| responsable.                                                                 |                                                    |
| 4                                                                            | Imprime el documento                               |
| Detalle                                                                      | Muestra los registros de los elementos trasladados |
|                                                                              | Indicador de documento impreso.                    |

Bajas por Consumos Controlables.
 El procedimiento es igual al de baja de Devolutivos.

3.1.2.2.6 Unificación de Placas por Bajas

| Siboté Marcones        | MANUAL DE ALM    | M12-02-01           |      |                |
|------------------------|------------------|---------------------|------|----------------|
| Subsistema Emisor:     | Fecha de Emisión | Fecha último cambio | L/C: | Pág. 78 de 103 |
| Subgerencia Financiera | 19-Dic-2014      | 01-Agos-2017        | B    |                |

Utilizada para cambiar las características de los elementos por placa como son descripción, referencia, marca y valor.

| Fecha<br>Numero        | 25/06/2012                     | Descrición Nueva                                     |
|------------------------|--------------------------------|------------------------------------------------------|
| Elemento               | 207010001                      |                                                      |
| Placa Plac             | a de Inventario ▼ Serie: 390 ▼ | Referencia<br>Nueva<br>Marca GKGASET DA 100<br>Nueva |
| Referencia<br>Anterior | SIEMENS                        | Valor inicial 51,967.00 Valor Agregado 0.00          |
| Marca<br>Anterior      | GIGASET DA 100                 | Valor Nuevo 0.00<br>Registrado                       |
| BODEGA DE              | ALMACEN                        | Registrar C Reversar Detalle                         |
| RESPONSAE              | BLE ALMACEN                    |                                                      |

3.1.2.2.7 Traslado del Grupo de Elemento por Placa.

Reclasifica una placa de inventario por otro código de elemento.

| PROCESO                 | PROCEDIMIENTO                                           |
|-------------------------|---------------------------------------------------------|
|                         | Aplicaciones/ Inventarios/procesos/traslado de Grupo de |
| Elaboración de Traslado | Elemento por Placa                                      |
| por Placas              | Seleccionar Elemento que contiene la placa a trasladar  |
|                         | Seleccionar el número de placa a trasladar              |
|                         | Seleccionar el nuevo código                             |
|                         | Ingresar referencia y marca                             |
|                         | Click en el botón trasladar                             |
|                         | Confirmar                                               |

## 3.1.2.2.8 Depreciación Inicial

Se utiliza cuando es necesario incluir o disminuir el valor a depreciar de elementos que ya tienen algún tiempo al servicio.

| Sibaté Recease         | MANUAL DE ALMACÉN E INVENTARIOS |                     |      | M12-02-01      |
|------------------------|---------------------------------|---------------------|------|----------------|
| Subsistema Emisor:     | Fecha de Emisión                | Fecha último cambio | L/C: | Pág. 79 de 103 |
| Subgerencia Financiera | 19-Dic-2014                     | 01-Agos-2017        | B    |                |

| 3                                    |                                               |                                   | frm_Dep                                              | reciacior                        | nInicial                             |                                                         |                      |
|--------------------------------------|-----------------------------------------------|-----------------------------------|------------------------------------------------------|----------------------------------|--------------------------------------|---------------------------------------------------------|----------------------|
|                                      |                                               |                                   | DEPRECI                                              | ACION                            | NICIAL                               |                                                         |                      |
| Año<br>Periodo<br>Elemento<br>Fecha: | 2014<br>Septiembre<br>222020001<br>30/09/2014 | Hidrolav                          | adora                                                |                                  |                                      |                                                         |                      |
| Serie<br>95<br>99<br>678             | valor<br>0<br>0<br>5809821                    | Tipomovimien<br>EDI<br>EDI<br>EDI | Nro Serie<br>F. Adquisición<br>Estado<br>Responsable | 01/01/2010<br>BUENO<br>BODEGA DI | E ALMACEN                            | Valores Inicia                                          | les                  |
|                                      |                                               |                                   | Valores Gene                                         | erales -                         |                                      | Valores de Depreciació                                  | ón                   |
|                                      |                                               |                                   | Valor del Eleme<br>Costo Ajusta<br>Valor Acumula     | nto                              | 5,809,821.00<br>0.00<br>5.809.821.00 | Valor Del Mes<br>Valor Acumulado<br>Saldo Por Depreciar | 0.00<br>0.00<br>0.00 |
| <                                    |                                               | >                                 |                                                      |                                  | 99999021100                          | Meses Por Depreciar                                     | 0.00                 |

| PROCESO                  | PROCEDIMIENTO                                                              |
|--------------------------|----------------------------------------------------------------------------|
|                          | Aplicaciones/Inventario/Procesos/Depreciación Inicial                      |
| Elaborar la Depreciación | Seleccionar elemento de inventario                                         |
| Inicial                  | Seleccionar placa de inventario                                            |
|                          | Click en valores iníciales                                                 |
|                          | Insertar valor acumulado de depreciación                                   |
|                          | Entre. El sistema calcula el saldo por depreciar                           |
|                          |                                                                            |
|                          | Se recomienda configurar la vida útil antes de realizar este procedimiento |

| Sibaté Resea           | MANUAL DE ALMACÉN E INVENTARIOS |                     |      | M12-02-01      |
|------------------------|---------------------------------|---------------------|------|----------------|
| Subsistema Emisor:     | Fecha de Emisión                | Fecha último cambio | L/C: | Pág. 80 de 103 |
| Subgerencia Financiera | 19-Dic-2014                     | 01-Agos-2017        | B    |                |

### 3.1.2.2.9 Cálculo de Depreciación

Por medio de esta opción se calcula la depreciación de los bienes muebles incluidos en el inventario acorde con la configuración de la vida útil y las depreciaciones iníciales.

|                                               | Dep                           | reciación                                                                                 |                                        |
|-----------------------------------------------|-------------------------------|-------------------------------------------------------------------------------------------|----------------------------------------|
| c                                             | ALCULOS DE                    | DEPRECIACIÓN                                                                              |                                        |
| PARAMETROS PARA<br>CALCULO DE<br>DEPRECIACION | Año Inicial<br>Mes InicialSep | 2014 ▼ Año Final<br>otiembre ▼ Mes Final Septi                                            | 2014 -<br>embre -                      |
| Menor Cuantía                                 | _ [                           | 0.00                                                                                      |                                        |
| Código Inicial<br>Código Final                | •                             | Fecha De Corte Para Cálculo<br>Realización Del Proceso<br>Inicio Sin Ajuste Por Inflacion | 30/09/2014<br>02/10/2014<br>31/12/2001 |
|                                               |                               |                                                                                           | Calcular                               |
|                                               |                               |                                                                                           | Cerrar                                 |
| Grupo a Depreciar:                            |                               |                                                                                           |                                        |

3.1.2.2.10 Elementos Depreciados

Esta opción presenta la información más relevante de cada elemento que se ha depreciado como: Fecha de adquisición, Estado, responsable, Dependencia, Depreciación Acumulada y saldo a Depreciar.

|          | PROCESO            |                                                              | PROC                                      | EDIMIENTO     |   |  |  |
|----------|--------------------|--------------------------------------------------------------|-------------------------------------------|---------------|---|--|--|
|          |                    | Aplicaciones/Inventario/Procesos/Depreciación de<br>Elemento |                                           |               |   |  |  |
| Cálculo  | Depreciación de un |                                                              |                                           |               |   |  |  |
| Elemente | 0                  | Ing                                                          | Ingresar el valor del campo Menor Cuantía |               |   |  |  |
|          |                    | Se                                                           | Se4leccionar Año y Mes inicial            |               |   |  |  |
|          |                    | Seleccionar el Código Inicial                                |                                           |               |   |  |  |
|          |                    | Seleccionar el Código final                                  |                                           |               |   |  |  |
| Elabora  | ado por:           | Revise                                                       | £ðl∮ðr:                                   | Aprobado por: |   |  |  |
|          |                    |                                                              |                                           |               |   |  |  |
|          |                    |                                                              |                                           |               |   |  |  |
|          |                    |                                                              |                                           |               |   |  |  |
|          |                    |                                                              |                                           |               |   |  |  |
|          | PROCESO            |                                                              |                                           | PROCEDIMIENTO | ) |  |  |

| Sibaté Processes       | MANUAL DE ALMACÉN E INVENTARIOS |                     |      | M12-02-01      |
|------------------------|---------------------------------|---------------------|------|----------------|
| Subsistema Emisor:     | Fecha de Emisión                | Fecha último cambio | L/C: | Pág. 81 de 103 |
| Subgerencia Financiera | 19-Dic-2014                     | 01-Agos-2017        | B    |                |

| Interface de Depreciación | Aplicaciones/Inventario/Procesos/Interface de Depreciación<br>Seleccionar año, período<br>Iniciar |
|---------------------------|---------------------------------------------------------------------------------------------------|
|                           | *la interface afecta directamente las cuentas contables de la base de datos de Contabilidad       |

3.1.2.2.11 Interface de Depreciaciones

Esta opción afecta las cuentas contables acorde con la configuración realizada previamente.

## 3.1.2.2.12 Auditoría de Información

Permite corregir errores en los cálculos que se presenten durante la ejecución de procesos de modificación de inventarios.

|                                           | 🗉 f           | rm_Mant                                                     | enimientoDev : Formulario                             | ×                                  |                              |        |
|-------------------------------------------|---------------|-------------------------------------------------------------|-------------------------------------------------------|------------------------------------|------------------------------|--------|
|                                           | C             | PCION                                                       | ES DE MANTENIMIENTO                                   |                                    |                              |        |
|                                           | Opciones      | Configuració<br>e Saldos de<br>de Fechas d<br>e Inventarios | ón de Activos<br>Depreciación<br>le Servicio          |                                    |                              |        |
|                                           | ]             |                                                             | Servicio                                              |                                    | 3.1.2.2.13                   |        |
|                                           |               |                                                             | PROCED                                                | IMIENTO R                          | evisa que                    |        |
| Manifia an                                | PROCESO       |                                                             | todos los activos en inve<br>configuración contable V | ntario tengan<br>/erifica todos le | a respectiva<br>os saldos de |        |
| Verificar                                 | Configuración | ae                                                          | depreciación por activo e                             | en inventario                      |                              |        |
| Activos                                   | do 9          | Saldos                                                      | Revisa todas las fechas                               | de movimiento                      | os de                        | •      |
|                                           |               | Jaiuus                                                      | inventario (entradas v sa                             | lidge v traclad                    | (30                          | Cargar |
|                                           | de Feetre     | da                                                          | ninentano (entradas y sa                              | iidas y traslau                    |                              |        |
| Elaborado por:<br>Información de Inventar | ios           | <b>ae</b><br>Revisa                                         | ado por:                                              | Aprobado po                        | or:                          |        |

Esta es una opción de uso exclusivo de Asesores HAS SQL. Permite actualizar el inventario a partir de archivos de Excel.

| Sibaté Resea           | MANUAL DE ALM    | ACÉN E INVENTARIOS  |      | M12-02-01      |
|------------------------|------------------|---------------------|------|----------------|
| Subsistema Emisor:     | Fecha de Emisión | Fecha último cambio | L/C: | Pág. 82 de 103 |
| Subgerencia Financiera | 19-Dic-2014      | 01-Agos-2017        | B    |                |

## 3.1.2.3 Informes y Utilidades

3.1.2.3.1 Generales de Inventario (costo histórico)

Este informe se puede obtener de 3 formas: por Inventarios, Consumos controlables, Ambos.

### 3.1.2.3.2 Elementos de Inventario

Esta opción permite obtener Listado General de Elementos Devolutivos de Inventario. Los Listados pueden ser por Inventarios, Consumos Controlables, Ambos, Todas las Fechas o en un rango de Fechas Especificado por el Usuario. El Listado se puede Agrupar por Dependencia, y Responsable, por Elemento, por Estado, por Tipo de

| NOMBRE DEL LISTADO                                                             | CONT                                                                                                    | ENIDO                                                                                                  |
|--------------------------------------------------------------------------------|----------------------------------------------------------------------------------------------------|----------------------------------------------------------------------------------------------------|
| Inventario General de Bienes                                                   | Lista por Dependencia la siguier                                                                                                   | nte información:                                                                                       |
| Devolutivos por Dependencia                                                    | Fecha de Reporte, Código, I<br>Cantidad, Valor Origen<br>Adquisición, Traspaso,<br>Responsable)                                    | Nombre, Placa Anterior, Placa,<br>(Descuento, Número, Fecha de<br>Número Fecha, Estado,                |
| Inventario General de Bienes<br>Devolutivos por Responsable (Sin<br>valorizar) | Lista por Dependencia y Respor<br>del reporte, Elemento, Nombre<br>Observaciones.                                                  | nsable los siguientes datos: fecha<br>, Placa anterior, Placa, Estado,                                 |
| Inventario individual de Bienes                                                | Inventario General bienes devol                                                                                                    | utivos Individualizado.                                                                                |
| Devolutivos por Responsable                                                    | Lista por responsable la siguient<br>grupo, Elemento, Nombre, Plac<br>(Descuento, Número, Fecha de<br>Fecha), Estado, Responsable. | e información: fecha del reporte,<br>a Anterior, Placa, Valor, Origen<br>Adquisición, Traspaso, Número |
| Bienes Devolutivos al Servicio                                                 | Inventario General bienes Devol                                                                                                    | utivos entre Fechas y por                                                                              |
|                                                                                | Dependencia y Responsable                                                                                                    |                                                                                                    |
|                                                                                | Fecha Emisión, Placa, Placa An                                                                                                    | terior, Especificaciones del                                                                           |
|                                                                                | Elemento, Valor Adquisición<br>Nombre del Responsable.                                                                             | , Cédula del Responsable,                                                                              |
| Inventario General a Entes                                                     | Muestra los inventarios de las de                                                                                                  | ependencias que al ser creadas                                                                         |
| Descentralizados                                                               | son marcadas con este ítem, ej.                                                                                                    | : los Colegios,                                                                                        |
| Elaborado por:                                                                 | Revisado por: Institutos de Deporte,                                                                                               | s, etc.                                                                                                |
|                                                                                | Hospital                                                                                                    | Aprobado por:                                                                                          |
| I ventarioGLADYS AREVALO                                                       | PAOLA CORTES                                                                                                    |                                                                                                    |
| PARRA General sin Entes                                                        | ACUNAMUEStra los Inventarios                                                                                                    |                                                                                                    |
| Descentralizados                                                               | Interno no son marcadas                                                                                                    | esteclavijo item                                                                                       |
|                                                                                | con                                                                                                    |                                                                                                    |
| Financiera                                                                     |                                                                                                    | Gerente General                                                                                        |

| Sibaté Research        | MANUAL DE ALM    | ACÉN E INVENTARIOS  |      | M12-02-01      |
|------------------------|------------------|---------------------|------|----------------|
| Subsistema Emisor:     | Fecha de Emisión | Fecha último cambio | L/C: | Pág. 83 de 103 |
| Subgerencia Financiera | 19-Dic-2014      | 01-Agos-2017        | B    |                |

Movimiento.

|                                          | Listado de Opciones                                                            |     |  |
|------------------------------------------|--------------------------------------------------------------------------------|-----|--|
| Inventarios                              | Inventario General de Bienes Devolutivos por Dependencia                       |     |  |
| C Consumos Controlables                  | C Inventario General de Bienes Devolutivos por Responsable ( SIN VALORIZA      | AR) |  |
| C Ambos                                  | C Inventario Individual de Bienes Devolutivos por Responsable                  |     |  |
| Todas las fechas                         | Bienes Devolutivos al Servicio     Inventario General a Entes Descentralizados |     |  |
| Fecha Inicial:                           | C Inventario General Sin Entes Descentralizados                                |     |  |
| 02/10/2014<br>Fecha Final:<br>02/10/2014 | Elemento Incial: 2  Elemento Final: 22222222222                                |     |  |
|                                          | Dependencia Incla:                                                             |     |  |

| NOMBRE DEL LISTADO         | CONTENIDO                                                       |  |  |
|----------------------------|-----------------------------------------------------------------|--|--|
|                            | Relación de bienes de Inventario y Consumos                     |  |  |
| Inventario General en Buen | controlables en Buen Estado                                     |  |  |
| Estado                     | El contenido del Informe es el siguiente:                       |  |  |
|                            | Dependencia, Ítem, Id, Serie, Serie anterior, Elemento, Nombre, |  |  |
|                            | Responsable, Valor, Estado, Fecha de adquisición, Subtotal.     |  |  |
|                            |                                                                 |  |  |
| Inventario General en Mal  | Relación de bienes de Inventario y Consumos controlables en Mal |  |  |
| Estado o Defectuoso        | Estado o Defectuosos                                            |  |  |

| Sibaté Engress<br>Manapates | MANUAL DE ALM    | ACÉN E INVENTARIOS  |      | M12-02-01      |
|-----------------------------|------------------|---------------------|------|----------------|
| Subsistema Emisor:          | Fecha de Emisión | Fecha último cambio | L/C: | Pág. 84 de 103 |
| Subgerencia Financiera      | 19-Dic-2014      | 01-Agos-2017        | B    |                |

### 3.1.2.3.3 Resumen de Inventarios

|                                | Relación de bienes de Inventario y Consumos                     |
|--------------------------------|-----------------------------------------------------------------|
| Placas Anuladas por Bajas      | Controlables dados de Baja.                                     |
|                                | El contenido del Informe es el siguiente:                       |
|                                | Dependencia, Ítem, Id, Serie, Serie anterior, Elemento, Nombre, |
|                                | Responsable, Valor, Estado, Fecha de adquisición, Subtotal.     |
|                                |                                                                 |
|                                | Relacion de bienes de Inventario y Consumos                     |
| Listado de Devolutivos por     | Controlables por Grupo de Inventario al Servicio.               |
| Grupo de Inventario al         | El contenido del Informe es el siguiente:                       |
| Servicio                       | Fecha Reporte, Grupo, descripción, Cantidad, Valor              |
|                                | Adquisición, Valor Total.                                       |
|                                | Relación de bienes de Inventario y Consumos                     |
| Listado grupo de Inventario al | Controlables por Grupo al Servicio                              |
| Servicio (General)             | El contenido del Informe es el siguiente:                       |
|                                | Grupo, Descripción, Cantidad, Valor Total                       |
|                                | Reporte General de bienes de Inventario y Consumos              |
| Listado General de bienes      | Controlables                                                    |
| Devolutivos por Responsables   | El contenido del Informe es el siguiente:                       |
|                                | Ítem Id Serie Serie anterior Elemento Nombre Cédula Cargo       |
|                                | R T. I. Nombre Dependencia Valor Estado Fecha Adquisición       |
|                                |                                                                 |
|                                | Relación de bienes de Inventario y Consumos                     |
| Listado Grupo de Inventario    | Controlables por Grupo                                          |
| (General)                      | El contenido del Informe es el siguiente:                       |
|                                | Grupo, Descripción, Cantidad, Valor Total.                      |

3.1.2.3.4 Inventario de Bienes al Servicio.

| NOMBRE DEL RESUMEN       | CONTENIDO                                                   |
|--------------------------|-------------------------------------------------------------|
| Agrupado por Dependencia | Inventario General de bienes Devolutivos por Dependencia El |
|                          | informe tiene el siguiente contenido:                       |
|                          | Código, Descripción (Dependencia), Valor Unitario           |
| Agrupado por Responsable | Inventario de bienes Devolutivos por Responsable El         |
|                          | informe tiene el siguiente contenido:                       |
|                          | Código, Descripción (Responsable), Valor Unitario           |
| Entes Descentralizados   | Informe de Bienes Devolutivos a entes Descentralizados El   |
|                          | informe tiene el siguiente contenido:                       |
|                          | Código, Descripción (Dependencia), Valor Unitario           |

| Sibaté Regenses                              | MANUAL DE ALM                   | ACÉN E INVENTARIOS                  |           | M12-02-01      |
|----------------------------------------------|---------------------------------|-------------------------------------|-----------|----------------|
| Subsistema Emisor:<br>Subgerencia Financiera | Fecha de Emisión<br>19-Dic-2014 | Fecha último cambio<br>01-Agos-2017 | L/C:<br>B | Pág. 85 de 103 |

Este informe tiene 3 opciones de impresión:

- ✓ Inventarios.
- ✓ Consumo controlable.
- ✓ Ambas.

Además, se puede imprimir en un rango de Fechas o Todas las fechas.

|                                                                                                    | AL DE INVI |       |
|----------------------------------------------------------------------------------------------------|------------|-------|
| Listado de Opciones                                                                                                | -          |       |
| <ul> <li>Agrupado por Dependenio</li> <li>Agrupado por <u>Responsal</u></li> <li>Entes Descentralizados</li> </ul> | cia<br>ble |       |
|                                                                                                    | Fecha Ini  | cial: |
| Inventarios                                                                                                    | 12/11/2    | 2014  |
| C Consumos Controlables                                                                                            | Fecha Fin  | al;   |
| C Ambos                                                                                                    | 12/11/2    | 2014  |
|                                                                                                    | 1          | Calin |
| Todas las fechas                                                                                                   | Presentar  | Saur  |

| frm_<br>LISTA                                                                                                    | NVListConceptos : Form                                                         | ulario                                    |
|----------------------------------------------------------------------------------------------------|--------------------------------------------------------------------------------|-------------------------------------------|
| 2                                                                                                    | Ente Centraliza                                                                | do                                        |
| <ul> <li>C Inventarios</li> <li>C Consumos Controlables</li> <li>C Ambos</li> <li>Todas las fechas</li> </ul>                                                         | Elemento inicial<br>Elemento Final<br>Dependencia Inicial<br>Dependencia Final | 2<br>ZZZZZZZZZZZZZZZZZZZZZZZZZZZZZZZZZZZZ |
| <ul> <li>C Listado de Bienes al servicio</li> <li>C Por Grupo</li> <li>C Por Depencencia</li> <li>C Entrega de Inventario</li> <li>C Por Grupo Consolidado</li> </ul> | Fecha Inicial Fecha Final 12/                                                  | <u>Presentar</u>                          |

| Sibaté Response        | MANUAL DE ALMACÉN E INVENTARIOS |                     |      | M12-02-01      |
|------------------------|---------------------------------|---------------------|------|----------------|
| Subsistema Emisor:     | Fecha de Emisión                | Fecha último cambio | L/C: | Pág. 86 de 103 |
| Subgerencia Financiera | 19-Dic-2014                     | 01-Agos-2017        | B    |                |

| NOMBRE DEL RESUMEN            | CONTENIDO                                                    |
|-------------------------------|--------------------------------------------------------------|
| Listado de Bienes al Servicio | Grupo, Descripción, Cantidad, Valor Adquisición, Valor Total |
| Por Grupo                     | Grupo, Descripción, Cantidad, Valor Total, Total             |
| Por Dependencia               | Dependencia, Código, descripción, Valor Unitario             |
| Entrega de Inventario         | Grupo, Descripción, Cantidad, Valor Adquisición, Valor Total |

### 3.1.2.3.5 Resumen Contable

Esta opción permite obtener información de Inventarios, Consumos controlables o de Ambas y lo hace por medio de las siguientes opciones:

- ✓ Agrupado por Dependencia
- ✓ Agrupado por Responsables
- ✓ Resumen contable (Agrupado por Auxiliar)
- ✓ Resumen contable (Agrupado por Cuenta)
- ✓ Resumen contable (Agrupado por Cuenta y Catálogo)

| RESUMEN CONTA                                                                                                    | ABLE POR FECHA DE                                                                                                    |
|----------------------------------------------------------------------------------------------------|----------------------------------------------------------------------------------------------------|
| EN                                                                                                    | IRADA                                                                                                    |
| Listado de Opciones                                                                                                    |                                                                                                    |
| Agrupado por Dependence                                                                                                    | lia                                                                                                    |
| C Agrupado por Responsab                                                                                                    | ole                                                                                                    |
| C Resumen Contable (Agrup                                                                                                    | oado Por Auxiliar)                                                                                                    |
| C Resumen Contable (Agrup                                                                                                    | pado Por Cuenta)                                                                                                    |
|                                                                                                    |                                                                                                    |
| C Resumen Contable (Detall                                                                                                    | ado Contraloria Huila)                                                                                                    |
| C Resumen Contable (Detail                                                                                                    | ado Contraloria Huila)<br>grupado Por Cuenta y Catálogo)                                                                                                    |
| Resumen Contable (Detall     Resumen Contable (Ag                                                                                                    | ado Contraloria Huila)<br>grupado Por Cuenta y Catálogo)                                                                                                    |
| Resumen Contable (Detail     Resumen Contable (Ag     Valor Inicial                                                                                                  | ado Contraloria Huila)<br>grupado Por Cuenta y Catálogo)<br>0 Valor Final 99,999,999,999.0                                                                   |
| Resumen Contable (Detall     Resumen Contable (Ag     Valor Inicial                                                                                                  | ado Contraloria Huila)<br>grupado Por Cuenta y Catálogo)<br>0 Valor Final 99,999,999,999.0<br>Fecha Inicial:                                                 |
| Resumen Contable (Detall     Resumen Contable (Ag     Valor Inicial                                                                                                  | ado Contraloria Huila)<br>grupado Por Cuenta y Catálogo)<br>0 Valor Final 99,999,999,999.0<br>Fecha Inicial:<br>12/11/2014                                   |
| Resumen Contable (Detall     Resumen Contable (Ag     Valor Inicial     Inventarios     Consumos Controlables                                                        | ado Contraloria Huila)<br>grupado Por Cuenta y Catálogo)<br>0 Valor Final 99,999,999,999.0<br>Fecha Inicial:<br>12/11/2014<br>Fecha Final:                   |
| <ul> <li>Resumen Contable (Detail</li> <li>Resumen Contable (Ag</li> <li>Valor Inicial</li> <li>Inventarios</li> <li>Consumos Controlables</li> <li>Ambos</li> </ul> | ado Contraloria Huila)<br>grupado Por Cuenta y Catálogo)<br>0 Valor Final 99,999,999,999,099.0<br>Fecha Inicial:<br>12/11/2014<br>Fecha Final:<br>12/11/2014 |
| <ul> <li>Resumen Contable (Detail</li> <li>Resumen Contable (Ag</li> <li>Valor Inicial</li> <li>Inventarios</li> <li>Consumos Controlables</li> <li>Ambos</li> </ul> | ado Contraloria Huila)<br>grupado Por Cuenta y Catálogo)<br>0 Valor Final 99,999,999,999.0<br>Fecha Inicial:<br>12/11/2014<br>Fecha Final:<br>12/11/2014     |

| Sibaté Persan          | MANUAL DE ALMACÉN E INVENTARIOS |                     |      | M12-02-01      |
|------------------------|---------------------------------|---------------------|------|----------------|
| Subsistema Emisor:     | Fecha de Emisión                | Fecha último cambio | L/C: | Pág. 87 de 103 |
| Subgerencia Financiera | 19-Dic-2014                     | 01-Agos-2017        | B    |                |

| NOMBRE DEL RESUMEN                                   | CONTENIDO                                                                     |
|------------------------------------------------------|-------------------------------------------------------------------------------|
| Agrupado por Dependencia                             | Código, Descripción, Valor Unitario, Total Inventario                         |
| Agrupado por Responsables                            | Código, Descripción, Valor Unitario, Total Inventario                         |
| Resumen contable (Agrupado                           | Cuenta, descripción, Valor Unitario, Total Inventario                         |
| por Auxiliar)                                        |                                                                               |
| Resumen contable (Agrupado por Cuenta)               | Auxiliar, Descripción, Valor Unitario, Cuenta, Total Inventario               |
| Resumen contable (Agrupado por<br>Cuenta y Catálogo) | Código, Inventario, Descripción, Cantidad, Valor, Cuenta, Total<br>Inventario |

\*

3.1.2.3.6 Listados Traspasos

Listados de Traspasos

? Listados Generales

() Traspasos por Dependencia o Responsables

Devolutivo a Consumo Controlable

Listados Generales: Hay 3 opciones de listados:

- ✓ Resumen General por Código de Elemento y Tipo de Traspaso,
- ✓ Movimientos de traslados por Elemento □ Resumen General por Traspasos

| NOMBRE DEL RESUMEN                                              | CONTENIDO                                                                                        |
|-----------------------------------------------------------------|--------------------------------------------------------------------------------------------------|
| Resumen General por Código<br>de Elemento y Tipo de<br>Traspaso | Fecha Reporte, Fecha, Concepto, Dependencia, Descripción, Cantidad, Valor Débito, Valor Crédito. |

3.1.2.3.7 Consulta de Históricos

Consulta de Históricos 

Por Responsable y Depencencia

| 1 million                                | in the conversion of the least |     |                                                                                                 |
|------------------------------------------|--------------------------------|-----|-------------------------------------------------------------------------------------------------|
| Movimientos de traslados por<br>Elemento |                                | por | Fecha Reporte, Fecha, Concepto, Dependencia, Descripción, Cantidad, Valor Débito, Valor Crédito |
| Resumen General por<br>Traspasos         |                                | por | Dependencia, Descripción, Cantidad, Valor Débito, Valor Crédito, Saldo de Movimiento.           |

| Sibaté Recease                               | MANUAL DE ALMACÉN E INVENTARIOS |                                     | M12-02-01 |                |
|----------------------------------------------|---------------------------------|-------------------------------------|-----------|----------------|
| Subsistema Emisor:<br>Subgerencia Financiera | Fecha de Emisión<br>19-Dic-2014 | Fecha último cambio<br>01-Agos-2017 | L/C:<br>B | Pág. 88 de 103 |

| INFORME HISTORI                                                                                              | CO DE INVENTARIO                                           |
|----------------------------------------------------------------------------------------------------|------------------------------------------------------------|
| Listado de Opciones                                                                                          |                                                            |
| Agrupado por Dependencia                                                                                     |                                                            |
| C Agrupado por Responsable                                                                                   |                                                            |
| C Resumen Contable (Agrupa                                                                                   | do Por Auxiliar)                                           |
| C Resumen Contable (Agrupa                                                                                   | de Per Cuanta)                                             |
| , insertion somable (rigitaba                                                                                | uu rui cueilla)                                            |
| C Resumen Contable (Agr                                                                                      | upado Por Cuenta y Catálogo)                               |
| <ul> <li>Resumen Contable (Agri</li> </ul>                                                                   | Ipado Por Cuenta y Catálogo)                               |
| <ul> <li>Resumen Contable (Agri</li> <li>Inventarios</li> </ul>                                              | Fecha Inicial:                                             |
| <ul> <li>Resumen Contable (Agn</li> <li>Inventarios</li> <li>Consumos Controlables</li> </ul>                | Fecha Inicial:<br>12/11/2014<br>Fecha Final:               |
| <ul> <li>Resumen Contable (Agn</li> <li>Inventarios</li> <li>Consumos Controlables</li> <li>Ambos</li> </ul> | Fecha Inicial:<br>12/11/2014<br>Fecha Final:<br>12/11/2014 |

| NOMBRE DEL RESUMEN                                   | CONTENIDO                                                                     |  |
|------------------------------------------------------|-------------------------------------------------------------------------------|--|
| Agrupado por Dependencia                             | Código, Descripción, Valor Unitario, Total Inventario                         |  |
| Agrupado por Responsables                            | Código, Descripción, Valor Unitario, Total Inventario                         |  |
| Resumen contable (Agrupado                           | Cuenta, descripción, Valor Unitario, Total Inventario                         |  |
| por Auxiliar)                                        |                                                                               |  |
| Resumen contable (Agrupado por<br>Cuenta)            | Auxiliar, Descripción, Valor Unitario, Cuenta, Total Inventario               |  |
| Resumen contable (Agrupado por<br>Cuenta y Catálogo) | Código, Inventario, Descripción, Cantidad, Valor, Cuenta, Total<br>Inventario |  |

| Sibaté Paresa<br>Autocidas                   | MANUAL DE ALMACÉN E INVENTARIOS |                                     |           | M12-02-01      |
|----------------------------------------------|---------------------------------|-------------------------------------|-----------|----------------|
| Subsistema Emisor:<br>Subgerencia Financiera | Fecha de Emisión<br>19-Dic-2014 | Fecha último cambio<br>01-Agos-2017 | L/C:<br>B | Pág. 89 de 103 |

| 3.1.2.3.8 Inventario<br>Conceptos | por                                                                                                    | 🖫 List_InventarioConceptos : Fo 🗖 🔲 📕                                                                  |                                                                                      |
|-----------------------------------|----------------------------------------------------------------------------------------------------|----------------------------------------------------------------------------------------------------|--------------------------------------------------------------------------------------|
|                                   |                                                                                                    |                                                                                                    | LISTADO DE ELEMETOS DE<br>INVENTARIO POR CONCEPTO                                    |
|                                   |                                                                                                    |                                                                                                    | Opciones<br>Fecha Inicial: 12/11/2014<br>Fecha Final: 12/11/2014<br>Concepto Compras |
|                                   | Opciones<br>Por Movimie<br>Por Movimie<br>Por Movimie<br>Rangos de Aln<br>Elemento lu<br>Elemento lu<br>Elemento lu | Opciones<br>Por Movimientos de Entradas<br>Por Movimientos de Salidas<br>Por Movimientos de Inventario |                                                                                      |
|                                   |                                                                                                    | Rangos de Almacén         Elemento Incial:       206010002         Elemento Final:       207010001     |                                                                                      |
|                                   |                                                                                                    | <u>A</u> ceptar <u>S</u> alir                                                                          |                                                                                      |

3.1.2.3.9 Listados para Aseguradoras

| NOMBRE DEL INFORME            | CONTENIDO                                                                                                    |  |  |  |  |
|-------------------------------|----------------------------------------------------------------------------------------------------|--|--|--|--|
| Por Movimientos de Entradas   | Dependencia, Código, Número, Placa anterior, Placa,<br>Cantidad, Valor, Origen (Descuento, Número, Fecha,<br>Adquisición, Traspaso, Número), Estado, Responsable, total<br>Dependencia. |  |  |  |  |
| Por Movimientos de Salidas    | Selecciona el concepto de salida<br>Código, Nombre, Placa Anterior, Placa, Cantidad, Valor Origen<br>(Descuento, Número, Fecha, Adquisición, Traspaso, Número),<br>Estado, Responsable. |  |  |  |  |
| Por Movimientos de Inventario | Selecciona el concepto de inventario<br>Código, Nombre, Placa Anterior, Placa, Cantidad, Valor Orig<br>(Descuento, Número, Fecha, Adquisición, Traspaso, Número<br>Estado, Responsable. |  |  |  |  |

| Sibaté Research        | MANUAL DE ALMACÉN E INVENTARIOS |                     |      | M12-02-01      |
|------------------------|---------------------------------|---------------------|------|----------------|
| Subsistema Emisor:     | Fecha de Emisión                | Fecha último cambio | L/C: | Pág. 90 de 103 |
| Subgerencia Financiera | 19-Dic-2014                     | 01-Agos-2017        | B    |                |

Lista por fecha de: compra, Entrada, Al servicio. Por medio de esta opción es posible hacer una impresión de los elementos que se han incluido en el inventario durante cierto periodo y que son susceptibles de incluirse dentro de las pólizas de seguro.

| NOMBRE DE INFORMES                                                                                   | 6                                                                                                    | CONTEN                                                                                                    | IIDO                                                      |                                       |
|----------------------------------------------------------------------------------------------------|----------------------------------------------------------------------------------------------------|----------------------------------------------------------------------------------------------------|-----------------------------------------------------------|---------------------------------------|
| Fecha de Compra<br>Fecha de Entrada<br>Fecha de Servicio                                             | Grupo, Elem<br>Documento,<br>Dependencia<br>Observacion                                                                  | ento, Nombre y Des<br>Número de<br>, Responsable, Valc<br>es                                                                 | cripción del Elemen<br>e Documento,<br>or Compra, Asegura | to, Tipo de<br>Fecha,<br>do (si, no), |
| Elemento Incial:<br>Elemento Final:<br>Fecha Inicial<br>Fecha Final<br>Valor Inicial:<br>Valor Final | frm_ListAsegurado<br>LISTADOS PARA /<br>1<br>29999999999999999<br>12/11/2014<br>12/11/2014<br>0.00<br>999,999,999,999.00 | ra : Formulario<br>SEGURADORA<br>Listado de Opcione<br>Fecha de Compra<br>Fecha de Entrada<br>Fecha de Servicio<br>Presentar | rs<br><u>S</u> alir                                       |                                       |

| Siboté Regessas        | MANUAL DE ALMACÉN E INVENTARIOS |                     |      | M12-02-01      |
|------------------------|---------------------------------|---------------------|------|----------------|
| Subsistema Emisor:     | Fecha de Emisión                | Fecha último cambio | L/C: | Pág. 91 de 103 |
| Subgerencia Financiera | 19-Dic-2014                     | 01-Agos-2017        | B    |                |

| .1.2.3.10 Informe Depreciación. | frm_InvDepreciacion : Formulario                                                                 |
|---------------------------------|--------------------------------------------------------------------------------------------------|
|                                 | LISTADOS ACUMULADOS DE<br>DEPRECIACION                                                           |
|                                 | Año Depeciación 2014<br>Mes Depreciación Noviembre •<br>Elemento Incial: •                       |
|                                 | Elemento Final:                                                                                  |
|                                 | <ul> <li>Resumen por Centro de Costo</li> <li>Listado de Bienes Depreciados Detallado</li> </ul> |
|                                 | C Resumen por Codigo Contable con corte<br>C Resumen por Codigo Contable con corte - Mes         |
|                                 | Con Vida útil Cero (0) Con Placa Anulada                                                         |
|                                 | Brocontar                                                                                        |

| INFORME DE DEPRECIACIÓN                      | CONTENIDO                                                                                                    |  |  |  |
|----------------------------------------------|----------------------------------------------------------------------------------------------------|--|--|--|
| Listado de Bienes Depreciados<br>(General)   | Grupo de Elemento, Descripción, Vida Útil, Costo Histórico,<br>Depreciación Acumulada, Bienes no Depreciables, Saldo por<br>Depreciar, Depreciación del Mes.                              |  |  |  |
| Listado de Bienes Depreciados<br>(Detallado) | Código Elemento, Placa Sistema, Placa Anterior, Descripción,<br>Vida Útil, Costo Histórico, Depreciación Acumulada, Bienes no<br>Depreciables, Saldo por Depreciar, Depreciación del Mes. |  |  |  |
| Resumen por Código Contable                  | Crédito Contable, Débito contable, Descripción, Vida Útil,<br>Costo Histórico, depreciación Acumulada, Bienes no<br>Depreciables, Saldo por Depreciar, Depreciación del Mes               |  |  |  |
| Resumen por Centro de Costo                  | Elemento, Serie, Nombre Largo, Descripción, Valor<br>Depreciación, Valor Acumulado, Saldo por Depreciar,<br>Depreciación Acumulada                                                        |  |  |  |

## 3.1.2.3.11 Impresión de Placas

Esta opción es utilizada para realizar impresión de stickers prediseñados con las placas de identificación de inventario.

| Sibaté Recease         | MANUAL DE ALMACÉN E INVENTARIOS |                     |      | M12-02-01      |
|------------------------|---------------------------------|---------------------|------|----------------|
| Subsistema Emisor:     | Fecha de Emisión                | Fecha último cambio | L/C: | Pág. 92 de 103 |
| Subgerencia Financiera | 19-Dic-2014                     | 01-Agos-2017        | B    |                |

| C Por Dependencia y Responsable | Margen Superior     | 1 Cm |
|---------------------------------|---------------------|------|
| Por Placas del sistema          | Margen Inferior     | 1 Cm |
| C Por Placa Anterior            | Margen Izquierda    | 1 Cm |
|                                 | Margen Derecha      | 1 Cm |
| Ienendencia: *                  | • Todas             |      |
| esponsable:                     | C Por Identificador |      |
|                                 |                     |      |
|                                 | Placa               | ·    |
|                                 |                     |      |

| IMPRESIÓN DE PLACAS           | CONTENIDO                                                               |
|-------------------------------|-------------------------------------------------------------------------|
| Por Dependencia y Responsable | Imprime placas o series                                                 |
| Por Placas del Sistema        | Seleccionar opción                                                      |
| Por Placa Anterior            | Seleccionar placa inicial y final                                       |
|                               | Imprimir etiqueta                                                       |
|                               | La configuración se debe realizar por intermedio del soporte de HAS SQL |

-

3.1.3 Inmuebles.

| Sibaté Process<br>Manapales | MANUAL DE ALMACÉN E INVENTARIOS |                     |      | M12-02-01      |
|-----------------------------|---------------------------------|---------------------|------|----------------|
| Subsistema Emisor:          | Fecha de Emisión                | Fecha último cambio | L/C: | Pág. 93 de 103 |
| Subgerencia Financiera      | 19-Dic-2014                     | 01-Agos-2017        | B    |                |

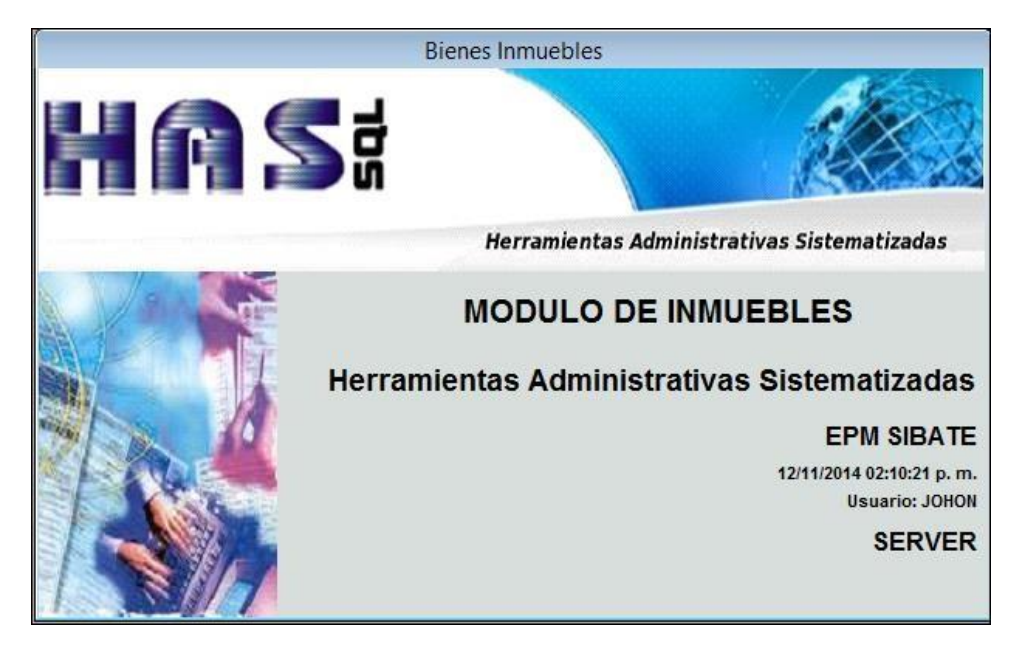

3.1.3.1 Archivos.

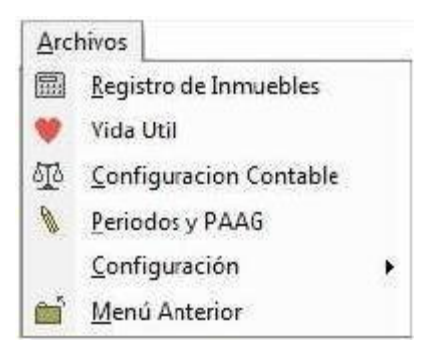

3.1.3.1.1 Registro de Inmuebles.

Esta opción permite registrar en el sistema todos los inmuebles de propiedad de la Entidad.

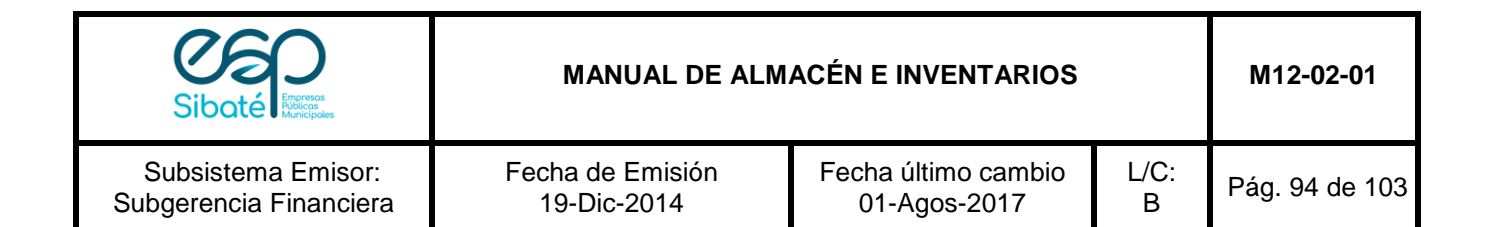

| frm_Inmueb                       | les 📃 🗖                                                    |
|----------------------------------|------------------------------------------------------------|
| BIENES                           | INMUEBLES                                                  |
| Datos Básicos Datos Adicionales  |                                                            |
|                                  |                                                            |
| Codigo Interno 3020201           | VALORIZACION DEL INMUEBLE                                  |
| Predecesor 30202                 | Valor Terreno 0                                            |
| Cédula Catastral                 | Valor Construcción 273,247,666                             |
| NombrePredio Sede Administrativa | Mejoras 0                                                  |
| Direccion CII 4 # 6A-77          | Valor Total                                                |
| Escritura                        | Valor Avaluo 273,247,666                                   |
| Matricula                        | DEPRECIACION INICIAL                                       |
| InMobiliaria                     | Valor Adquisicion: 0.00                                    |
| Economico                        | Valor Ajuste: 0.00                                         |
| Terrenos                         | Valor Costo Ajustado: 0.00 Depreciacion Acumulada Aiustada |
| Movimiento 🗹 Fecha Registro      | Saldo por Depreciar 0.00                                   |
|                                  | VidaUtil:                                                  |
| Centro de Costo:                 | Tiempo por depreciar: 0                                    |
| Condición Física: BUEN ESTADO •  |                                                            |
| Fecha Adquisición:               |                                                            |
| Registro: 14 4 13 ▶ 14 ★ de 28   |                                                            |
| PROCESO                          | PROCEDIMIENTO                                              |
|                                  | Aplicaciones/Inmuebles/Archivos/Registro de                |
|                                  | Inmuebles                                                  |
| Registrar un Inmueble            | Ingresar código interno                                    |
|                                  | Ingresar cédula catastral                                  |
|                                  | Ingresar nombre del predio                                 |
|                                  | Ingresar dirección                                         |
|                                  | Ingresar propietario                                       |
|                                  | Ingresar escritura                                         |
|                                  | Ingresar matricula inmobiliaria                            |
|                                  | Seleccionar destino económico                              |
|                                  | Diligenciar valores de áreas y valorización                |
|                                  | Diligenciar datos de la Valorización total del             |
|                                  | Inmueble                                                   |
|                                  | Seleccionar situación jurídica                             |
|                                  | Seleccionar el tipo de póliza                              |
|                                  | Configurar cuenta contable                                 |
|                                  | Seleccionar condición física                               |

| Sibaté Engress<br>Marticipates | MANUAL DE ALMACÉN E INVENTARIOS |                     |      | M12-02-01      |
|--------------------------------|---------------------------------|---------------------|------|----------------|
| Subsistema Emisor:             | Fecha de Emisión                | Fecha último cambio | L/C: | Pág. 95 de 103 |
| Subgerencia Financiera         | 19-Dic-2014                     | 01-Agos-2017        | B    |                |

3.1.3.1.2 Vida Útil

Se configura la vida útil para cálculo de depreciación de cada uno de los registros ingresados.

| PROCESO                                | PROCEDIMIENTO                                                                                                    |
|----------------------------------------|----------------------------------------------------------------------------------------------------|
| Configurar la vida Útil de un Inmueble | Aplicaciones/Inmuebles/Archivos/Configuración<br>Vida Útil<br>Ubicar el registro y seleccionar el tipo de activo<br>guardar |

| CONFIGURACION DE VIDA UTIL |                                            |                |           |  |  |
|----------------------------|--------------------------------------------|----------------|-----------|--|--|
| Codigo Interno             | Nombre del Predio                          | Tipo de Activo | Vida Util |  |  |
| 3010101                    | Planta de Tratamiento Agua Potable         |                |           |  |  |
| 3010102                    | Planta de Tratamiento Agua Potable (Lote)  |                | *         |  |  |
| 3010201                    | Planta de Aprovechamiento Residuos Sólidos |                | *         |  |  |
| 3020101                    | Planta de Aprovechamiento de Residuos Sóli |                | •         |  |  |
| 3020102                    | Planta de Tratamiento Agua Potable         |                | •         |  |  |
| 3020201                    | Sede Administrativa                        |                | •         |  |  |
| 3020301                    | Invernadero P.A.R.S                        |                | *         |  |  |
| 3030101                    | Red Conducción Acuediucto                  |                | *         |  |  |
| 3030102                    | Red de Distribución Acueducto              |                | •         |  |  |
| 3030103                    | Línea de Aducción Acueducto                |                | •         |  |  |
| 3030104                    | Hidrantes de 3"                            |                | •         |  |  |
| 3030105                    | Muro protección Red de Acueducto de 3"     |                | •         |  |  |
| 3030106                    | Filtro de Agua Tanque Grande P.T.A.P       |                | *         |  |  |
| 3030201                    | Red de Alcantarillado                      |                | •         |  |  |
| 3030202                    | Pozos de Inspección                        |                | •         |  |  |
| 3030203                    | Sumideros                                  |                | *         |  |  |
| 3030204                    | Cárcamos                                   |                | *         |  |  |
|                            |                                            |                | *         |  |  |

3.1.3.1.3 Configuración contable.

Permite generar la configuración para la afectación contable de las cuentas de depreciación que afecte cada uno de los inmuebles.

| Sibaté Process         | MANUAL DE ALMACÉN E INVENTARIOS |                     | M12-02-01 |                |
|------------------------|---------------------------------|---------------------|-----------|----------------|
| Subsistema Emisor:     | Fecha de Emisión                | Fecha último cambio | L/C:      | Pág. 96 de 103 |
| Subgerencia Financiera | 19-Dic-2014                     | 01-Agos-2017        | B         |                |

| PROCESO                               | PROCEDIMIENTO                                                 |
|---------------------------------------|---------------------------------------------------------------|
| Configuración Contable de un Inmueble | Aplicaciones/Inmuebles/Archivos/Configuración                 |
|                                       | Contable                                                      |
|                                       | Ubicar el registro y seleccionar cuentas<br>contables guardar |

# 3.1.3.1.4 Configuración.

|   | Conf        | iguración 🕨 🕨 | -       | Factores de Depreciación |              |
|---|-------------|---------------|---------|--------------------------|--------------|
|   |             |               | 0       | Destinos Economicos      |              |
|   |             |               | 20)     | Situaciones Jurídicas    |              |
| ✓ | Factores de |               | $\odot$ | <u>T</u> ipo de Polizas  | Depreciación |

Mediante esta opción se crean los diferentes factores de depreciación acorde con los meses de vida útil por elemento depreciado.

|      |               | Actives Depresiebles                                  |           |
|------|---------------|-------------------------------------------------------|-----------|
|      |               | Activos Depreciables                                  |           |
|      | Código Activo | Nombre                                                | Mes V. U. |
| •    | 00            | No aplica                                             | 0         |
| Ĵ    | 01            | Edificaciones                                         | 600       |
| Ĩ.   | 02            | Embalses, represas y canales-Obras civiles            | 600       |
|      | 03            | Embalses, represas y canales-Obras control            | 300       |
| -    | 04            | Equipos y accesorios de generación, transmisión y dis | 300       |
|      | 05            | Torres, postes y accesorios                           | 300       |
| -41- | 06            | Redes, líneas y cables aéreos y sus accesorios        | 300       |
|      | 07            | Redes, líneas y cables subterráneos y sus accesorio:  | 300       |
| ľ    | 08            | Plantas y ductos                                      | 180       |
|      | 09            | Maquinaria y equipo                                   | 120       |

| Sibaté Resea           | MANUAL DE ALMACÉN E INVENTARIOS |                     | M12-02-01 |                |
|------------------------|---------------------------------|---------------------|-----------|----------------|
| Subsistema Emisor:     | Fecha de Emisión                | Fecha último cambio | L/C:      | Pág. 97 de 103 |
| Subgerencia Financiera | 19-Dic-2014                     | 01-Agos-2017        | B         |                |

|              | PROCESO                                  |        | PROCEDIMIENTO                                                                                                    |
|--------------|------------------------------------------|--------|----------------------------------------------------------------------------------------------------|
|              | Crear un Nuevo Factor de<br>Depreciación |        | Aplicaciones/Inmuebles/Archivos/ Configuración/<br>Factores de Depreciación<br>Click en el botón Nuevo Registro<br>Ingresar la información de Código, Nombre y<br>Meses V.U<br>Guardar |
| ✓            | Destinos económicos.                     | Codigo | frm_DestinoEconomico DESTINOS ECONOMICOS Descripcion                                                                                                    |
|              | PROCESO                                  |        | PROCEDIMIENTO                                                                                                    |
|              | Crear un Nuevo Destino<br>Económico      |        | Aplicaciones/Inmuebles/Archivos/ Configuración/<br>Destino Económico<br>Click en el botón Nuevo Registro<br>Ingresar la información de Descripción Guardar                             |
| $\checkmark$ | Situaciones Jurídicas                    |        | 1                                                                                                    |

Permite el ingreso de todas las opciones de situación jurídica que se den dentro de la Entidad.

|   | 🗉 Situación Jurídica 🗾                          |  |  |  |
|---|-------------------------------------------------|--|--|--|
|   | Creación de Códigos para Situcación<br>Juridica |  |  |  |
| ▶ | Codigo Descripcion                              |  |  |  |

| PROCESO | PROCEDIMIENTO |
|---------|---------------|
|         |               |

| Sibaté Processes       | MANUAL DE ALMACÉN E INVENTARIOS |                     | M12-02-01 |                |
|------------------------|---------------------------------|---------------------|-----------|----------------|
| Subsistema Emisor:     | Fecha de Emisión                | Fecha último cambio | L/C:      | Pág. 98 de 103 |
| Subgerencia Financiera | 19-Dic-2014                     | 01-Agos-2017        | B         |                |

| Crear una Nueva Situación<br>Jurídica | Aplicaciones/Inmuebles/Archivos/ Configuración/<br>Situaciones Jurídicas<br>Click en el botón Nuevo Registro |  |  |  |
|---------------------------------------|----------------------------------------------------------------------------------------------------|--|--|--|
|                                       | Ingresar la información de Código,                                                                           |  |  |  |
|                                       | Descripción                                                                                                  |  |  |  |
|                                       | Guardar                                                                                                    |  |  |  |

✓ Tipo de Pólizas. Registra los tipos de Pólizas que la Entidad utilice para asegurar sus bienes inmuebles.

| 4                             | Procesos<br>© Calculo Depreciacion                                                                                                    |
|-------------------------------|----------------------------------------------------------------------------------------------------|
| PROCESO                       | PROCEDIMIENTO                                                                                                    |
| Crear un Nuevo tipo de Póliza | Aplicaciones/Inmuebles/Archivos/ Configuración/<br>Tipo de Póliza<br>Click en el botón Nuevo Registro<br>Ingresar la información de Código,<br>Descripción<br>Guardar |

3.1.3.2 Procesos

3.1.3.2.1 Cálculo Depreciación

Este proceso efectúa el cálculo de la depreciación de bienes inmuebles en forma mensual.

| Sibaté Marine          | MANUAL DE ALM    | M12-02-01           |      |                |
|------------------------|------------------|---------------------|------|----------------|
| Subsistema Emisor:     | Fecha de Emisión | Fecha último cambio | L/C: | Pág. 99 de 103 |
| Subgerencia Financiera | 19-Dic-2014      | 01-Agos-2017        | B    |                |

|        | frm_Inm_CalculoDepreciacion : F                      | ormulario 🏾 🎫 |
|--------|------------------------------------------------------|---------------|
|        | CALCULO DE DEPRECIA                                  | CION          |
| Pará   | imetros para cálculo de depreciaciones<br>Año 2014 - | Iniciar       |
| Mes In | nicial Noviembre 🗸                                   | Cerrar        |
| Mes f  | Final Noviembre                                      |               |
|        |                                                      |               |

3.1.3.3 Informes

| Info | ormes                   |  |
|------|-------------------------|--|
|      | Listado de Inmuebles    |  |
| 4    | Listado de Depreciación |  |

| INFORME              | CONTENIDO                                             |  |  |  |  |
|----------------------|-------------------------------------------------------|--|--|--|--|
|                      | Fecha Reporte, Código, Descripción, Ubicación,        |  |  |  |  |
| Listado de Inmuebles | Extensión, Uso actual, Valor (catastral, Comercial,), |  |  |  |  |
|                      | Condiciones Físicas (Buen Estado, Deterioro),         |  |  |  |  |
|                      | Situación jurídica del Inmueble, Póliza de Seguros    |  |  |  |  |
|                      | (Vigente, Vencida, Tipo de Póliza)                    |  |  |  |  |

# 3.1.3.3.1 Listado de Inmuebles.

| INFORME                     | CONTENIDO                                                                                                    |  |  |  |
|-----------------------------|----------------------------------------------------------------------------------------------------|--|--|--|
|                             | Código, Descripción, Saldo Anterior (Valor Inmueble,                                                                                |  |  |  |
| Listado por Inmueble        | Depreciación, por Depreciar), Saldo Período<br>(Depreciación), Nuevo Saldo (Valor Inmueble,<br>Depreciación, por Depreciar), Total. |  |  |  |
| Listado por Código Contable | Débito, Crédito, Descripción, Valor Inmueble,<br>Depreciación Acumulada Anterior, Depreciación, por<br>Depreciar, Total.            |  |  |  |

3.1.3.3.2 Listado de Depreciación.

| Sibaté Energes         | MANUAL DE ALM    | M12-02-01           |      |             |
|------------------------|------------------|---------------------|------|-------------|
| Subsistema Emisor:     | Fecha de Emisión | Fecha último cambio | L/C: | Pág. 100 de |
| Subgerencia Financiera | 19-Dic-2014      | 01-Agos-2017        | B    | 103         |

| 🗉 frm_lr                                         | m_ListDepreciac                                                              | ion : Formulario      | × |
|--------------------------------------------------|------------------------------------------------------------------------------|-----------------------|---|
| DEP                                              | RECIACION DE                                                                 | ACTIVOS FIJOS         |   |
| Año                                              | 2014                                                                         |                       |   |
| Mes Inicial                                      | Noviembre                                                                    | •                     |   |
| Mes Final                                        | Noviembre                                                                    | •                     |   |
| C listado<br>C listado<br>C Listado<br>C Listado | por Inmueble<br>por Inmueble - Mes<br>por Codigo contab<br>por Codigo contab | s<br>Ile<br>Ile - Mes |   |
|                                                  | Presentar                                                                    | Cerrar                |   |

- 4. MANUAL PARA DESCARGA Y ACTUALIZACIÓN DE LA VERSIÓN DE ALMACÉN E INVENTARIOS.
  - ✓ Entra al navegador de preferencia.
  - ✓ Entra a la página de HASSQL LTDA. <u>www.hassql.com.co</u>

| HAS                         | INICIO | NUESTRA<br>EMPRESA | PRODUCTO5 | FAQ'5 | NUESTROS<br>CLIENTES | NOVEDADES | PAGO5 | CONTACTENOS | Iniciar<br>Sesión |
|-----------------------------|--------|--------------------|-----------|-------|----------------------|-----------|-------|-------------|-------------------|
| MÁS CALIDAD, MEJOR SERVICIO |        |                    |           |       |                      |           |       |             |                   |

✓ Digite el usuario y la contraseña suministrado por HASSQL LTDA, para iniciar sesión, llame a HASSQL LTDA al 3158514 – 3132857709 para solicitar el usuario y la contraseña personal para el ingreso o envíe un mail a clientes@hassql.com.co solicitando la correspondiente información.

| Sibaté Resea           | MANUAL DE ALM    | M12-02-01           |      |             |
|------------------------|------------------|---------------------|------|-------------|
| Subsistema Emisor:     | Fecha de Emisión | Fecha último cambio | L/C: | Pág. 101 de |
| Subgerencia Financiera | 19-Dic-2014      | 01-Agos-2017        | B    | 103         |

| Inic       | iar Sesión |
|------------|------------|
|            | ( )        |
| R          |            |
| 1ª         |            |
| Usuario    |            |
| Contraseña |            |
|            |            |
| -          |            |
|            |            |

 ✓ Al ingresar nos muestra el menú principal, damos click en la opción descargas y buscamos el módulo que vamos a descargar.

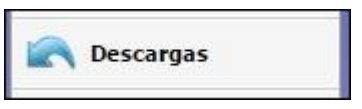

| Sibaté Resea           | MANUAL DE ALM    | M12-02-01           |      |             |
|------------------------|------------------|---------------------|------|-------------|
| Subsistema Emisor:     | Fecha de Emisión | Fecha último cambio | L/C: | Pág. 102 de |
| Subgerencia Financiera | 19-Dic-2014      | 01-Agos-2017        | B    | 103         |

|                                 | Bienvenido(a): JOHON AL                          |                                    |           |       |                               | EXANDER SIMBAQUEVA |       |             |
|---------------------------------|--------------------------------------------------|------------------------------------|-----------|-------|-------------------------------|--------------------|-------|-------------|
| AS CALIDAD, MEJOR SERVICIO      | INICIO                                           | NUESTRA I<br>EMPRESA               | PRODUCTO5 | FAQ'5 | NUESTROS<br>CLIENTES          | NOVEDADE5          | PAGO5 | CONTACTENOS |
|                                 |                                                  |                                    |           |       |                               |                    |       |             |
|                                 |                                                  |                                    |           |       |                               |                    |       |             |
| Selec                           | ccione el Modu                                   | Area                               | de de     | scar: | gas de                        | versio             | ones  |             |
| Selec<br>F_Act                  | ccione el Modu<br>tualizacion                    | Area<br>ulo: Almacen<br>Descripcio | de de     | scar  | gas de                        | versio             | ones  |             |
| Selec<br>F_Act<br>31/10<br>a.m. | ccione el Modu<br>tualizacion<br>0/2014 10:17:14 | Area<br>ulo: Almacen<br>Descripcio | de de     | scar: | <b>gas de</b><br>Arch<br>Alma | ivo                | ones  | r           |

- ✓ Damos doble click en el archivo para iniciar la descarga del archivo.
- ✓ Buscamos el archivo en la carpeta de descargas en el equipo.

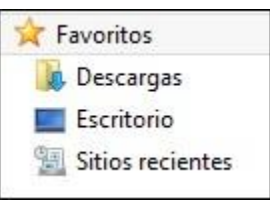

- ✓ Luego lo copiamos en la carpeta HASSQL (C:/HASSQL).
- ✓ Ahora tenemos que descomprimir el archivo. Dando Click derecho sobre el archivo descargado y la opción extraer aquí y le damos Sí a todo.
- Inmediatamente se va a reemplazar la versión anterior del módulo de Almacén por la nueva, para realizar esto es recomendable no tener el módulo de Almacén abierto y tener una copia del archivo almacen.mde de la versión anterior guardado en otra ubicación.
   Vinculación

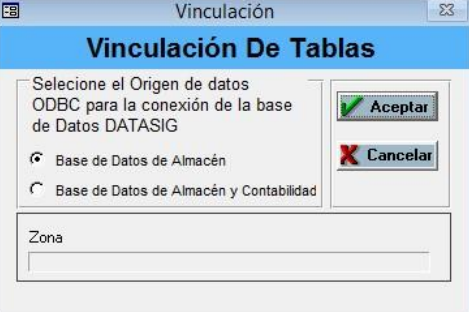

| Sibaté Response        | MANUAL DE ALMACÉN E INVENTARIOS |                     |      | M12-02-01   |
|------------------------|---------------------------------|---------------------|------|-------------|
| Subsistema Emisor:     | Fecha de Emisión                | Fecha último cambio | L/C: | Pág. 103 de |
| Subgerencia Financiera | 19-Dic-2014                     | 01-Agos-2017        | B    | 103         |

- ✓ Luego procedemos a vincular datos. damos clic en el botón vincular datos.
- ✓ Luego clic en base de datos de Almacén y Contabilidad. Con esto aseguramos los procesos entre Almacén Vs. Contabilidad. (Para las entidades que la base de datos de Almacén está contenida en la base de datos de contabilidad o sea Datasig entonces solo base de datos de Almacén.) □ Ahora Click primero en DataAlmacen Y luego en el botón aceptar.
- ✓ Y automáticamente el proceso de vinculación nos solicita la base de datos de DataSig. Damos Click en DataSig Y luego en el botón aceptar.
- ✓ En ese momento ya se ha terminado el proceso de vinculación. El sistema genera una ventana indicándonos la terminación del proceso, en la cual damos Aceptar.
- ✓ Ya podemos ingresar al módulo.

| Elaborado por:              | Revisado por:        | Aprobado por:   |
|-----------------------------|----------------------|-----------------|
| GLADYS AREVALO PARRA        | PAOLA CORTES ACUNA   | ERNESTOFORERO   |
| Subgerente Administrativa y | Jefe Control Interno | CLAVIJO         |
| Financiera                  |                      | Gerente General |
|                             |                      |                 |